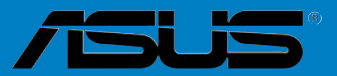

9

# P5B-V

F2834

Première édition Février 2007

### Copyright © 2006 ASUSTeK COMPUTER INC. Tous droits réservés.

Aucun extrait de ce manuel, incluant les produits et logiciels qui y sont décrits, ne peut être reproduit, transmis, transcrit, stocké dans un système de restitution, ou traduit dans quelque langue que ce soit sous quelque forme ou quelque moyen que ce soit, à l'exception de la documentation conservée par l'acheteur dans un but de sauvegarde, sans la permission écrite expresse de ASUSTeK COMPUTER INC. ("ASUS").

La garantie sur le produit ou le service ne sera pas prolongée si (1) le produit est réparé, modifié ou altéré, à moins que cette réparation, modification ou altération ne soit autorisée par écrit par ASUS; ou (2) si le numéro de série du produit est dégradé ou manquant.

ASUS FOURNIT CE MANUEL "TEL QUE" SANS GARANTIE D'AUCUNE SORTE, QU'ELLE SOIT EXPRESSE OU IMPLICITE, COMPRENANT MAIS SANS Y ETRE LIMITE LES GARANTIES OU CONDITIONS DE COMMERCIALISATION OU D'APTITUDE POUR UN USAGE PARTICULIER. EN AUCUN CAS ASUS, SES DIRECTEURS, CADRES, EMPLOYES OU AGENTS NE POURRONT ÊTRE TENUS POUR RESPONSABLES POUR TOUT DOMMAGE INDIRECT, SPECIAL, SECONDAIRE OU CONSECUTIF (INCLUANT LES DOMMAGES POUR PERTE DE PROFIT, PERTE DE COMMERCE, PERTE D'UTILISATION DE DONNEES, INTERRUPTION DE COMMERCE ET EVENEMENTS SEMBLABLES), MEME SIASUS A ETE INFORME DE LA POSSIBILITE DE TELS DOMMAGES PROVENANT DE TOUT DEFAUT OU ERREUR DANS CE MANUEL OU DU PRODUIT.

LES SPECIFICATIONS ET INFORMATIONS CONTENUES DANS CE MANUEL SONT FOURNIES A TITRE INFORMATIF SEULEMENT, ET SONT SUJETTES A CHANGEMENT A TOUT MOMENT SANS AVERTISSEMENT ET NE DOIVENT PAS ETRE INTERPRETEES COMME UN ENGAGEMENT DE LA PART D'ASUS. ASUS N'ASSUME AUCUNE RESPONSABILITE POUR TOUTE ERREUR OU INEXACTITUDE QUI POURRAIT APPARAITRE DANS CE MANUEL, INCLUANT LES PRODUITS ET LOGICIELS QUI Y SONT DECRITS.

Les produits et noms de sociétés qui apparaissent dans ce manuel ne sont utilisés que dans un but d'identification ou d'explication dans l'intérêt du propriétaire, sans intention de contrefaçon.

# Table des matières

| Notes  |          |                                               | vii  |
|--------|----------|-----------------------------------------------|------|
| Inform | ations s | ur la sécurité                                | viii |
| A prop | os de ce | e manuel                                      | ix   |
| P5B-V: | les cara | actéristiques en bref                         | xi   |
| Chapi  | tre 1:   | Introduction au produit                       |      |
| 1.1    | Bienver  | nue !                                         | 1-1  |
| 1.2    | Conten   | u de la boîte                                 | 1-1  |
| 1.3    | Fonctio  | ns spéciales                                  | 1-2  |
|        | 1.3.1    | Points forts du produit                       | 1-2  |
|        | 1.3.2    | Fonctions ASUS AI Lifestyle                   | 1-3  |
|        | 1.3.3    | Fonctions spéciales ASUS                      | 1-5  |
|        | 1.3.4    | Fonctions d'overclocking intelligentes ASUS   | 1-5  |
| Chapi  | tre 2:   | Informations sur le matériel                  |      |
| 2.1    | Avant d  | le commencer                                  | 2-1  |
| 2.2    | Vue gér  | nérale de la carte mère                       | 2-2  |
|        | 2.2.1    | Orientation de montage                        | 2-2  |
|        | 2.2.2    | Pas de vis                                    | 2-2  |
|        | 2.2.3    | Layout de la carte mère                       | 2-3  |
|        | 2.2.4    | Contenu du layout                             | 2-4  |
| 2.3    | Central  | Processing Unit (CPU)                         | 2-6  |
|        | 2.3.1    | Installler le CPU                             | 2-7  |
|        | 2.3.2    | Installer le dissipateur et le ventilateur    | 2-9  |
|        | 2.3.2    | Désinstaller le dissipateur et le ventilateur | 2-11 |
| 2.4    | Mémoir   | e système                                     | 2-13 |
|        | 2.4.1    | Vue générale                                  | 2-13 |
|        | 2.4.2    | Configurations mémoire                        | 2-13 |
|        | 2.4.3    | Installer un module DIMM                      | 2-17 |
|        | 2.4.4    | Enlever un module DIMM                        | 2-17 |
| 2.5    | Slots d' | extension                                     | 2-18 |
|        | 2.5.1    | Installer une carte d'extension               | 2-18 |
|        | 2.5.2    | Configurer une carte d'extension              | 2-18 |
|        | 2.5.3    | Assignation des IRQ                           | 2-19 |
|        | 2.5.4    | Slots PCI                                     |      |
|        | 2.5.5    | Slot PCI Express x1                           | 2-20 |
|        | 2.5.6    | Slots PCI Express x16                         | 2-20 |

# Table des matières

| 2.6   | Jumpers  |                                                                 |      |
|-------|----------|-----------------------------------------------------------------|------|
| 2.7   | Connec   | 2-22                                                            |      |
|       | 2.7.1    | Connecteurs arrières                                            | 2-22 |
|       | 2.7.2    | Connecteurs internes                                            | 2-24 |
| Chapi | tre 3:   | Démarrer                                                        |      |
| 3.1   | Démarre  | er pour la première fois                                        | 3-1  |
| 3.2   | Eteindre | e l'ordinateur                                                  | 3-2  |
|       | 3.2.1    | Utiliser la fonction d'arrêt de l'OS                            | 3-2  |
|       | 3.2.2    | Utiliser la double fonction de l'interrupteur<br>d'alimentation | 3-2  |
| Chapi | tre 4:   | Le BIOS                                                         |      |
| 4.1   | Gérer et | t mettre à jour votre BIOS                                      | 4-1  |
|       | 4.1.1    | Créer une disquette bootable                                    | 4-1  |
|       | 4.1.2    | Utilitaire ASUS EZ Flash 2                                      | 4-2  |
|       | 4.1.3    | Utilitaire AFUDOS                                               | 4-3  |
|       | 4.1.4    | Utilitaire ASUS CrashFree BIOS 3                                | 4-5  |
|       | 4.1.5    | Utilitaire ASUS Update                                          | 4-7  |
| 4.2   | Configu  | ration du BIOS                                                  | 4-10 |
|       | 4.2.1    | Ecran de menu du BIOS                                           | 4-11 |
|       | 4.2.2    | Barre de menu                                                   | 4-11 |
|       | 4.2.3    | Touches de navigation                                           | 4-11 |
|       | 4.2.4    | Eléments de menu                                                | 4-12 |
|       | 4.2.5    | Eléments de sous-menu                                           | 4-12 |
|       | 4.2.6    | Champs de configuration                                         | 4-12 |
|       | 4.2.7    | Fenêtre contextuelle                                            | 4-12 |
|       | 4.2.8    | Barre de défilement                                             | 4-12 |
|       | 4.2.9    | Aide générale                                                   | 4-12 |
| 4.3   | Main me  | enu (menu Principal)                                            | 4-13 |
|       | 4.3.1    | System Time                                                     | 4-13 |
|       | 4.3.2    | System Date                                                     | 4-13 |
|       | 4.3.3    | Legacy Diskette A                                               | 4-13 |
|       | 4.3.4    | Language                                                        | 4-13 |
|       | 4.3.5    | SATA 1-4                                                        | 4-14 |

# Contents

|      | 4.3.6    | IDE Configuration            | 4-15 |
|------|----------|------------------------------|------|
|      | 4.3.7    | System Information           | 4-16 |
| 4.4  | Advan    | ced menu (menu Avancé)       | 4-17 |
|      | 4.4.1    | JumperFree Configuration     | 4-17 |
|      | 4.4.2    | LAN Cable Status             | 4-19 |
|      | 4.4.3    | USB Configuration            | 4-20 |
|      | 4.4.4    | CPU Configuration            | 4-21 |
|      | 4.4.5    | Chipset                      | 4-22 |
|      | 4.4.6    | Onboard Device Configuration | 4-25 |
|      | 4.4.7    | PCI PnP                      | 4-26 |
| 4.5  | Power    | menu (menu Alimentation)     | 4-27 |
|      | 4.5.1    | Suspend Mode                 | 4-27 |
|      | 4.5.2    | Repost Video on S3 Resume    | 4-27 |
|      | 4.5.3    | ACPI 2.0 Support             | 4-27 |
|      | 4.5.4    | ACPI APIC Support            | 4-27 |
|      | 4.5.5    | APM Configuration            | 4-28 |
|      | 4.5.6    | Hardware Monitor             | 4-29 |
| 4.6  | Boot m   | nenu (menu Boot)             | 4-31 |
|      | 4.6.1    | Boot Device Priority         | 4-31 |
|      | 4.6.2    | Boot Settings Configuration  | 4-32 |
|      | 4.6.3    | Security                     | 4-33 |
| 4.7  | Tools r  | menu (menu Outils)           | 4-35 |
|      | 4.7.1    | ASUS EZ Flash 2              | 4-35 |
|      | 4.7.2    | ASUS Music Alarm             | 4-36 |
|      | 4.7.3    | ASUS O.C. Profile            | 4-38 |
| 4.8  | Exit me  | enu (menu Sortie)            | 4-39 |
| Chap | oitre 5: | Support logiciel             |      |
| 5.1  | Installe | er un système d'exploitation | 5-1  |
| 5.2  | Inform   | ations sur le CD de support  | 5-1  |
|      | 5.2.1    | Lancer le CD de support      | 5-1  |
|      | 5.2.2    | Menu Drivers                 | 5-2  |
|      | 5.2.3    | Menu Utilities               | 5-3  |
|      | 5.2.4    | Menu Make Disk               | 5-4  |
|      | 5.2.5    | Menu Manual                  | 5-5  |
|      | 5.2.6    | Informations de contact ASUS | 5-6  |
|      | 5.2.7    | Autres informations          | 5-6  |

# Table des matières

| 5.3  | Informa              | ations logicielles                                                            | 5-8  |
|------|----------------------|-------------------------------------------------------------------------------|------|
|      | 5.3.1                | ASUS MyLogo2™                                                                 | 5-8  |
|      | 5.3.2                | AI NET2                                                                       | 5-10 |
|      | 5.3.3                | PC Probe II                                                                   | 5-11 |
|      | 5.3.4                | ASUS Music Alarm                                                              | 5-17 |
|      | 5.3.5                | ASUS AI Suite                                                                 | 5-17 |
|      | 5.3.6                | ASUS AI N.O.S.                                                                | 5-22 |
|      | 5.3.7                | ASUS AI Gear                                                                  | 5-23 |
|      | 5.3.8                | ASUS AI Nap                                                                   | 5-24 |
|      | 5.3.9                | ASUS Advanced Q-Fan                                                           | 5-25 |
|      | 5.3.10               | ASUS AI Booster                                                               | 5-26 |
|      | 5.3.11               | Utilitaire SoundMAX <sup>®</sup> High Definition Audio                        | 5-27 |
| 5.4  | Configu              | urations RAID                                                                 | 5-31 |
|      | 5.4.1                | Installer des disques durs Serial ATA                                         | 5-31 |
|      | 5.4.2                | Configuration RAID JMicron®                                                   | 5-32 |
| 5.5  | Créer u              | ne disquette du pilote RAID/SATA                                              | 5-40 |
|      | 5.5.1                | Créer une disquette du pilote RAID/SATA sans accéder à l'OS                   | 5-40 |
|      | 5.5.2                | Créer une disquette du pilote RAID sous Windows $^{\ensuremath{\mathbb S}}$ . | 5-40 |
| Арре | ndice:               | Caractéristiques du CPU                                                       |      |
| A.1  | Intel <sup>®</sup> E | M64T                                                                          | A-1  |
| A.2  | Enhand               | ed Intel SpeedStep <sup>®</sup> Technology (EIST)                             | A-1  |
|      | A.2.1                | Configuration système requise                                                 | A-1  |
|      | A.2.2                | Utiliser la fonction EIST                                                     | A-2  |
| A.3  | Techno               | logie Intel <sup>®</sup> Hyper-Threading                                      | A-3  |

# Notes

### Rapport Fédéral de la Commission des Communications

Ce dispositif est conforme à l'alinéa 15 des règles établies par la FCC. L'opération est sujette aux 2 conditions suivantes:

- · Ce dispositif ne peut causer d'interférence nuisible, et
- Ce dispositif se doit d'accepter toute interférence reçue, incluant toute interférence pouvant causer des resultats indesirés.

Cet équipement a été testé et s'est avéré être conforme aux limites établies pour un dispositif numérique de classe B, conformément à l'alinéa 15 des règles de la FCC.Ces limites sont conçues pour assurer une protection raisonnable contre l'interférence nuisible à une installation réseau. Cet équipement génère, utilise et peut irradier de l'énergie à fréquence radio et, si non installé et utilisé selon les instructions du fabricant, peut causer une interférence nocive aux communications radio. Cependant, il n'est pas exclu qu'une interférence se produise lors d'une installation particulière.Si cet équipement cause une interférence nuisible au signal radio ou télévisé, ce qui peut-être déterminé par l'arrêt puis le réamorçage de celui-ci, l'utilisateur est encouragé à essayer de corriger l'interférence en s'aidant d'une ou plusieurs des mesures suivantes:

- · Réorientez ou replacez l'antenne de réception.
- · Augmentez l'espace de séparation entre l'équipement et le récepteur.
- Reliez l'équipement à une sortie sur un circuit différent de celui auquel le récepteur est relié.
- · Consultez le revendeur ou un technicien expérimenté radio/TV pour de l'aide.

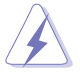

L'utilisation de câbles protégés pour le raccordement du moniteur à la carte de graphique est exigée pour assurer la conformité aux règlements de la FCC. Les changements ou les modifications apportés à cette unité n'étant pas expressément approuvés par la partie responsable de la conformité pourraient annuler l'autorité de l'utilisateur à manipuler cet équipement.

### Rapport du Département Canadien des communications

Cet appareil numérique ne dépasse pas les limites de classe B en terme d'émissions de nuisances sonore, par radio, par des appareils numériques, et ce conformément aux régulations d'interférence par radio établies par le département canadien des communications.

(Cet appareil numérique de la classe B est conforme à la norme ICES-003 du Canada.)

# Informations sur la sécurité

### Sécurité électrique

- Pour éviter tout risque de choc électrique, débranchez le câble d'alimentation de la prise de courant avant de toucher au système.
- Lorsque vous ajoutez ou enlevez des composants, vérifiez que les câbles d'alimentation sont débranchés avant de relier les câbles de signal. Si possible, déconnectez tous les câbles d'alimentation du système avant d'ajouter un périphérique.
- Avant de connecter ou de déconnecter les câbles de signal de la carte mère, vérifiez que tous les câbles d'alimentation soient bien débranchés.
- Demandez l'assistance d'un professionnel avant d'utiliser un adaptateur ou une rallonge. Ces appareils risquent d'interrompre le circuit de terre.
- Vérifiez que votre alimentation délivre la tension électrique adaptée à votre pays. Si vous n'en êtes pas certain, contactez votre fournisseur électrique local.
- Si l'alimentation est cassée, n'essayez pas de la réparer vous-même. Contactez votre revendeur.

### Sécurité en opération

- Avant d'installer la carte mère et d'y ajouter des périphériques, prenez le temps de bien lire tous les manuels livrés dans la boîte.
- Avant d'utiliser le produit, vérifiez que tous les câbles soient bien branchés et que les câbles d'alimentation ne soient pas endommagés. Si vous relevez le moindre dommage, contactez votre revendeur immédiatement.
- Pour éviter les court-circuits, gardez les clips, les vis et les agraffes loin des connecteurs, des slots, des sockets et de la circuiterie.
- Evitez la poussière, l'humidité et les températures extrêmes. Ne placez pas le produit dans une zone susceptible de devenir humide.
- Placez le produit sur une surface stable.
- Si vous avez des problèmes techniques avec votre produit contactez un technicien qualifié ou appelez votre revendeur.

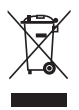

Le symbole représentant une benne à roue barrée, indique que le produit (équipement électrique et électronique) ne doit pas être placé dans un conteneur à ordures ménagères. Veuillez consulter les réglementations locales en matière de rejets de produits électriques.

# A propos de ce manuel

Ce manuel contient toutes les informations nécessaires à l'installation et à la configuration de la carte mère.

### Comment ce guide est organisé

Ce manuel contient les parties suivantes:

### Chapitre 1: Introduction au produit

Ce chapitre décrit les fonctions de la carte mère et les technologies qu'elle supporte.

### Chapitre 2: Informations matérielles

Ce chapitre décrit les procédures matérielles que vous aurez à accomplir lors de l'installation de composants système. Ceci inclut la description des interrupteurs et des connecteurs de la carte mère.

### Chapitre 3: Démarrer

Ce chapitre décrit la séquence d'allumage, les messages POST vocaux et les moyens d'éteindre le système.

### Chapitre 4: Le BIOS

Ce chapitre explique comment changer les paramètres système via les menus du BIOS. Une description des paramètres du BIOS est aussi fournie.

### Chapitre 5: Support logiciel

Ce chapitre décrit le contenu du CD de support livré avec la boîte de la carte mère.

### Appendice: Caractéristiques du CPU

L'Appendice déscrit les caractéristiques du CPU et les technologies supportées par la carte mère.

### Où trouver plus d'informations

Reportez-vous aux sources suivantes pour plus d'informations sur les produits.

### 1. Site web ASUS

Le site web ASUS offre des informations à jour sur le matériel ASUS et sur les logiciels afférents. Reportez-vous aux informations de contact ASUS.

### 2. Documentation optionnelle

Le contenu livré avec votre produit peut inclure de la documentation optionnelle telle que des coupons de garantie, qui peuvent avoir été ajoutés par votre revendeur. Ces documents ne font pas partie du contenu standard.

### Conventions utilisées dans ce guide

Pour être certains que vous effectuiez certaines tâches correctement, veuillez prendre notes des symboles suivants.

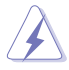

**DANGER/AVERTISSEMENT**: Ces informations vous permettront d'éviter de vous blesser lors de la réalisation d'une tâche.

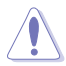

**ATTENTION**: Ces informations vous permettront d'éviter d'endommager les composants lors de la réalisation d'une tâche.

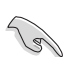

**IMPORTANT**: Instructions que vous DEVEZ suivre pour mener à bien une tâche.

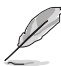

**NOTE**: Trucs et informations additionnelles pour vous aider à mener une tâche à bien.

### Typographie

| Texte en gras                           | Indique un menu ou un élément à sélectionner                                                                                                    |  |
|-----------------------------------------|----------------------------------------------------------------------------------------------------|--|
| Italique                                | Met l'accent sur une phrase ou un mot                                                                                                    |  |
| <touche></touche>                       | Une touche entourée par les symboles<br>supérieurs et inférieurs indique une touche à<br>presser                                                |  |
|                                         | Exemple: <entrée> signifie que vous devez<br/>presser la touche Entrée</entrée>                                                                 |  |
| <touche1>+<touche2></touche2></touche1> | Si vous pressez deux touches ou plus en<br>même temps, le nom des touches est lié par<br>un signe +                                             |  |
|                                         | Exemple: <ctrl+alt+d></ctrl+alt+d>                                                                                                    |  |
| Commande                                | Signifie que vous devez taper la commande<br>exactement comme indiqué, et fournir l'élément<br>demandé ou la valeur attendue entre les crochets |  |
|                                         | Exemple: Au prompt DOS, tapez la ligne:<br>afudos /iP5BV.ROM                                                                                    |  |

# P5B-V : les caractéristiques en bref

| CPU                                                                                                    | Socket LGA775 pour processeurs Intel <sup>®</sup> Core <sup>™</sup> 2 Extreme<br>/ Core <sup>™</sup> 2 Duo / Quad-Core <sup>™</sup> / Pentium <sup>®</sup> Extreme /<br>Pentium <sup>®</sup> D / Pentium <sup>®</sup> 4 / Celeron <sup>®</sup> D<br>Compatible avec les processeurs Intel <sup>®</sup> 05B/05A/06<br>Compatible avec les processeurs Intel <sup>®</sup> Quad-core<br>Compatible avec la technologie Intel <sup>®</sup> Hyper-Threading<br>* Visitez www.asus.com pour la liste des CPU Intel <sup>®</sup> supportés |  |
|----------------------------------------------------------------------------------------------------|----------------------------------------------------------------------------------------------------|--|
| Chipset                                                                                                    | Northbridge: Intel® G965 avec technologie Intel® Clear Video<br>Southbridge: Intel® ICH8                                                                                                    |  |
| Bus système                                                                                                    | 1066 / 800 / 533 MHz                                                                                                    |  |
| Mémoire                                                                                                    | 4 x DIMM, max. 8Go, DDR2 800 / 667 / 533 MHz, non-ECC,<br>un-buffered<br>Architecture mémoire bi-canal                                                                                                    |  |
| VGA                                                                                                    | Chipset graphique Intel® Graphics Media Accelerator<br>X3000 embarqué<br>Traitement vidéo en haute définition avec une résolution<br>maximum de 2048 x 1536 pixels (@75Hz)<br>Mémoire partagée maximum de 256 Mo<br>Supporte Microsoft® DX 9, OpenGL 1.5, et Pixel Shader 3.0                                                                                                    |  |
| Slots d'extension 2 x slots PCI-E x16 (bleu en mode x16, noir en m<br>ou x4)<br>2 x slots PCI-E x1<br>3 x slots PCI                                                                                        |                                                                                                    |  |
| Stockage                                                                                                    | Southbridge Intel® ICH8<br>- 4 x ports SATA 3.0 Gb/s.                                                                                                    |  |
|                                                                                                    | <ul> <li>1 x UltraDMA 133/100/66 pour 2 périphériques PATA</li> <li>1 x port SATA 3.0 Gb/s interne</li> <li>1 x port SATA 3.0 Gb/s externe supportant les configurations RAID 0, 1, et JBOD</li> </ul>                                                                                                    |  |
| LAN                                                                                                    | Contrôleur Gigabit LAN PCI Marvell® 88E8001                                                                                                    |  |
| Audio CODEC High Definition Audio 8 canaux ADI® AD1988,<br>Supporte les technologies Jack-Sensing, Enumeration<br>Multi-Streaming, et Jack-Retasking<br>Interface S/PDIF Out coaxiale<br>ASUS Noise Filter |                                                                                                    |  |
| IEEE 1394                                                                                                    | Contrôleur 1394a TI <sup>®</sup> supportant 2 x ports IEEE 1394a (un<br>à mi-carte; un sur le panneau arrière)                                                                                                    |  |
| USB                                                                                                    | 10 x ports USB2.0 (6 ports à mi-carte, 4 ports sur le panneau<br>arrière)                                                                                                    |  |

(continue à la page suivante)

# P5B-V : les caractéristiques en bref

| Fonctions ASUS AI<br>Lifestyle                 | Solutions thermiques ASUS:<br>- ASUS Advanced Q-Fan<br>- ASUS AI Gear<br>- ASUS AI Nap<br>- Conception sans ventilateur ASUS: Stack Cool 2<br>ASUS Crystal Sound<br>- Noise filter<br>ASUS EZ DIY<br>- ASUS Q-Connector<br>- ASUS O.C. Profile<br>- ASUS CrashFree BIOS 3<br>- ASUS EZ Flash 2                                                                                                    |
|------------------------------------------------|----------------------------------------------------------------------------------------------------|
| Autres fonctions                               | BIOS multilingue<br>ASUS Music Alarm                                                                                                    |
| Fonctions<br>d'overclocking<br>exclusives ASUS | <ul> <li>Outils d'overclocking intelligents: <ul> <li>AI NOS™ (Non-delay Overclocking System)</li> <li>AI Overclocking (modificateur de CPU intelligent)</li> <li>ASUS PEG Link (réglage automatique des performances pour cartes cartes graphiques)</li> <li>ASUS AI Booster</li> </ul> </li> <li>Precision Tweaker: <ul> <li>vDIMM: Contrôle du voltage DRAM en 4 étapes</li> <li>vCore: Voltage du CPU ajustable avec un incrément de 12.5 mV</li> <li>vChipset: Contrôle du voltage du chipset en 4 étapes</li> <li>Stepless Frequency Selection (SFS) permet d'ajuster le FSB de 100 MHz à 400 MHz avec un incrément de 1 MHz; ajustement de la mémoire de 533 à 1066MHz; ajustement PCI-E de 90 à 150MHz</li> </ul> </li> <li>Protection d'overclocking: <ul> <li>ASUS C.P.R. (CPU Parameter Recall)</li> </ul> </li> </ul> |
| Connecteurs arrières                           | 1 x port clavier PS/2<br>1 x port souris PS/2<br>1 x port VGA<br>1 x port Serial ATA externe<br>1 x port S/PDIF Out coaxial<br>1 x port IEEE1394a<br>1 x port LAN (RJ-45)<br>4 x ports USB 2.0/1.1<br>Ports audio 8 canaux                                                                                                    |

(continue à la page suivante)

# P5B-V : les caractéristiques en bref

| Connecteurs internes        | <ul> <li>1 x connecteur pour lecteur de disquettes</li> <li>1 x connecteur IDE pour deux périphériques</li> <li>5 x connecteurs Serial ATA</li> <li>Connecteurs de ventilation: 1 x CPU / 3 x châssis / 1 x alimentation</li> <li>1 x connecteur ADH</li> <li>1 x connecteur COM</li> <li>1 x connecteur IEEE1394a</li> <li>1 x connecteur IEEE1394a</li> <li>1 x connecteur N/PDIF Out</li> <li>1 x connecteur numérique Azalia</li> <li>Connecteur CD-in</li> <li>Connecteur CD-in</li> <li>Connecteur d'alimentation ATX 24 broches</li> <li>Connecteur système</li> </ul> |  |
|-----------------------------|----------------------------------------------------------------------------------------------------|--|
| BIOS                        | 8 Mo de ROM Flash, BIOS AMI, PnP, DMI 2.0, WfM2.0,<br>SM BIOS 2.3, ACPI 2.0a, Multi-language BIOS, ASUS EZ<br>Flash 2, ASUS CrashFree BIOS 3                                                                                                    |  |
| Gestion                     | WfM 2.0, DMI 2.0, WOL by PME, WOR by PME, PXE, AOL                                                                                                    |  |
| Alimentation                | Unité d'alimentation ATX (avec des prises 12V de 24<br>broches et 8 broches)<br>Compatible ATX 12 V 2.0                                                                                                    |  |
| Contenu du CD de<br>support | Pilotes<br>ASUS PC Probe II<br>ASUS Update<br>ASUS AI Suite<br>ASUS Music Alarm<br>Utilitaire anti-virus (version OEM)                                                                                                    |  |
| Format                      | ATX : 30.5 cm x 24.4 cm                                                                                                    |  |

\*Les spécifications peuvent changer sans avertissement.

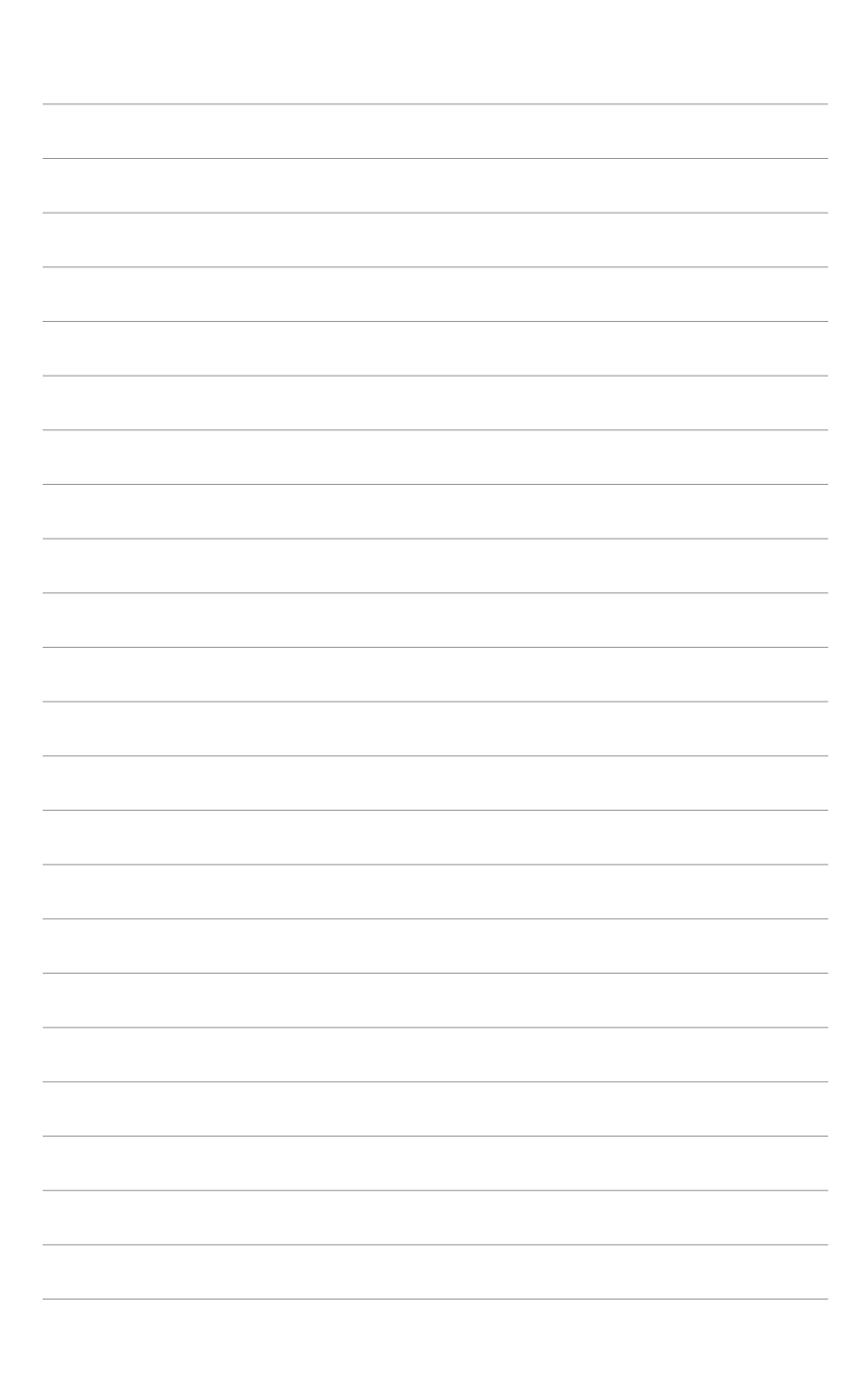

Ce chapitre décrit les fonctions de la carte mère et les technologies qu'elle incorpore.

# Introduction au produit

| 1.1 | Bienvenue !         | 1-1 |
|-----|---------------------|-----|
| 1.2 | Contenu de la boîte | 1-1 |
| 1.3 | Fonctions spéciales | 1-2 |

1

# 1.1 Bienvenue !

### Merci pour votre achat d'une carte mère ASUS® P5B-V !

La carte mère offre les technologies les plus récentes associées à des fonctionnalités nouvelles qui en font un nouveau digne représentant de la qualité des cartes mères ASUS !

Avant de commencer à installer la carte mère, vérifiez le contenu de la boîte grâce à la liste ci-dessous.

# 1.2 Contenu de la boîte

Vérifiez que la boîte de la carte mère contienne bien les éléments suivants.

| Carte mère       | ASUS P5B-V                                                                                                    |
|------------------|----------------------------------------------------------------------------------------------------|
| Module E/S       | 1 x module 2-ports USB 2.0                                                                                              |
| Câbles           | Câbles de signal et d'alimentation Serial ATA<br>1 x câble Ultra DMA 133/100/66<br>1 x câble pour lecteur de disquettes |
| Accessoires      | I/O shield<br>1 x kit ASUS Q-Connector (USB, 1394, system<br>panel; version commerciale uniquement)                     |
| CD d'application | CD de support des cartes mères ASUS                                                                                     |
| Documentation    | Manuel de l'utilisateur                                                                                                 |

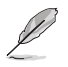

Si l'un des éléments ci-dessus était manquant ou endommagé, contactez votre revendeur.

# 1.3 Fonctions spéciales

### 1.3.1 Points forts du produit

### Green ASUS 🖉

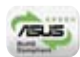

Cette carte mère et son emballage sont conformes à la norme Européenne RoHS (Restriction on the use of Hazardous Substances). Ceci est en accord avec la politique d'ASUS visant à créer des produits et des emballages recyclables et respectueux de l'environnement pour préserver la santé de ses clients tout en minimisant l'impact sur l'environnement.

### Compatible avec les processeurs quadri-coeur Intel®

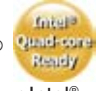

Cette carte mère supporte les derniers processeurs quadri-coeur Intel<sup>®</sup>, spécialement conçus pour le multi-tâche, les applications multimédia et les joueurs enthousiastes avec un bus système de **1066/800/533**. Cette carte mère vous garantit une expérience accrue à domicile comme au bureau.

### Compatible avec les processeurs LGA775 Intel<sup>®</sup> Core<sup>™</sup>2

Cette carte mère supporte le dernier processeur Intel<sup>®</sup> Core<sup>™</sup>2 au format LGA775. Avec la nouvelle micro-architecture Intel<sup>®</sup> Core<sup>™</sup> et un FSB de 1066 / 800 MHz, le processeur Intel<sup>®</sup> Core<sup>™</sup>2 fait partie des CPU les plus puissants et écoénergétiques du monde.

### Chipset Intel P965

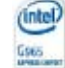

Le chipset Intel<sup>®</sup> G965 Express accroît vos sensations de jeux et multimédia grâce au processeur graphique intégré Intel<sup>®</sup> Graphics Media Accelerator X3000. Offrant des avancées inégalées en 3D, 2D, et vidéo, ce chipset intégré satisfait aux exigences d'affichage des applications visuellement riches qui sont en constante évolution. Le chipset Intel<sup>®</sup> G965 Express incorpore la technologie Intel<sup>®</sup> Clear Video, pionnière dans les nouveaux standards de vidéo haute définition, netteté visuelle, et contrôle précis des couleurs.

### Support de la mémoire DDR2

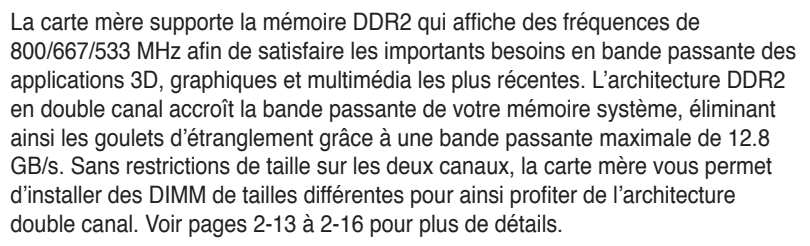

### IEEE 1394a support

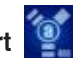

L'interface IEEE 1394a apporte une connectivité rapide et souple entre l'ordinateur et une large palette de périphériques et d'appareils conformes au standard IEEE 1394a. Voir pages 2-24 et 2-28 pour plus de détails.

# Technologie Serial ATA 3.0 Gb/s et SATA on the go

La carte mère supporte la nouvelle génération de disgues durs basés sur la spécification de stockage Serial ATA (SATA) 3Gb/s. offrant un extensibilité accrue et une bande passante double pour un accès rapide aux données et des sauvagardes instantanées. Le port SATA externe localisé sur le panneau d'E/S permet une configuration intelligente ainsi gu'une fonction de branchment à chaud. Sauvegardez aisément photos, vidéos et autre contenu multimédia vers des périphériques externes. Voir pages 2-23, 2-26, et 2-27 pour plus de détails.

### Prêt pour le son numérique S/PDIF

La carte mère supporte la fonction S/PDIF Out via l'interface S/PDIF située à mi-carte mère. La technologie S/PDIF transforme votre ordinateur en un système multimédia haut de gamme, pourvu d'une connectivité numérique qui accroît les performances du système audio et des hauts-parleurs. Voir pages 2-24 et 2-28 pour plus de détails.

### High Definition Audio

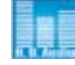

Profitez d'une qualité audio incomparable sur votre PC ! Le CODEC High Definition Audio 8 canaux (High Definition Audio, anciennement appellé Azalia) offre une sortie audio de haut qualité (192KHz/24-bits), ainsi qu'une fonction de détection et de ré-afféctation des jacks, et la technologie de multi-streaming capable d'envoyer simultanément différents flux audio sur différentes destinations. Vous pouvez maintenant parler avec vos amis tout en jouant à des jeux en ligne. Voir page 5-27 pour plus de détails.

### Fonctions ASUS AI Lifestyle 132

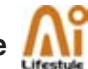

### Solutions thermiques ASUS

Les solutions thermiques ASUS rendent le système plus stable tout en accroissant les capacités d'overclocking.

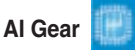

Al Gear permet aux utilisateurs de choisir entre guatre modes pour l'ajustement du voltage CPU et Vcore, réduisant les nuisances sonores et la consommation électrique. Les utilisateurs peuvent sélectionner le mode le plus approprié selon leurs besoins. Voir page 5-23 pour plus de détails.

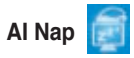

Avec Al Nap, le système continue de fonctionner avec une faible consommation électrique et une nuisance sonore réduite lorsque l'utilisateur est temporairement absent. Pour réveiller le système et retouner sous l'OS, cliquez simplement sur la souris ou sur une touche du clavier. Voir page 5-24 pour plus de détails.

### ASUS Advanced Q-Far

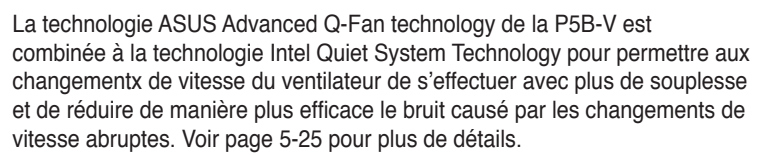

### Conception sans ventilateur - Stack Cool 2

ASUS Stack Cool 2 est une solution de refroidissement sans ventilateur et silencieuse permettant de réduire la température des composants critiques générant de la chaleur. La carte mère utilise une conception de PCB (printed circuit board) spéciale pour dissiper la chaleur générée par les composants critiques.

### **ASUS Crystal Sound**

Cette fonction permet d'améliorer les application voix comme Skype, les jeux en ligne, les visioconférences et les enregistrements.

# Noise Filter

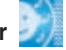

Cette fonction détecte les interférences sonores répétitives et fixes (signaux non vocaux) tels que les ventilateurs d'un ordinateur, les climatiseurs, et autres nuisances sonores de fond, puis les élimine du flux audio lors d'un enregistrement.

### ASUS EZ DIY

ASUS EZ DIY vous permet d'installer en toute simplicité des composants de l'ordinateur, mettre à jour le BIOS ou sauvegarder vos paramètres favoris.

### ASUS Q-Connector

Vous pouvez utiliser ASUS Q-Connector pour connecter ou déconnecter les câbles de la façade avant du châssis en quelques étapes simples. Cet adaptateur unique vous évite d'avoir à connecter un câble à la fois, permettant une connexion simple et précise. Voir page 2-34 pour les détails.

### ASUS O.C. Profile

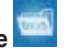

La carte mère intègre la fonction ASUS O.C. Profile permettant aux utilisateurs de stocker et charger en toute simplicité de multiples paramètres de configuration du BIOS. Ceux-ci peuvent être stockés sur le CMOS ou sur un fichier séparé, donnant ainsi aux utilisateurs la liberté de partager et distribuer leurs configurations favorites. Voir page 4-38 pour plus de détails.

### ASUS CrashFree BIOS 3

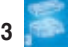

Cette fonction vous permet de restaurer le BIOS original depuis un disque flash USB. Voir page 4-5 pour plus de détails.

### ASUS EZ Flash 2

EZ Flash 2 est utilitaire de mise à jour du BIOS convivial. Pressez simplement les raccourcis claviers pré définis pour lancer l'utilitaire et mettre à jour le BIOS sans avoir à charger le système d'exploitation. Grâce à ASUS EZ Flash 2. il n'est plus nécessaire d'utiliser un utilitaire sous DOS ou booter depuis une disguette pour mettre à jour le BIOS. Voir page 4-2 pour plus de détails.

#### 1.3.3 Fonction spéciales ASUS

### ASUS Multi-language BIOS

Le BIOS multilingue vous permet de sélectionner la langue de votre choix dans les options disponibles. Les menus BIOS localisés permettent une configuration plus simple et plus rapide. Voir page 4-13 pour plus de détails.

### ASUS Music Alarm

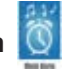

Réveillez-vous au son de la musique de votre choix au lieu du son irritant d'un réveil. La fonction ASUS Music Alarm vous réveillera avec vos CD favoris sans même lorsque le système . Voir page 4-36 et 5-17 pour plus de détails.

### ASUS MvLogo2™ 2000

Cette fonction vous permet de convertir vos photos favorites en un logo de boot 256 couleurs pour un écran de démarrage plus animé et original. Voir page 4-32 et 5-8 pour plus de détails.

#### 1.3.4 Fonction d'overclocking intelligentes ASUS

### Al NOS™ (Non-Delay Overclocking System)

L'ASUS Non-delay Overclocking System™ (NOS) est une technologie qui détecte automatiquement la charge du CPU et qui overcloke dynamiquement le CPU en cas de besoin. Contrairement à d'autres techniques d'overclocking dynamiques. Al NOS™ réagit plus rapidement pour satisfaire à votre besoin de vitesse. Voir page 5-22 pour plus de détails.

### PEG Link Mode

| - |   |  |
|---|---|--|
|   |   |  |
|   |   |  |
|   |   |  |
|   | ł |  |

Cette fonction booste les performances de votre carte PCI Express. Elle permet à la carte mère d'ajuster automatiquement PEG Link Mode à la bonne fréquence, en se basant sur la configuration du système. Quatre autres paramètres sont disponibles pour overclocker le PEG Link Mode.

### Precision Tweaker

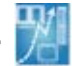

Cette fonction vous permet de régler précisément le voltage CPU/mémoire et d'augmenter progressivement le FSB (Front Side Bus) et la fréquence PCI Express avec un incrément de MHz pour atteindre les performances maximums du svstème

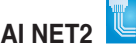

Al NET 2 est un utilitaire de diagnostic intégré au BIOS qui détecte et rapporte les défaillances des câbles Ethernet. Grâce à cet utilitaire, vous pourrez facilement surveiller la condition des câbles Ethernet branchés aux ports LAN (RJ-45). Lors du boot. Al NET 2 diagnostique immédiatement les câbles réseau et en rapporte les défaillances sur une distance de 100 mètres avec une précision de 1 mètre. Voir page 5-10 pour plus de détails.

### C.P.R. (CPU Parameter Recall)

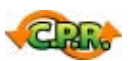

La fonction C.P.R. du BIOS de la carte mère permet une reconfiguration automatique du BIOS à ses valeurs par défaut lorsque le système plante à cause d'un overclocking trop agressif. Cette fonction permet de ne pas avoir à ouvrir le boîtier pour procéder à un Clear CMOS. Eteignez le système, rebootez et les anciens paramètres du système seront restaurés.

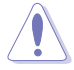

En raison des limitations du chipset, une mise hors tension de votre ordinateur est nécessaire avant l'utilisation de la fonction C.P.R.

Ce chapitre liste les procédures de paramétrage matériel que vous devrez accomplir en installant les composants du système. Vous y trouverez aussi une description des jumpers et des connecteurs de la carte mère.

Informations sur le matériel

| 2.1 | Avant de commencer            |  |
|-----|-------------------------------|--|
| 2.2 | Vue générale de la carte mère |  |
| 2.3 | Central Processing Unit (CPU) |  |
| 2.4 | Mémoire système               |  |
| 2.5 | Slots d'extension             |  |
| 2.6 | Jumpers                       |  |
| 2.7 | Connecteurs                   |  |

2

# 2.1 Avant de commencer

Prenez note des précautions suivantes avant d'installer la carte mère ou d'en modifier les paramètres

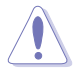

- Débranchez le câble d'alimentation de la prise murale avant de toucher aux composants.
- Utilisez un bracelet anti-statique ou touchez un objet métallique relié au sol (comme l'alimentation) pour vous décharger de toute électricité statique avant de toucher aux composants.
- Tenez les composants par les coins pour ne pas toucher les circuits imprimés.
- Lorsque vous désinstallez le moindre composant, placez-le sur une surface antistatique ou remettez-le dans son emballage d'origine.
- Avant d'installer ou de désinstaller un composant, assurez-vous que l'alimentation ATX soit éteinte et que le câble d'alimentation soit bien débranché. Ne pas le faire risque de provoquer des dégâts sur la carte mère, sur les périphériques et/ou sur les composants.

### LED embarquée

La carte mère est livrée avec une LED qui s'allume lorsque le système est sous tension, en veille ou en mode "soft-off". Elle doit vous servir à vous rappeler de bien éteindre le système et de débrancher le câble d'alimentation avant de connecter ou de déconnecter le moindre composant sur la carte mère. L'illustration ci-dessous indique l'emplacement de cette LED.

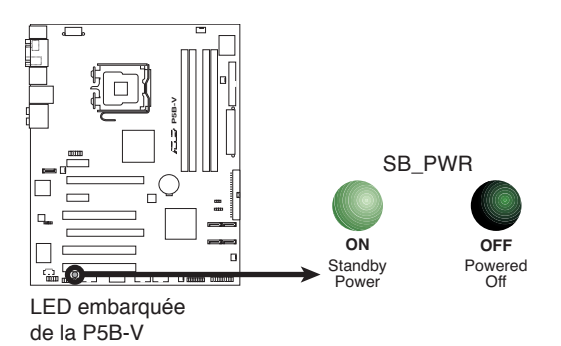

# 2.2 Vue générale de la carte mère

Avant d'installer la carte mère, étudiez bien la configuration de votre boîtier pour vous assurer que votre carte mère puisse y être installée.

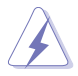

Assurez-vous d'avoir bien débranché l'alimentation du châssis avant d'installer ou de désinstaller la carte mère. Si vous ne le faites pas vous risquez de vous blesser et d'endommager la carte mère.

### 2.2.1 Orientation de montage

Lorsque vous installez la carte mère, vérifiez que vous la montez dans le châssis dans le bon sens. Le côté qui porte les connecteurs externes doit être à l'arrière du chassis, comme indiqué sur l'image ci-dessous.

### 2.2.2 Pas de vis

Placez neuf (9) vis dans les trous indiqués par des cercles pour fixer la carte mère au châssis.

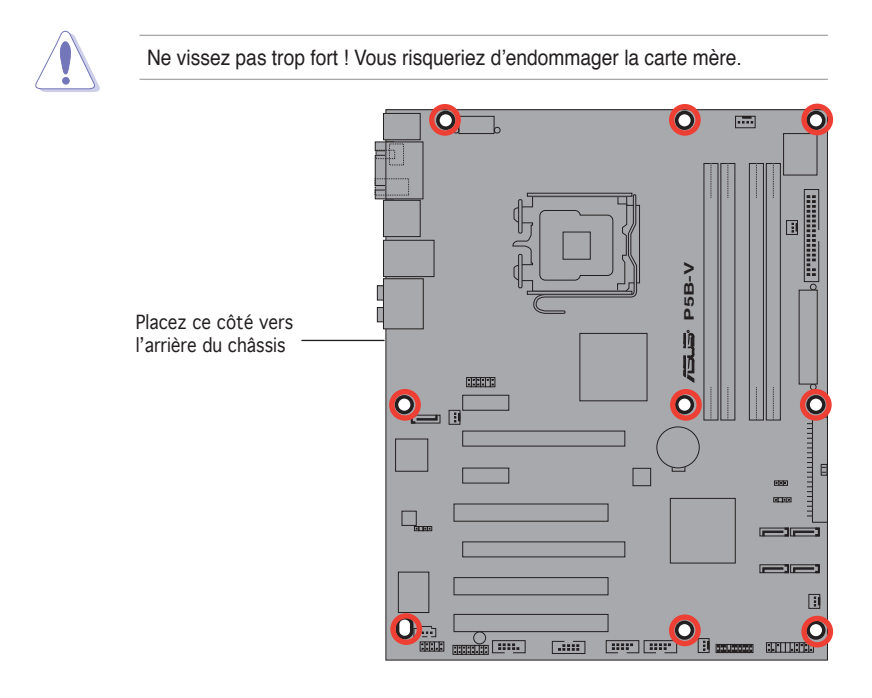

### 2.2.3 Layout de la carte mère

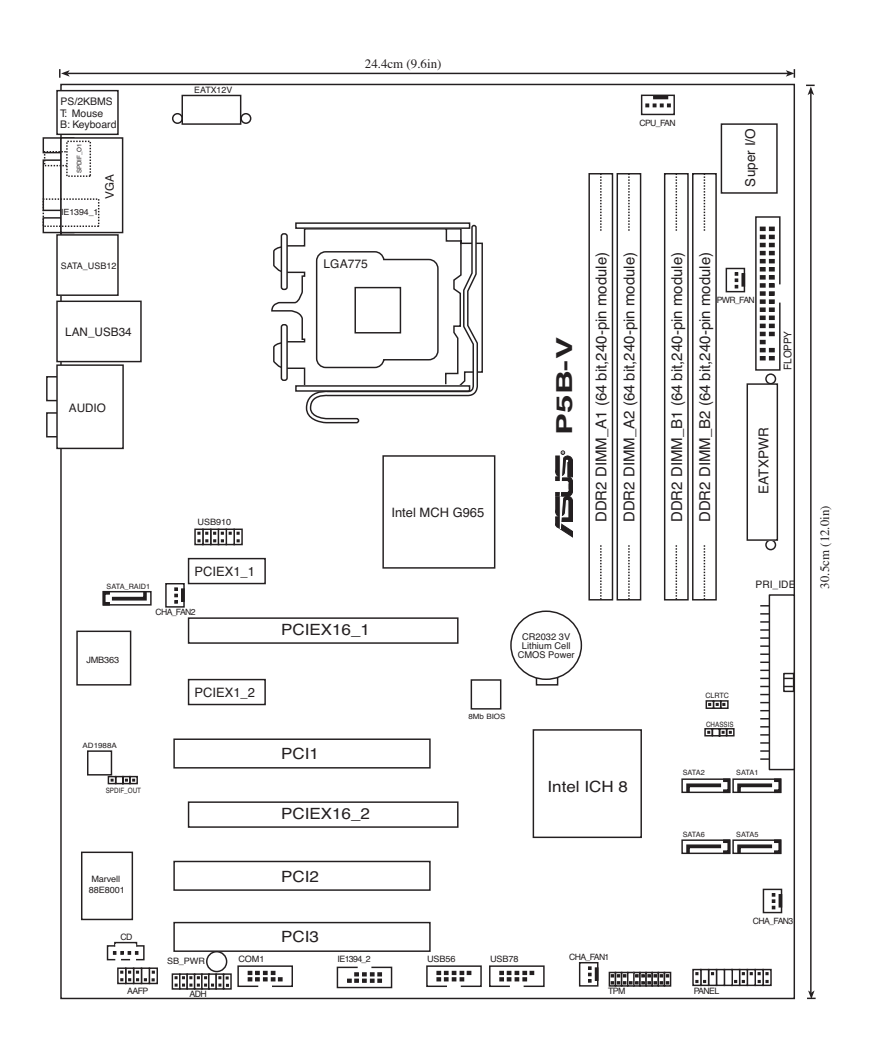

### 2.2.4 Contenu du Layout

| Slo | ts                    | Page |
|-----|-----------------------|------|
| 1.  | Slots DIMM DDR2       | 2-13 |
| 2.  | Slots PCI             | 2-20 |
| 3.  | Slots PCI Express x1  | 2-20 |
| 4.  | Slots PCI Express x16 | 2-20 |

| Jumper                         | Page |
|--------------------------------|------|
| 1. Clear RTC RAM (3-pin CLRTC) | 2-21 |

| Cor | inecteurs arrières             | Page |
|-----|--------------------------------|------|
| 1.  | Port souris PS/2 (vert)        | 2-22 |
| 2.  | Port VGA                       | 2-22 |
| 3.  | Ports USB 2.0 1 et 2           | 2-21 |
| 4.  | Port LAN (RJ-45)               | 2-22 |
| 5.  | Port Rear Speaker Out (noir)   | 2-22 |
| 6.  | Port Center/Subwoofer (orange) | 2-22 |
| 7.  | Port Line In (bleu clair)      | 2-22 |
| 8.  | Port Line Out (vert foncé)     | 2-22 |
| 9.  | Port Microphone (rose)         | 2-22 |
| 10. | Port Side Speaker Out (gris)   | 2-22 |
| 11. | Ports USB 2.0 3 et 4           | 2-23 |
| 12. | Port SATA externe              | 2-23 |
| 13. | Port IEEE 1394a                | 2-24 |
| 14. | Port S/PDIF Out coaxial        | 2-24 |
| 15. | Port clavier PS/2 (mauve)      | 2-24 |

| Cor | inecteurs internes                                                                                                    | Page |
|-----|----------------------------------------------------------------------------------------------------|------|
| 1.  | Connecteur pour lecteur de disquettes (34-1 pin FLOPPY)                                                                                 | 2-24 |
| 2.  | Connecteur IDE (40-1 pin PRI_IDE)                                                                                                    | 2-25 |
| 3.  | Connecteurs SATA ICH8 (7-pin SATA1 [red], SATA2 [red],<br>SATA5 [red], SATA6 [red])                                                     | 2-26 |
| 4.  | Connecteur RAID SATA JMicron® JMB363 (7-pin SATA_RAID [black] )                                                                         | 2-27 |
| 5.  | Connecteur audio du lecteur optique (4-pin CD)                                                                                          | 2-27 |
| 6.  | Connecteur audio numérique (4-1 pin SPDIF)                                                                                              | 2-28 |
| 7.  | Connecteur de port IEEE 1394a (10-1 pin IE1394_2 [red])                                                                                 | 2-28 |
| 8.  | Connecteurs USB (10-1 pin USB56 [blue], USB 78 [blue], USB910 [blue])                                                                   | 2-29 |
| 9.  | Connecteurs de ventilation CPU, châssis, et alimentation (4-pin CPU_FAN, 3-pin CHA_FAN1, 3-pin CHA_FAN2, 3-pin CHA_FAN3, 3-pin PWR_FAN) | 2-30 |
| 10. | Connecteur de port série (10-1 pin COM1 [blue])                                                                                         | 2-30 |
| 11. | Connecteur Chassis intrusion (4-1 pin CHASSIS)                                                                                          | 2-31 |
| 12. | Connecteur audio en façade (10-1 pin AAFP)                                                                                              | 2-31 |
| 13. | Connecteurs d'alimentation ATX (24-pin EATXPWR, 4-pin EATX12V)                                                                          | 2-32 |
| 14. | Connecteur système (20-8 pin PANEL)                                                                                                    | 2-33 |

# 2.3 Central Processing Unit (CPU)

La carte mère est équipée d'un socket LGA775 conçu pour les processeurs Intel<sup>®</sup> Core™2/Quad-Core™/Pentium<sup>®</sup> D/Pentium<sup>®</sup> 4/Pentium<sup>®</sup> Extreme and Celeron<sup>®</sup> D.

- Assurez-vous que le système est hors tension lors de l'installation du CPU.
  - Lors de l'installation d'un CPU dual-core, connectez le câble du ventilateur châssis au connecteur CHA\_FAN pour assurer la stabilité du système.

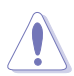

- Lors de l'achat de la carte mère, vérifiez que le couvercle PnP est sur le socket et que les broches de ce dernier ne sont pas pliées. Contactez votre revendeur immédiatement si le couvercle PnP est manquant ou si vous constatez des dommages sur le couvercle PnP, sur le socket, sur les broches ou sur les composants de la carte mère.
- Conservez-bien le couvercle après avoir installé un la carte mère. ASUS ne traitera les requêtes de RMA (Return Merchandise Authorization) que si la carte mère est renvoyée avec le couvercle sur le socket LGA775.
- La garantie du produit ne couvre pas les dommages infligés aux broches du socket s'ils résultent d'une mauvaise installation/retrait du CPU, ou s'ils ont été infligés par un mauvais positionnement, par une perte ou par une mauvaise manipulation au retrait du couvercle PnP de protection du socket.

### 2.3.1 Installer le CPU

Pour installer un CPU:

1. Localisez le socket du CPU sur la carte mère.

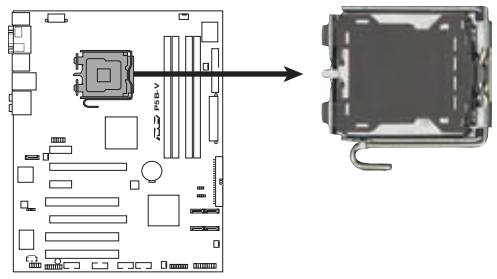

Socket 775 du CPU de la P5B-V

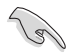

Avant d'installer le CPU, vérifiez que le socket soit face à vous et que le levier est à votre gauche.

2. Pressez le levier avec votre pouce (A) et déplacez-le vers la gauche (B) jusqu'à ce qu'il soit libéré de son onglet de rétention.

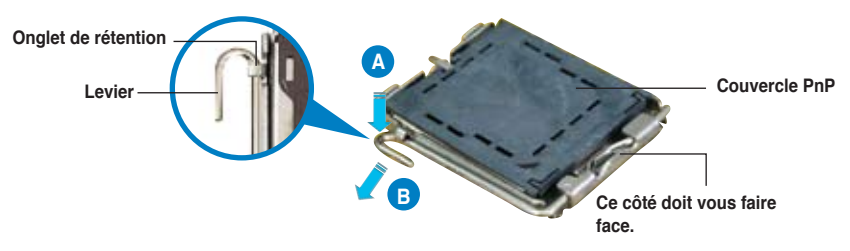

Pour éviter d'endommager les broches du socket, n'enlevez le couvercle PnP que pour installer un CPU.

3. Soulevez le levier dans la direction de la flèche à un angle de 135°.

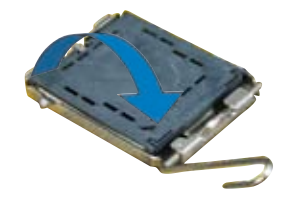

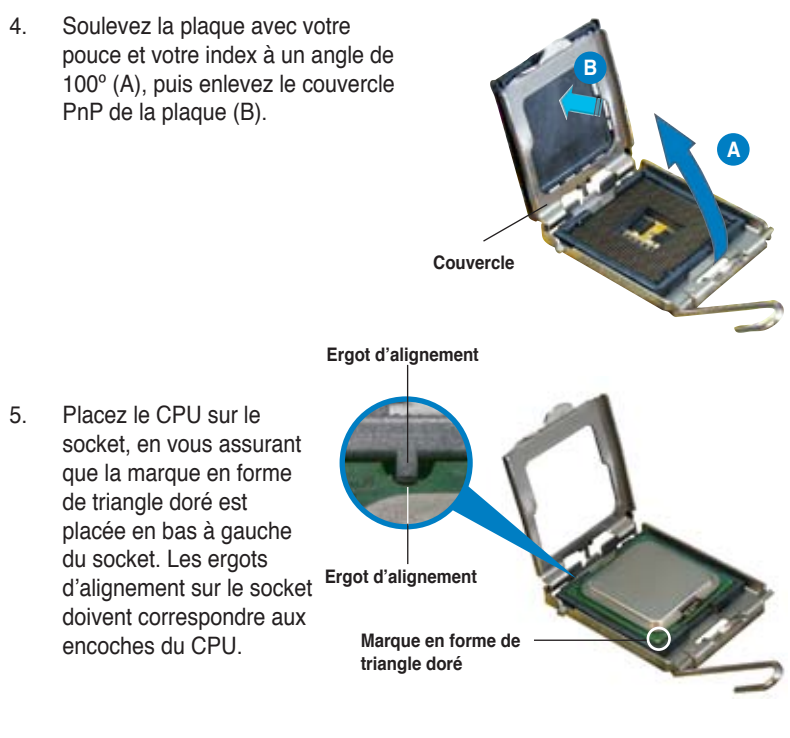

The CPU fits in only one correct orientation. DO NOT force the CPU into the socket to prevent bending the connectors on the socket and damaging the CPU!

- Refermez la plaque (A), puis pressez le levier (B) jusqu'à ce qu'il se loge dans le loquet de rétention.
- Lors de l'installation d'un CPU double coeur, connectez le câble de ventilation du châssis au connecteur CHA\_FAN1 pour assurer la stabilité du système.

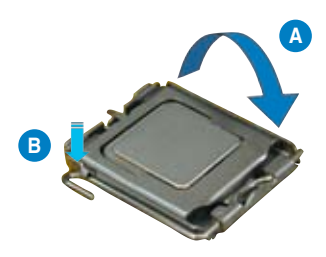

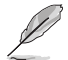

La carte mère supporte les processeurs Intel® LGA775 avec les technologies Intel® Enhanced Memory 64 Technology (EM64T), Enhanced Intel SpeedStep® Technology (EIST), et Hyper-Threading. Reportez-vous à l'Appendice pour plus d'informations sur ces caractéristiques du CPU.

### 2.3.2 Installer le dissipateur et le ventilateur du CPU

Les processeurs Intel<sup>®</sup> au format LGA775 nécessitent un dissipateur thermique et un ventilateur d'une conception spécifique pour assurer des performances et des conditions thermiques optimales.

- Lorsque vous achetez un processeur Intel® en boîte, il est livré avec un ensemble dissipateur-ventilateur. Si vous achetez un CPU à part, assurezvous de bien utiliser un ensemble dissipateur-ventilateur multi-directionnel certifié par Intel®.
  - Votre ensemble dissipateur-ventilateur pour processeurs Intel<sup>®</sup> au format LGA775 est équipé de pins à pousser et ne nécessite aucun outil particulier pour être installé.
  - Si vous achetez un ensemble dissipateur-ventilateur à part, assurez-vous de bien appliquer le matériau d'interface thermique sur le CPU ou sur le dissipateur avant de l'installer.

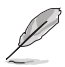

Installez d'abord la carte mère sur le châsss avant d'installer l'ensemble dissipateur-ventilateur.

Pour installer l'ensemble dissipateur-ventilateur du CPU:

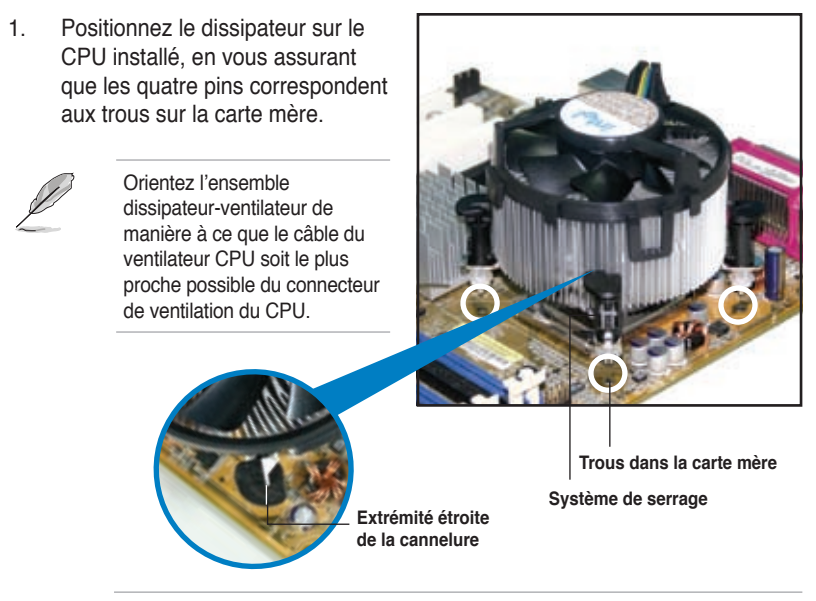

Assurez-vous de bien orienter chaque système de serrage avec l'extrémité étroite de la cannelure pointant vers l'extérieur.  Poussez deux systèmes de serrage en même temps. Choisissez deux poussoirs diagonalement opposés et fixez l'ensemble de refroidissement.

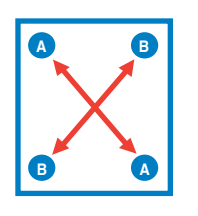

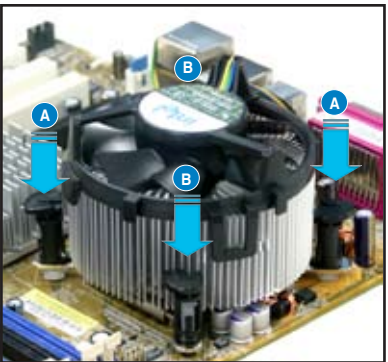

3. Reliez le câble du ventilateur CPU au connecteur de la carte mère marqué CPU\_FAN.

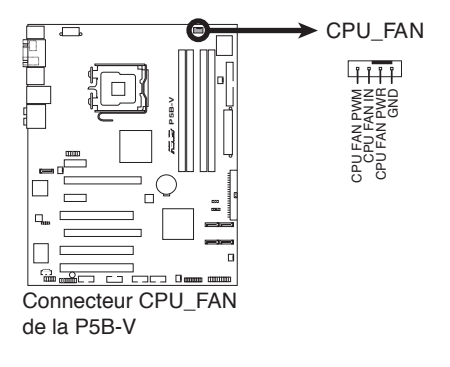

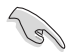

N'oubliez pas de connecter le câble du ventilateur au connecteur CPU\_Fan !

### 2.3.3 Désinstaller le dissipateur et le ventilateur du CPU

Pour désinstaller l'ensemble dissipateur-ventilateur:

- Déconnectez le câble du ventilateur du CPU de la carte mère.
- 2. Tournez les systèmes de serrage dans le sens inverse des aiguilles d'une montre.

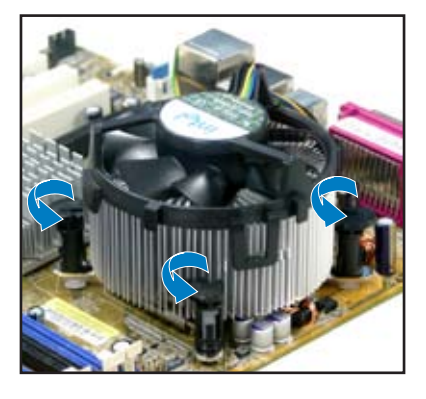

 Tirez vers le haut deux systèmes de serrage en même temps en séquence diagonale pour dégager l'ensemble dissipateur-ventilateur de la carte mère.

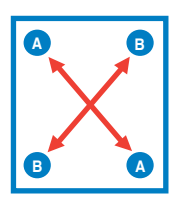

 Otez avec précaution l'ensemble dissipateur-ventilateur de la carte mère.

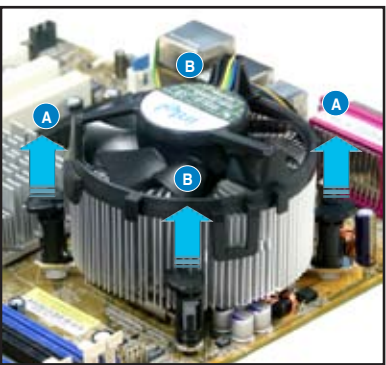

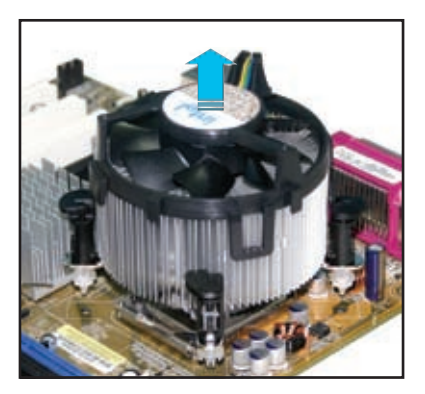

5. Tournez chaque mécanisme de serrage dans le sens des aiguilles d'une montre pour avoir une bonne orientation lors d'une réinstallation.

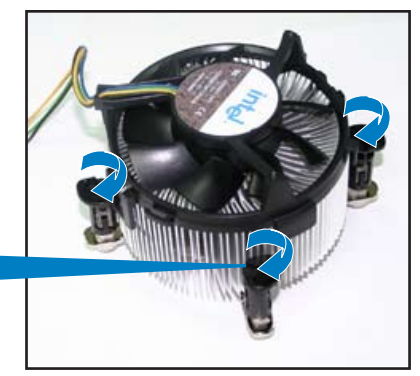

Extrémité étroite de la cannelure

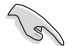

L'extrémité étroite de la cannelure doit pointer vers l'extérieur. (La photo montre la cannelure ombragée à titre d'exemple.)

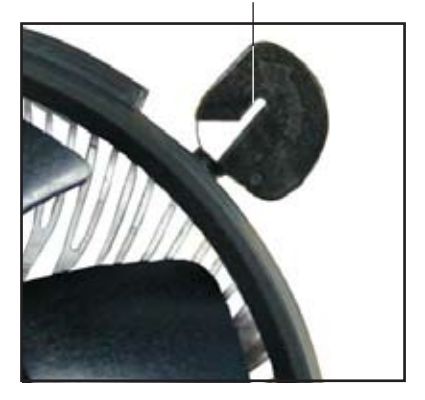

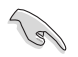

Reportez-vous à la documentation de votre CPU pour plus d'informations sur l'installation du ventilateur du CPU.
# 2.4 Mémoire système

# 2.4.1 Vue générale

La carte mère est équipée de deux sockets DIMM (Dual Inline Memory Modules) DDR2 (Dual Inline Memory Modules 2).

Un module DDR2 possède les même dimensions physiques qu'un module DDR mais possède 240 broches contre 184 broches pour la DDR. De plus, les modules DDR2 s'encochent différemment pour éviter leur installation sur des sockets DDR.

Le schéma suivant illustre l'emplacement des sockets:

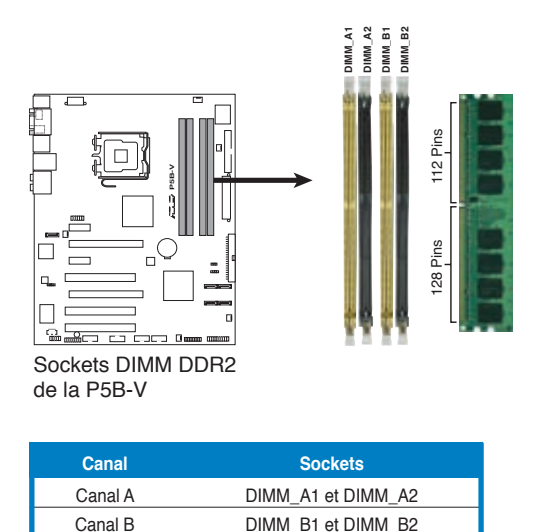

# 2.4.2 Configurations mémoire

Vous pouvez installer des DIMM DDR2 unbuffered ECC/non-ECC de 256 Mo, 512 Mo, 1 Go, et 2 Go dans les sockets DIMM.

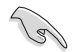

- Vous pouve installer des DIMM de tailles variables dans le Canal A et B. Le système mappe la taille totale du canal de plus petite taille pour les configurations dual-channel. Tout excédant de mémoire du canal le plus grand est alors mappé pour fonctionner en single-channel.
- Installez toujours des DIMM dotés de la même valeur CAS latency. Pour une compatibilité optimale, il est recommandé d'acheter des modules mémoire de même marque.
- Si vous installez quatre modules mémoire d'1 ou 2 Go, le système reconnaîtra moins de 3 Go car un certain montant de mémoire est réservé pour d'autres fonctions critiques. Cette limitation est valable pour Windows<sup>®</sup> XP 32-bits, cette OS ne suportant pas la fonction Physical Address Extension (PAE).
- Si vous installez la version 32-bits de Windows<sup>®</sup> XP, il est recommandé d' installer moins de 3 Go de mémoire système.
- Le montant total de la mémoire sera réduit de 8Mo en mode Single Channel, et de 16Mo en mode Dual Channel car l'espace d'adressage est réservé à la technologie Intel<sup>®</sup> Quiet System.
- Pour le support de la technologie Intel<sup>®</sup>Quiet System et pour une performance optimale, installez un module mémoire dans le slot DIMM\_A1 ou DIMM\_A2.
- Cette carte mère ne supporte pas les modules mémoire faits de puces mémoire de 128 Mo ou double face x16.

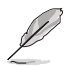

Notes sur les limitations mémoire

 En raison des limitations du chipset, cette carte mère ne peut supporter que jusqu'à 8 Go pour les systèmes d'exploitation listés ci-dessous. Vous pouvez installer un maximum de 2 Go de DIMM sur chaque slot., mais seuls les modules DDR2-533 et DDR2-667 de 2 Go sont disponibles pour cette configuration.

| 32-bits                            | 64-bits                      |
|------------------------------------|------------------------------|
| Windows <sup>®</sup> 2000 Advanced | Windows® XP Professional x64 |
| Server                             | Edition                      |

- Certaines anciennes versions de DIMM DDR2-800/667 peuvent ne pas être compatibles avec les spécifications Intel<sup>®</sup>'s On-Die-Termination (ODT) et seront automatiquement mises à niveau inférieur pour fonctionner à DDR2-533. Si cela était le cas, contactez votre revendeur de modules mémoire pour vérifier leur valeur ODT.
- En raison des limitations du chipset, les barettes DDR2-800 avec une latence CL=4, seront automatiquement mises à niveau inférieur pour fonctionner à DDR2-667. Pour obtenir une latence plus faible, ajustez manuellement l'élément Memory timing du BIOS.
- En raison des limitations du chipset, les barettes DDR2-667 avec une latence CL=3 seront automatiquement mises à niveau inférieur pour fonctionner àDDR2-533. Pour obtenir une latence plus faible, ajustez manuellement l'élément Memory timing du BIOS.

## Liste des fabricants de mémoire agréés

#### DDR2 667

|        |           |                   |         |                     | Suppo | ort | DIMM |
|--------|-----------|-------------------|---------|---------------------|-------|-----|------|
| Taille | Fabricant | Modèle            | Face(s) | Composants          | Α     | В   | С    |
| 512MB  | KINGSTON  | E5108AE-6E-E      | SS      | KVR667D2N5/512      |       | •   |      |
| 1024MB | KINGSTON  | E5108AE-6E-E      | DS      | KVR667D2N5/1G       |       |     | •    |
| 512MB  | KINGSTON  | E5108AE-6E-E      | SS      | KVR667D2E5/512      | •     | •   |      |
| 256MB  | KINGSTON  | HYB18T256800AF3   | SS      | KVR667D2N5/256      | •     | •   | •    |
| 256MB  | SAMSUNG   | K4T51163QC-ZCE6   | SS      | M378T3354CZ0-CE6    | •     |     |      |
| 512MB  | SAMSUNG   | ZCE6K4T51083QC    | SS      | M378T6553CZ0-CE6    | •     | •   |      |
| 1024MB | SAMSUNG   | ZCE6K4T51083QC    | DS      | M378T2953CZ0-CE6    | •     | •   |      |
| 256MB  | Qimonda   | HYB18T512160AF-3S | SS      | HYS64T32000HU-3S-A  | •     | •   | •    |
| 512MB  | Qimonda   | HYB18T512800AF3S  | SS      | HYS64T64000HU-3S-A  | •     | •   |      |
| 1024MB | Qimonda   | HYB18T512800AF3S  | DS      | HYS64T128020HU-3S-A | •     | •   |      |
| 256MB  | Qimonda   | HYB18T512160BF-3S | SS      | HYS64T32000HU-3S-B  | •     | •   | •    |
| 512MB  | Qimonda   | HYB18T512800BF3S  | SS      | HYS64T64000HU-3S-B  | •     | •   | •    |
| 1024MB | Qimonda   | HYB18T512800BF3S  | DS      | HYS64T128020HU-3S-B | •     | •   |      |
| 512MB  | Hynix     | HY5PS12821AFP-Y5  | SS      | HYMP564U64AP8-Y5    | •     | •   |      |
| 512MB  | Hynix     | HY5PS12821AFP-Y4  | SS      | HYMP564U64AP8-Y4    | •     | •   |      |
| 256MB  | ELPIDA    | E2508AB-6E-E      | SS      | EBE25UC8ABFA-6E-E   | •     | •   |      |
| 512MB  | ELPIDA    | E5108AE-6E-E      | SS      | EBE51UD8AEFA-6E-E   | •     | •   |      |
| 512MB  | crucial   | Heat-Sink Package | SS      | BL6464AA663.8FD     |       | •   |      |
| 512MB  | A-DATA    | AD29608A8B-3EG    | SS      | M20AD5Q3H3163J1C52  | •     | •   | •    |
| 512MB  | Transcend | E5108AE-6E-E      | SS      | TS64MLQ64V6J        |       | •   | •    |
| 1024MB | Transcend | E5108AE-6E-E      | DS      | TS128MLQ64V6J       |       |     | •    |
| 512MB  | Transcend | J12Q3AB-6         | SS      | JM367Q643A-6        | •     |     |      |
| 1024MB | Transcend | J12Q3AB-6         | DS      | JM388Q643A-6        | •     |     | •    |

#### **DDR2 800**

|        |           |                   |         |                      | Supp | ort | DIMM |
|--------|-----------|-------------------|---------|----------------------|------|-----|------|
| Taille | Fabricant | Modèle            | Face(s) | Composants           | Α    | в   | С    |
| 512MB  | KINGSTON  | K4T51083QC        | SS      | KVR800D2N5/512       |      |     |      |
| 1024MB | KINGSTON  | K4T51083QC        | DS      | KVR800D2N5/1G        | •    | •   | •    |
| 512MB  | SAMSUNG   | EDD339XX          | SS      | M378T6553CZ3-CE7     | •    | •   |      |
| 256MB  | SAMSUNG   | K4T51163QC-ZCE7   | SS      | M378T3354CZ3-CE7     | •    | •   | •    |
| 512MB  | Qimonda   | HYB18T256800AF25F | DS      | HYS64T64020HU-25F-A  | •    | •   | •    |
| 512MB  | Hynix     | HY5PS12821BFP-S5  | SS      | HYMP564U64BP8-S5     | •    | •   | •    |
| 1024MB | Hynix     | HY5PS12821BFP-S5  | DS      | HYMP512U64BP8-S5     |      | •   | •    |
| 512MB  | MICRON    | 5JAIIZ9DQQ        | SS      | MT8HTF6464AY-80EA3   | •    | •   | •    |
| 1024MB | MICRON    | 5JAIIZ9DQQ        | DS      | MT16HTF12864AY-80EA3 | •    | •   | •    |
| 512MB  | MICRON    | 5ZD22D9GKX        | SS      | MT8HTF6464AY-80ED4   |      | •   | •    |
| 1024MB | MICRON    | 5ZD22D9GKX        | DS      | MT16HTF12864AY-80ED4 | •    | •   | •    |
| 512MB  | MICRON    | 6CD22D9GKX        | SS      | MT8HTF6464AY-80ED4   | •    |     | •    |
| 1024MB | MICRON    | 6CD22D9GKX        | DS      | MT16HTF12864AY-80ED4 | •    | •   | •    |
| 1024MB | CORSAIR   | Heat-Sink Package | DS      | CM2X1024-6400C4      | •    | •   |      |
| 512MB  | A-DATA    | N/A               | SS      | M2OAD6G3H3160J1E52   | •    | •   | •    |
| 512MB  | A-DATA    | AD29608A8A-25EG   | SS      | M20AD6G3H3160I1E5E   | •    | •   |      |
| 512MB  | Crucial   | Heat-Sink Package | SS      | BL6464AA804.8FD      |      | •   |      |
| 1024MB | Crucial   | Heat-Sink Package | DS      | BL12864AA804.16FD    |      | •   | •    |

#### Face(s): SS - Simple face DS - Double-face

#### Support DIMM:

- A Supporte un module inséré dans un slot quelconque en configuration Single-channel.
- B Supporte une paire de modules insérée dans les slots bleus ou noirs comme une paire en configuration Dual-channel.
- C Supporte quatre modules insérés dans les slots noirs et bleus comme deux paires en configuration Dual-channel.

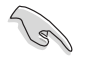

Visitez le site web ASUS (www.asus.com) pour la dernière liste des fabricants agréés.

## 2.4.3 Installer un module DIMM

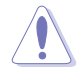

Débranchez l'alimentation avant d'ajouter ou de retirer des modules DIMM ou tout autre composant système. Ne pas le faire risquerait d'endommager la carte mère et les composants.

Pour installer un DIMM:

- Déverrouillez un socket DIMM en pressant les clips de rétention vers l'extérieur.
- Alignez un module DIMM sur le socket de sorte que l'encoche sur le module corresponde à l'ergot sur le socket.
- Insérez fermement le module DIMM dans le socket jusqu'à ce que les clips se remettent en place d'eux-mêmes et que le module soit bien en place.

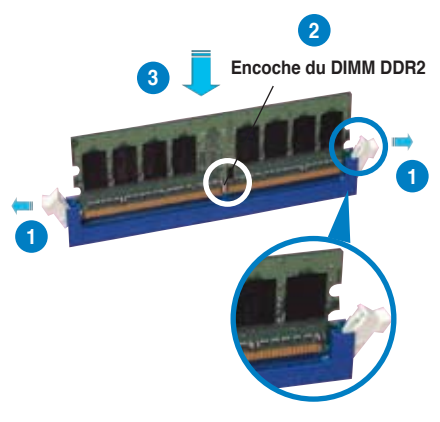

Clip de rétention déverrouillé

- Un DIMM DDR2 est doté d'une encoche, ce qui lui permet de ne pouvoir être inséré dans le socket que dans un seul sens. Ne forcez pas sur le module pour éviter de l'endommager.
- Les sockets des DIMM DDR2 ne supportent pas les DIMM DDR. N'installez pas des DIMM DDR dans les sockets pour DIMM DDR2.

## 2.4.4 Enlever un module DIMM

Pour enlever un module DIMM:

 Pressez en même temps les clips de rétention vers l'extérieur pour déverrouiller le module DIMM.

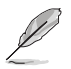

Soutenez le module avec vos doigts lorsque vous pressez sur les clips de rétention. Le module pourrait être endommagé s'il est éjecté avec trop de force.

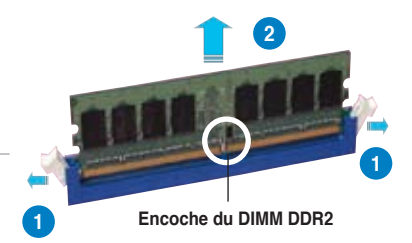

2. Enlevez le module DIMM du socket.

# 2.5 Slots d'extension

Plus tard, vous pourrez avoir besoin d'installer des cartes d'extension. La section suivante décrit les slots et les cartes d'extension supportées.

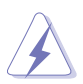

Assurez-vous de bien débrancher le câble d'alimentation avant d'ajouter ou de retirer des cartes d'extension. Ne pas le faire risquerait de vous blesser et d'endommager les composants de la carte mère.

# 2.5.1 Installer une carte d'extension

Pour installer une carte d'extension:

- Avant d'installer la carte d'extension, lisez bien la documentation livrée avec cette dernière et procédez aux réglages matériels nécessaires pour accueillir cette carte.
- 2. Ouvrez le châssis (si votre carte mère est montée dans un châssis).
- 3. Enlevez l'équerre correspondant au slot dans lequel vous désirez installer la carte. Conservez la vis.
- 4. Alignez le connecteur de la carte avec le slot et pressez fermement jusqu'à ce que la carte soit bien installée dans le slot.
- 5. Fixez la carte au châssis avec la vis que vous avez ôté plus tôt.
- 6. Refermez le boîtier.

# 2.5.2 Configurer une carte d'extension

Après avoir installé la carte, configurez-la en ajustant les paramètres logiciels.

- 1. Allumez le système et procédez aux modifications de BIOS nécessaires, si besoin. Voir chapitre 4 pour plus de détails concernant le BIOS.
- 2. Assignez un IRQ à la carte. Reportez-vous aux tableaux de la page suivante.
- 3. Installez les pilotes de la carte d'extension.

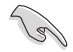

Lors de l'utilisation de cartes PCI sur des slots partagés, assurez-vous que les pilotes supportent bien la fonction "Share IRQ" (partage d'IRQ) ou que la carte n'a pas besoin d'assignation d'IRQ. Sinon, des conflits pourraient survenir entre les deux groupes PCI rendant le système instable et la carte inopérante.

# 2.5.3 Assignation des IRQ

| IRQ | Priorité | Fonction standard                |
|-----|----------|----------------------------------|
| 0   | 1        | Horloge système                  |
| 1   | 2        | Contrôleur clavier               |
| 2   | _        | Re-direction vers IRQ#9          |
| 3   | 12       | IRQ holder for PCI steering*     |
| 4   | 13       | Port communications (COM1)*      |
| 5   | 14       | IRQ holder for PCI steering*     |
| 6   | 15       | Contrôleur disquettes            |
| 7   | 16       | Port imprimante (LPT1)*          |
| 8   | 3        | SCMOS système/Horloge temps réel |
| 9   | 4        | ACPI*                            |
| 10  | 5        | Contrôleur SMBus*                |
| 11  | 6        | IRQ holder for PCI steering*     |
| 12  | 7        | Port souris compatible PS/2*     |
| 13  | 8        | Processeur de données numériques |
| 14  | 9        | Canal IDE primaire               |
| 15  | 10       | Canal IDE secondaire             |

#### Assignation standard

\* Ces IRQ sont habituellement disponibles pour les périphériques ISA ou PCI.

### Assignation des IRQ pour cette carte mère

|                      | Α       | В       | С       | D       | Е | F       | G       | Н       |
|----------------------|---------|---------|---------|---------|---|---------|---------|---------|
| PCI1                 | _       | _       | _       | _       | _ | partagé | _       | _       |
| PCI2                 | _       | _       | _       | _       | _ |         | partagé | _       |
| PCI3                 | _       | _       | _       | _       | _ | _       |         | partagé |
| LAN (8001)           | _       | _       | -       | partagé | _ | _       | _       | _       |
| SATA (JMB 363)       | partagé | _       | _       | _       | _ | _       | _       | _       |
| PCIEX16_1            | partagé | _       | _       | _       | _ | _       | _       | _       |
| PCIEX16_2            | partagé | _       | _       | _       | _ | _       | _       | _       |
| PCIEX1_1             |         | -       | partagé | _       | _ | _       | _       | _       |
| PCIEX1_2             | _       | _       | _       | partagé | _ | _       | _       | _       |
| Contrôleur USB 1     | _       | _       | _       |         | _ | _       | _       | partagé |
| Contrôleur USB 2     | _       | _       | _       | partagé | _ | _       | _       |         |
| Contrôleur USB 3     | _       | -       | partagé |         | _ | _       | _       | _       |
| Contrôleur USB 4     | partagé | _       |         | _       | _ | _       | _       | _       |
| Contrôleur USB 5     |         | partagé | _       | _       | _ | _       | _       | _       |
| Contrôleur USB 2.0 1 | _       |         | _       | _       | _ | _       | _       | partagé |
| Contrôleur USB 2.0 2 | _       | _       | partagé | _       | _ | _       | _       |         |
| Contrôleur SATA 1    | _       | _       | partagé | _       | _ | _       | _       | _       |
| Contrôleur SATA 2    |         | partagé |         | _       | _ | _       | _       |         |
| HD Audio             | _       |         | _       | _       | _ | -       | partagé | _       |

# 2.5.4 Slots PCI

Les slots PCI supportent des cartes telles que les cartes réseau, SCSI, USB et toute autre carte conforme au standard PCI. L'illustration montre une carte réseau installée sur un slot PCI.

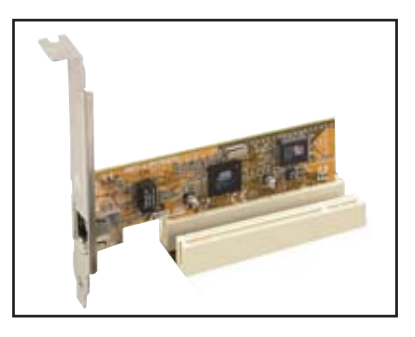

## 2.5.5 Slots PCI Express x1

Cette carte mère supporte des cartes réseau PCI Express x1, des cartes SCSI et toute autre carte conforme aux spécifications PCI Express. L'illustration montre une carte réseau installée sur un slot PCI Express x1.

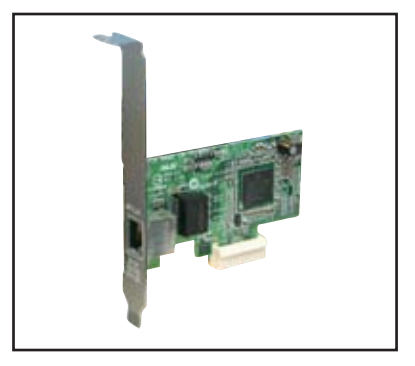

## 2.5.6 Slots PCI Express x16

Cette carte mère supporte les cartes graphiques PCI Express x16 conformes aux spécifications PCI Express. Lors de l'installation de deux cartes graphiques, la carte mère peut gérer le double affichage.

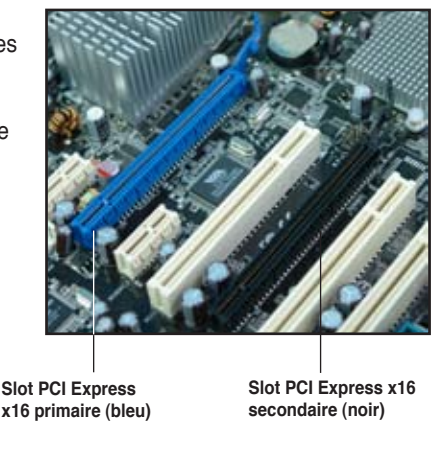

# 2.6 Jumpers

#### 1. Clear RTC RAM (CLRTC)

Ce jumper vous permet d'effacer la Real Time Clock (RTC) RAM du CMOS. Vous pouvez effacer de la mémoire CMOS la date, l'heure et paramètres setup du système en effaçant les données de la CMOS RTC RAM . La pile bouton intégrée alimente les données de la RAM dans le CMOS, incluant les paramètres système tels que les mots de passe.

Pour effacer la RTC RAM:

- 1. Eteignez l'ordinateur et débranchez le cordon d'alimentation.
- 2. Retirez la pile de la carte mère.
- Passez le jumper des pins 1-2 (par défaut) aux pins 2-3. Maintenez le capuchon sur les pins 2-3 pendant 5~10 secondes, puis replacez-le sur les pins 1-2.
- 4. Remettez la pile.
- 5. Branchez le cordon d'alimentation et démarrez l'ordinateur

6. Maintenez la touche <Del> enfoncée lors du boot et entrez dans le BIOS pour saisir à nouveau les données.

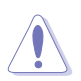

Sauf en cas d'effacement de la RTC RAM, ne bougez jamais le jumper des pins CLRTC de sa position par défaut. Enlever le jumper provoquerait une défaillance de boot

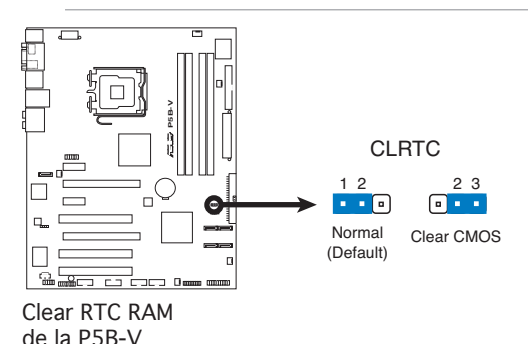

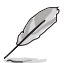

- Vous n'avez pas besoin d'effacer la RTC lorsque le système plante à cause d'un mauvais overclocking. Dans ce dernier cas, utilisez la fonction C.P.R. (CPU Parameter Recall). Eteignez et redémarrez le système afin que le BIOS puisse automatiquement récupérer ses valeurs par défaut.
- En raison des limitations du chipset, la mise hors tension du système est requise avant de pouvoir utiliser la fonction C.P.R.. Vous devez éteindre puis rallumer l'unité d'alimentation ou brancher puis débrancher le cordon d'alimentation avant de redémarrer le système.

# 2.7 Connecteurs

# 2.7.1 Connecteurs arrières

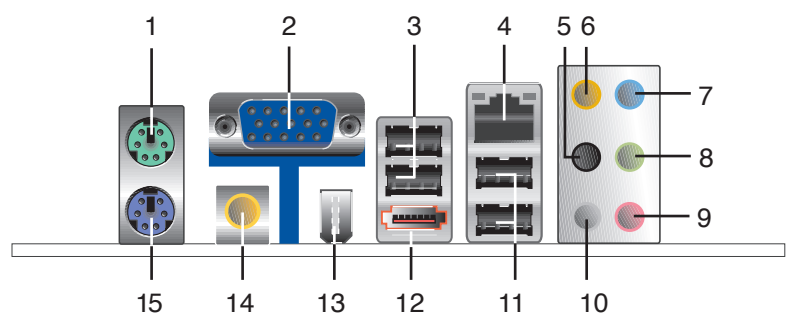

- 1. Port souris PS/2 (vert). Ce port est dédié à une souris PS/2.
- 2. Port VGA. Ce port est réservé à la connexions de périphériques VGA.
- 3. Ports USB 2.0 1 et 2. Ces ports Universal Serial Bus (USB) 4 broches sont disponibles pour la connexion de périphériques USB 2.0.
- 4. Port LAN 1 (RJ-45). Supporté par le contrôleur Gigabit LAN Realtek<sup>®</sup>, ce port permet une connexion Gigabit à un LAN (Local Area Network) via un hub réseau. Se référer au tableau ci-dessous pour des indications sur la LED du port LAN.

#### Indicateurs LED du port LAN

| LED Activity/Li | nk Speed               |         |                   | LED LED  |
|-----------------|------------------------|---------|-------------------|----------|
| Statut          | Description            | Statut  | Description       |          |
| ETEINTE         | Pas de lien            | ETEINTE | Connexion 10Mbps  | يعسمو    |
| ORANGE          | Lié                    | ORANGE  | Connexion 100Mbps |          |
| CLIGNOTANTE     | Activité de<br>données | VERTE   | Connexion 1Gbps   | Port LAN |

- 5. Port Rear Speaker Out (noir). Ce port est dédié à la connexion des hautparleurs arrières en configuration audio 4, 6 ou 8 canaux.
- 6. Port Center/Subwoofer (orange). Ce port accueille la centrale et le subwoofer (center/subwoofer).
- 7. Port Line In (bleu clair). Ce port est dédié à un lecteur de cassette, de CD, de DVD ou d'autres sources audio.
- Port Line Out (vert). Ce port est dédié à un casque ou un haut parleur. En configuration 4, 6, ou 8 canaux, la fonction de ce port devient Front Speaker Out.
- 9. Port Microphone (rose). Ce port sert à accueillir un microphone.
- 10 Port Side Speaker Out (gris). Ce port est dédié à la connexion d'hautparleurs latéraux en configuration audio 8 canaux.

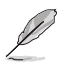

Reportez-vous au tableau de configuration audio ci-dessous pour une description de la fonction des ports audio en configuration 2,4, 6 ou 8 canaux.

| Port       | Casque<br>2 canaux | 4 canaux          | 6 canaux          | 8 canaux          |
|------------|--------------------|-------------------|-------------------|-------------------|
| Bleu clair | Line In            | Line In           | Line In           | Line In           |
| Vert       | Line Out           | Front Speaker Out | Front Speaker Out | Front Speaker Out |
| Rose       | Mic In             | Mic In            | Mic In            | Mic In            |
| Orange     | -                  | -                 | Center/Subwoofer  | Center/Subwoofer  |
| Noir       | -                  | Rear Speaker Out  | Rear Speaker Out  | Rear Speaker Out  |
| Gris       | -                  | -                 | -                 | Side Speaker Out  |

#### Configuration audio 2, 4, 6, ou 8 canaux

- 11. Ports USB 2.0 3 et 4. Ces ports Universal Serial Bus (USB) 4 broches sont disponibles pour la connexion de périphériques USB 2.0.
- 12. Port SATA externe. Ce port se connecte à un boîtier SATA Externe. Ce port support un disque dur Serial ATA pouvant être combiné à un périphérique externe Serial ATA 3.0 Gb/s pour configuration RAID 0, RAID 1, ou JBOD via le contrôleur RAID SATA JMicron<sup>®</sup> embarqué.

Le port SATA externe supporte les périphériques Serial ATA 1.5 et 3Go/s. Les câbles plus longs supportent des exigences d'alimentation plus élevées pour délivrer le signal jusqu'à 2 mètres et autorisent la fonction hot-swap étendue.

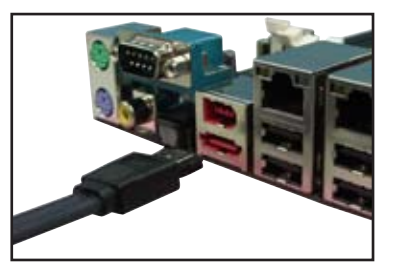

- Avant de créer un ensemble RAID avec des disques durs Serial ATA, assurez-vous que vous avez connecté le câble Serial ATA et installé les disques durs Serial ATA; sinon, vous ne pourrez pas accéder à l'utilitaire RAID JMicron ainsi que configurer la fonction SATA du BIOS.
- Si vous souhaitez créer une configuration RAID à l'aide de ce connecteur, réglez l'élément JMicron SATA Controller Mode du BIOS sur [RAID]. Voir la section "4.4.6 Onboard Device Configuration" pour plus de détails.

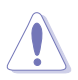

- NE PAS insérer de connecteur différent sur ce port.
- NE PAS débrancher le boîtier Serial ATA externe lorsqu'un ensemble RAID RAID 0 ou JBOD est configuré.

- **13. Port IEEE 1394a.** Ce port IEEE 1394a 6 broches permet une connectivité à haut débit pour les périphériques audio/vidéo, les périphériques de stockage, les PC, ou périphériques portables.
- 14. Port S/PDIF Out coaxial. Ce port sert à être relié à un périphérique audio externe via un câble optique S/PDIF.
- 15. Port clavier PS/2 (mauve). Ce port accueille un clavier PS/2.

# 2.7.2 Connecteurs internes

#### 1. Connecteur pour lecteur de disquettes (34-1 pin FLOPPY)

Ce connecteur accueille le câble pour lecteur de disquette (FDD). Insérez un bout du câble dans le connecteur sur la carte mère, puis l'autre extrémité à l'arrière du lecteur de disquette.

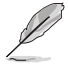

La Pin 5 du connecteur a été enlevée pour empêcher une mauvaise connexion lors de l'utilisation d'un câble FDD dont la pin 5 est couverte.

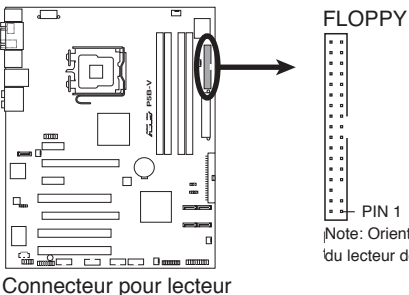

Connecteur pour lecteur de disquettes de la P5B-V Note: Orientez les marques rouges du câble du lecteur de disquettes sur la PIN 1

#### 2. Connecteur IDE (40-1 pin PRI\_IDE)

Ce connecteur est destiné à un câble Ultra DMA 133/100/66. Le câble Ultra DMA 133/100/66 possède trois connecteurs: un bleu, un noir, et un gris. Connectez l'interface bleue au connecteur IDE primaire de la carte mère, puis sélectionner un des modes ci-dessous pour configurer vos disques durs.

|                 | Paramètres de jumper   | Mode du(des)<br>périphérique(s) | Connecteur   |
|-----------------|------------------------|---------------------------------|--------------|
| Un périphérique | Cable-Select ou Maître | -                               | Noir         |
| Deux            | Cable-Select           | Maître                          | Noir         |
| périphériques   |                        | Esclave                         | Gris         |
|                 | Maître                 | Maître                          | Noir ou gris |
|                 | Esclave                | Esclave                         |              |

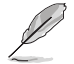

- La Pin 20 du connecteur IDE a été retirée pour correspondre à l'ouverture obturée du connecteur du câble Ultra DMA. Ceci vous évite une mauvaise insertion du câble IDE.
- Utilisez le câble 80-conducteurs pour les périphériques Ultra DMA 133/100/66 IDE.

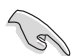

Si un périphérique quelconque est configuré sur "Cable-Select," assurez-vous que tous les autres jumpers des périphériques possèdent la même configuration.

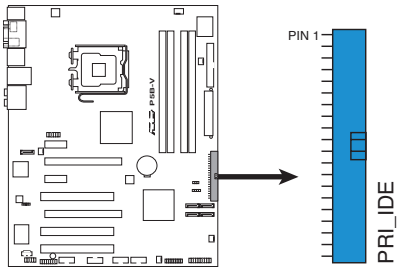

Connecteur IDE de la P5B-V

#### 3. Connecteurs SATA ICH8 (7-pin SATA1 [red], SATA2 [red], SATA5 [red], SATA6 [red])

Ces connecteurs sont destinés à des câbles Serial ATA pour la connexion de disques durs Serial ATA.

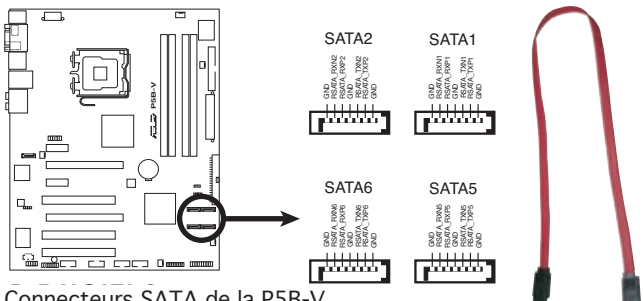

Connecteurs SATA de la P5B-V

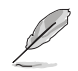

Connectez l'extrémité à angle droit du câble SATA au périphérique SATA. Vous pouvez aussi connecter cette extrémité du câble SATA au port SATA embarqué pour éviter les conflits mécaniques avec les cartes graphiques de grande taille.

Extrémité à angle droit

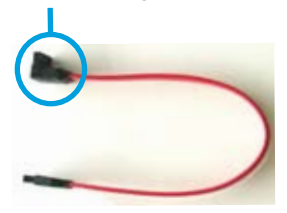

# 4. Connecteur RAID Serial ATA JMicron JMB363<sup>®</sup> (7-pin SATA\_RAID [black])

Ce connecteur est dédié à un câble Serial ATA supportant un disque dur Serial ATA. Pour configurer un ensemble RAID 0, RAID 1, ou JBOD, installez un disque dur Serial ATA interne sur ce connecteur et un disque dur Serial ATA externe au port SATA externe.

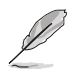

L'élément **JMicron controller mode** du BIOS est réglé sur [IDE] par défaut, vous permettant d'utiliser les connecteurs pour créer un ensemble RAID. Voir section "4.4.6 Onboard Device Configuration" pour plus de détails.

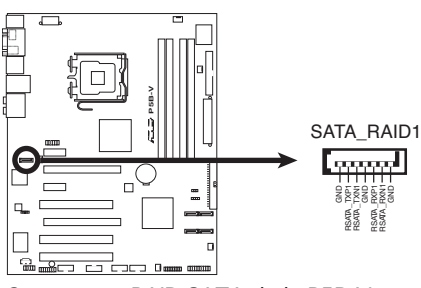

Connecteur RAID SATA de la P5B-V

Avant de créer une configuration RAID, assurez-vous que vous avez connecté les câbles Serial ATA à ces connecteurs, et que vous avez installé les disques durs Serial ATA; dans le cas échéant, vous ne pourrez entrer dans l'utilitaire JMicron<sup>®</sup> JMB363 ni dans la configuration Seria ATA du BIOS pendant le POST.

#### 5. Connecteur audio du lecteur optique (4-pin CD)

Ces connecteurs vous permettent de recevoir une entrée audio stéréo depuis un CD-ROM, une carte tuner TV ou MPEG.

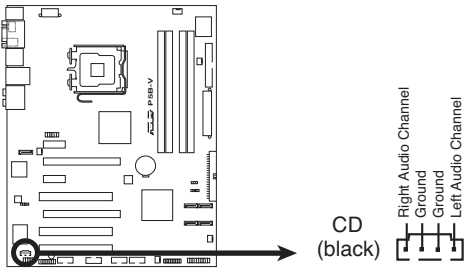

Connecteur audio interne de la P5B-V

#### 6. Connecteur audio numérique (4-1 pin SPDIF)

Ce connecteur est réservé au module audio S/PDIF audio et offrant une sortie son avec une qualité numérique. Connectez un côté du câble audio S/PDIF à ce connecteur puis l'autre extrémité au module S/PDIF.

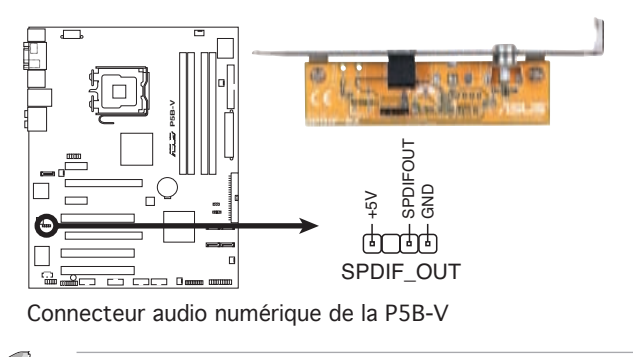

Ľ

Le module S/PDIF est à acheter séparément.

#### 7. Connecteur port IEEE 1394a (10-1 pin IE1394\_2 [red])

Ce connecteur est dédié à un module IEEE 1394a. Connectez le câble du module IEEE 1394 à ce connecteur, puis installez le module dans un slot à l'arrière du châssis.

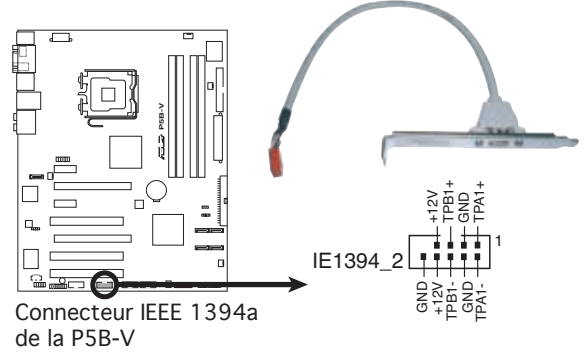

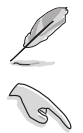

Le module IEEE 1394a est à acheter séparément.

Vous pouvez d'abord connecter le câble 1394 au câble ASUS Q-Connector, puis installez le Q-Connector (1394) sur le connecteur 1394 embarqué.

8. Connecteurs USB (10-1 pin USB56 [blue], USB 78 [blue], USB910 [blue] )

Ces connecteurs sont conçus pour quatre ports USB 2.0. Connectez le câble du module USB/GAME sur l'un de ces connecteurs puis installez le module sur un slot en ouvrant l'arrière du châssis. Ces ports USB sont conformes à la spécification USB 2.0 supportant des vitesses de connexion allant jusqu'à 480 Mbps.

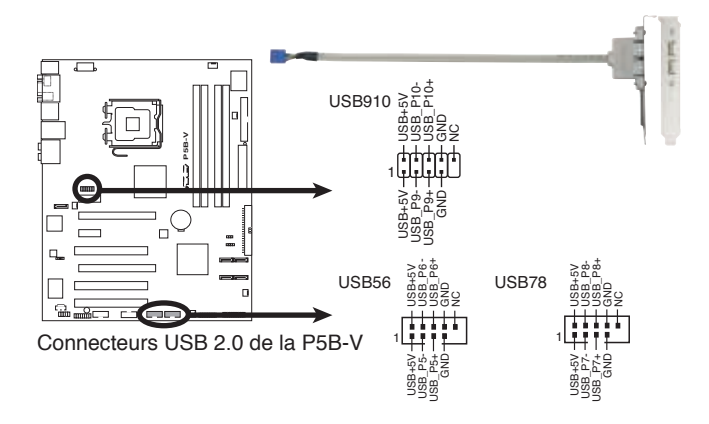

Ne connectez jamais un câble 1394 aux connecteurs USB. Vous risqueriez d'endommager la carte mère !

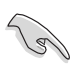

Vous pouvez d'abord connecter le câble USB au câble ASUS Q-Connector, puis installez le Q-Connector (USB) sur le connecteur USB embarqué.

#### 9. Connecteurs de ventilation CPU, châssis, et alimentation (4-pin CPU\_FAN, 3-pin CHA\_FAN1, 3-pin CHA\_FAN2, 3-pin CHA\_FAN3, 3-pin PWR\_FAN)

The fan connectors support cooling fans of 350 mA ~ 2000 mA (24 W max.) or a total of 1 A ~ 7 A (84 W max.) at +12V. Connect the fan cables to the fan connectors on the motherboard, making sure that the black wire of each cable matches the ground pin of the connector.

N'oubliez pas de connecter les câbles des ventilateurs aux connecteurs de ventilation de la carte mère. Une trop faible circulation d'air dans le système pourrait endommager les composants de la carte mère. Ces connecteurs ne sont pas des jumpers ! N'Y PLACEZ PAS de capuchons de jumpers !

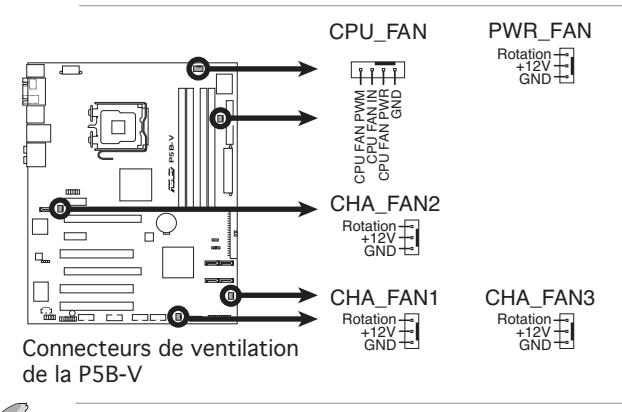

Tous les connecteurs de ventilation supportent la fonction ASUS Advanced Q-Fan.

#### 10. Connecteur de port série (10-1 pin COM1 [blue] )

Ce connecteur est destiné au port série (COM). Connectez le câble du module série à ce connecteur, puis installez le module sur un des slots disponibles à l'arrière du châssis.

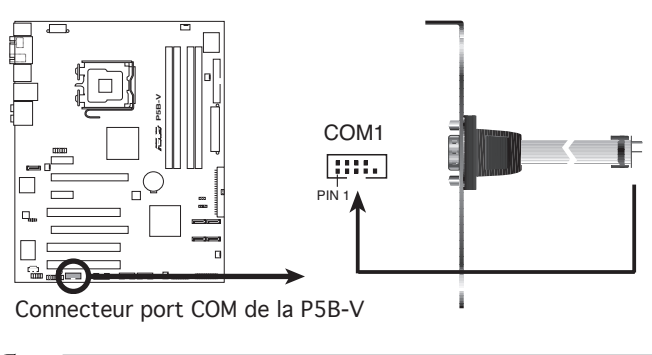

Le module COM est à acheter séparément.

#### 11. Connecteur Chassis intrusion (4-1 pin CHASSIS)

Ce connecteur est fait pour un mécanisme de détection des intrusions monté sur châssis. Connectez le mécanisme de détection à ce connecteur. Celui-ci enverra un signal à ce connecteur en cas d'extraction ou de placement d'un composant dans le boîtier. Le signal est ensuite généré comme évènement d'intrusion châssis.

Par défaut, les broches nommées "Chassis Signal" et "Ground" sont couvertes d'un capuchon à jumper. N'enlevez ces capuchons que si vous voulez utiliser la fonction de détection détection des intrusions.

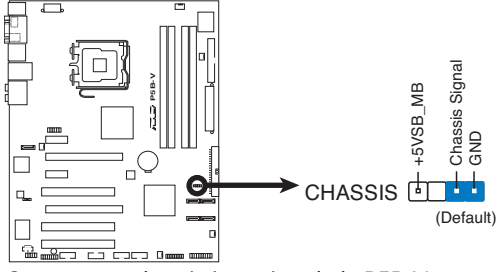

Connecteur chassis intrusion de la P5B-V

#### 12. Connecteur audio en façade (10-1 pin AAFP)

Ce connecteur sert à un module d'E/S audio en façade supportant soit le standard HD Audio soit l'AC '97. Connectez le câble du module d'E/S à ce connecteur.

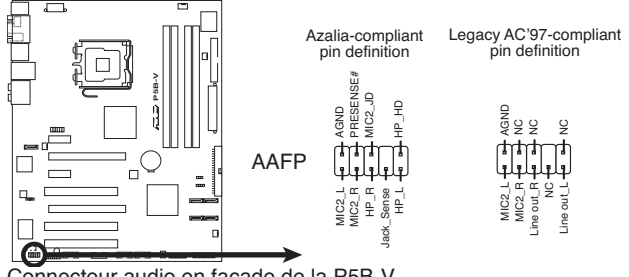

Connecteur audio en façade de la P5B-V

- Utilisez un châssis doté d'un module d'E/S audio haute définition en façade si vous souhaitez utiliser les fonctions HD audio.
- Le paramètre par défaut de ce connecteur est AC'97. Si vous souhaitez connecter un module audio haute définition sur ce connecteur, réglez l'élément Front Panel Support Type du BIOS sur [HD Audio]. Voir section "4.4.6 Onboard Device Configuration" pour plus de détails.

#### 13. Connecteurs d'alimentation ATX (24-pin EATXPWR, 8-pin EATX12V)

Ces connecteurs sont destinés aux prises d'alimentation ATX 12V. Les prises d'alimentation sont conçues pour ne pouvoir entrer dans ces connecteurs que dans un seul sens. Trouvez le bon sens et pressez jusqu'à ce que la prise soit bien en place.

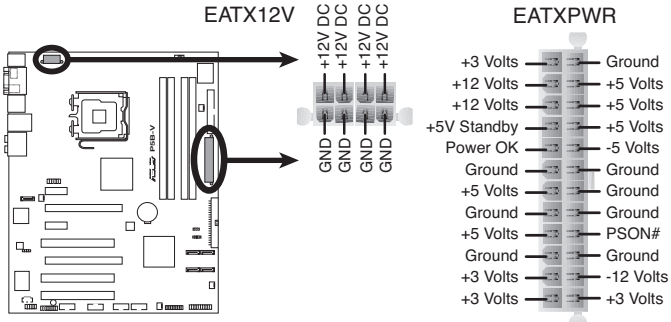

Connecteurs d'alimentation ATX de la P5B-V

(z)

- Pour un système totalement configuré, nous vous recommandons d'utiliser une alimentation conforme avec la Specification 2.0 (ou version ultérieure) ATX 12 V, et qui fournit au minimum 400 W.
- N'oubliez pas de connecter la prise ATX +12 V 4 broches sinon le système ne bootera pas.
- Une alimentation plus puissante est recommandée lors de l'utilisation d'un système équipé de plusieurs périphériques. En cas d'insuffisance électrique le système risque de devenir instable ou ne plus démarrer.

 Une unité d'alimentation ATX 12 V (400W) a été testée pour supporter les besoins électriques de la carte mère avec la configuration suivante: CPU: Intel<sup>®</sup> Pentium<sup>®</sup> Extreme 3.73GHz Mémoire: DDR2 512 Mo (x4) Carte graphique: ASUS EAX1900XT Périphérique PATA: Disque dur IDE Périphérique SATA: Disques durs SATA (x2) Lecteur optique: DVD-RW

#### 14. Connecteur système (20-8 pin PANEL)

Ce connecteur supporte plusieurs fonctions présentes sur les châssis.

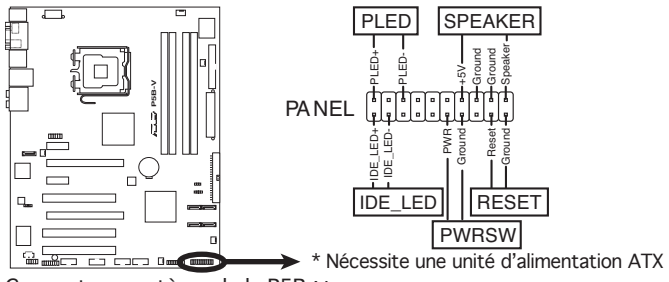

Connecteur système de la P5B-V

#### • LED d'alimentation système (2-pin PLED)

Ce connecteur 2 broches est dédié à la LED d'alimentation système. Connectez le câble "power LED" du boîtier à ce connecteur. La LED d'alimentation système s'allume lorsque vous démarrez le système et clignote lorsque ce dernier est en veille.

#### • LED d'activité HDD (2-pin IDE\_LED)

Ce connecteur 2 broches est dédié à la LED HDD Activity (activité du disque dur). Reliez le câble HDD Activity LED à ce connecteur. La LED IDE s'allume ou clignote lorsque des données sont lues ou écrites sur le disque dur.

#### Haut-parleur d'alerte système (4-pin SPEAKER)

Ce connecteur 4 broches est dédié au petit haut-parleur d'alerte du châssis. Ce petit haut-parleur vous permet d'entendre les bips d'alerte système.

#### Bouton d'alimentation ATX/Soft-off (2-pin PWRSW)

Ce connecteur est dédié au bouton d'alimentation du système. Appuyer sur le bouton d'alimentation (power) allume le système ou passe le système en mode VEILLE ou SOFT-OFF en fonction des réglages du BIOS. Presser le bouton d'alimentation pendant plus de quatre secondes lorsque le système est allumé éteint le système.

#### Reset button (2-pin RESET)

Ce connecteur 2 broches est destiné au bouton "reset" du châssis. Il sert à redémarrer le système sans l'éteindre.

#### Q-Connector (system panel)

ASUS Q-Connector vous permet de connecter en toute simplicité les câble du panneau avant du châssis à la carte mère. Suivez les étapes suivantes pour installer ASUS Q-Connector.

Etape 1.

Connectez les câbles du panneau avant à leur connecteur respectif sur le ASUS Q-Connector.

Se référer aux marques du Q-Connector pour vérifier les connexions et le brochage du connecteur.

Etape 2.

Insérez délicatement ASUS Q-Connector sur le connecteur System panel.

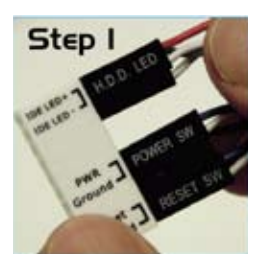

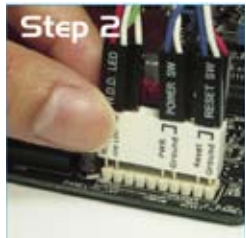

Etape 3.

Les fonctions du panneau avant sont activées.

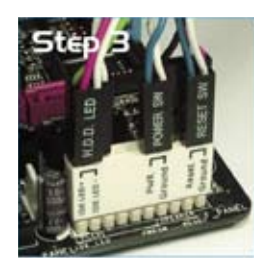

Ce chapitre décrit la séquence de démarrage et les différentes façons d'éteindre le système.

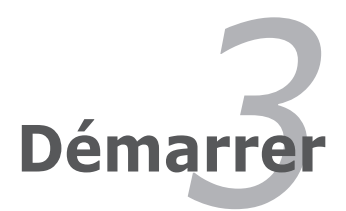

# Sommaire du chapitre

| 3.1 | Démarrer pour la première fois | 3-1 |
|-----|--------------------------------|-----|
| 3.2 | Eteindre l'ordinateur          | 3-2 |

3

# 3.1 Démarrer pour la première fois

- 1. Après avoir effectué tous les branchements, refermez le boîtier.
- 2. Assurez-vous que tous les interrupteurs sont éteints.
- 3. Connectez le câble d'alimentation au connecteur d'alimentation à l'arrière du boîtier
- 4. Connectez l'autre extrémité du câble d'alimentation à une prise de courant équipée d'une protection contre les surtensions.
- 5. Allumez l'ordinateur en suivant cet ordre:
  - a. Moniteur
  - b. Périphériques SCSI externes (en commençant par le dernier sur la chaîne)
  - c. Alimentation système
- 6. Après avoir démarré, La LED d'alimentation sur la face avant du boîtier s'allume. Pour les alimentations ATX, La LED Système s'allume lorsque vous pressez l'interrupteur d'alimentation ATX. Si votre moniteur est compatible avec les standards "non polluants" ou s'il possède une fonction d'économie d'énergie, la LED du moniteur peut s'allumer ou passer de la couleur orange à la couleur verte après l'allumage.

Le système exécute alors les tests de démarrage (POST). Pendant ces tests, le BIOS envoie des bips ; ou bien envoie des messages additionnels sur l'écran. Si rien ne se produit dans les 30 secondes qui suivent l'allumage du système, le système peut avoir échoué un des tests de démarrage. Vérifiez le paramétrage des jumpers et les connexions ou appelez l'assistance technique de votre revendeur.

| Description                                        | Erreur                                                                                           |
|----------------------------------------------------|--------------------------------------------------------------------------------------------------|
| Un bip                                             | Echec contrôleur de clavier<br>Erreur temps de rafraîchissement<br>Pas de lecteur maître détecté |
| Deux bips continus suivis de<br>deux bips courts   | Echec contrôleur de disquette                                                                    |
| Deux bips continus suivis de<br>quatre bips courts | Echec composant matériel                                                                         |

#### Codes des bips du BIOS AMI

7. Au démarrage, maintenez la touche <Suppr> enfoncée pour accéder au menu de configuration du BIOS. Suivez les instructions du chapitre 4.

# 3.2 Eteindre l'ordinateur

# 3.2.1 Utiliser la fonction d'extinction de l'OS

Si vous utilisez Windows® 2000:

- 1. Cliquez sur le bouton Démarrer puis sur Eteindre...
- 2. Vérifiez que l'option **Eteindre** soit bien sélectionnée, puis cliquez sur **OK** pour éteindre l'ordinateur.
- 3. L'alimentation doit s'éteindre après que Windows® soit fermé.

Si vous utilisez Windows® XP:

- 1. Cliquez sur le bouton Démarrer puis sur Arrêter.
- 2. Puis cliquez sur Arrêter pour éteindre l'ordinateur.
- 3. L'alimentation doit s'éteindre une fois Windows® fermé.

### 3.2.2 Utiliser la double fonction de l'interrupteur d'alimentation

Lorsque le système fonctionne, presser l'interrupteur d'alimentation pendant moins de 4 secondes passe le système en mode "sleep" ou en mode "soft off" en fonction du paramétrage du BIOS. Presser le bouton pendant plus de 4 secondes passe le système en mode "soft off" quel que soit le réglage du BIOS. Voir la section "4.5 Power Menu (menu Alimentation)" du chapitre 4 pour plus de détails.

Ce chapitre vous explique comment changer les paramètres du système via les menus du Setup du BIOS. Une description des paramètres du BIOS est donnée.

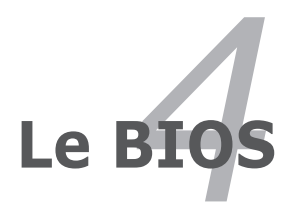

| 4.1 | Gérer et mettre à jour votre BIOS | 4-1  |
|-----|-----------------------------------|------|
| 4.2 | Configuration du BIOS             | 4-10 |
| 4.3 | Main menu (menu Principal)        | 4-13 |
| 4.4 | Advanced menu (menu Avancé)       | 4-17 |
| 4.5 | Power menu (menu Alimentation)    | 4-27 |
| 4.6 | Boot menu (menu de Boot)          | 4-31 |
| 4.7 | Tools menu (menu Outils)          | 4-35 |
| 4.8 | Exit menu (menu Sortie)           |      |

4

# 4.1 Gérer et mettre à jour votre BIOS

Les utilitaires suivants vous permettent de gérer et mettre à jour le Basic Input/ Output System (BIOS).

- 1. **ASUS EZ Flash 2** (Mise à jour BIOS sous DOS via une disquette bootable, un disque flash USB, ou le CD de support de la carte mère.)
- 2. ASUS AFUDOS (Mise à jour du BIOS en mode DOS via une disquette de boot.)
- 3. **ASUS CrashFree BIOS 3** (Mise à jour BIOS sous DOS via une disquette bootable / un disque flash USB, ou le CD de support de la carte mère lorsque le BIOS est corrompu.)
- 4. ASUS Update (Mise à jour du BIOS en environnement Windows®.)

Reportez-vous aux sections correspondantes pour plus de détails sur ces utilitaires.

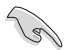

Sauvegardez une copie du BIOS original de la carte mère sur une disquette bootable au cas où vous deviez restaurer le BIOS. Copiez le BIOS original en utilisant ASUS Update ou AFUDOS.

## 4.1.1 Créer une disquette bootable

1. Procédez selon l'une des méthodes suivantes pour créer une disquette bootable.

#### Sous DOS

- a. Insérez une disquette de 1.44 Mo dans le lecteur.
- b. Au prompt tapez: format A:/S puis pressez <Entrée>.

#### Sous Windows® XP

- a. Insérez une disquette de 1.44 Mo dans le lecteur.
- b. Cliquez sur Démarrer puis Poste de travail.
- c. Sélectionnez l'icône du lecteur de disquette.
- d. Cliquez sur **Fichier** puis choisissez **Formater**. Une fenêtre de formatage apparaît.
- e. Choisissez Créer une disquette de démarrage MS-DOS dans les options de formatage puis cliquez sur Formater.

#### Sous Windows® 2000

Pour créer un ensemble de disquettes bootables sous Windows® 2000:

- a. Insérez une disquette formatée, haute densité 1.44 Mo dans le lecteur disquettes.
- b. Insérez le CD de Windows® 2000 dans le lecteur de CD.
- c. Cliquez sur Démarrer, puis Exécuter.
- d. Dans le champ tapez, D:\bootdisk\makeboot a:
   en partant du principe que D: est votre lecteur optique.
- e. Pressez < Entrée>, puis suivez les instructions à l'écran pour continuer.

2. Copiez le BIOS original, ou le plus récent, sur la disquette bootable.

# 4.1.2 Utilitaire ASUS EZ Flash 2

ASUS EZ Flash 2 vous permet de mettre à jour votre BIOS sans avoir besoin de booter sur une disquette bootable et d'utiliser à un utilitaire sous DOS. EZ Flash est intégré à la puce du BIOS et est accessible en pressant <Alt> + <F2> lors du Power-On Self Tests (POST).

Pour mettre à jour le BIOS en utilisant EZ Flash 2:

- 1. Visitez le site web ASUS (www.asus.com) pour télécharger le dernier BIOS pour cette carte mère.
- 2. Enregistrez ce BIOS sur une disquette ou un disque flash USB, puis redémarrez le système.
- 3. Vous pouvez lancer EZ Flash 2 de deux façons différentes.
  - (1) Insérez la disquette ou le disque flash USB qui contient le fichier BIOS dans le lecteur de disquette ou sur un port USB.

Appuyez sur <Alt> + <F2> lors du POST pour afficher l'écran suivant.

| Current ROM<br>BOARD: P5B-V<br>VER: 0144 [0000]<br>DATE: 05/20/06 | Update ROM<br>BOARD: Unknown<br>VER: Unknown<br>DATE: Unknown |
|-------------------------------------------------------------------|---------------------------------------------------------------|
| PATH: A:                                                          |                                                               |
| Α:                                                                |                                                               |
| Note<br>[Enter] Select or Loa<br>[Tab] Switch                     | d [B] Backup [ESC] Exit<br>[Up/Down/Home/End] Move            |

(2) Accédez au menu de configuration du BIOS. Allez sur le menu Tools pour sélectionner EZ Flash2 et appuyez sur <Entrée> pour l'activer.

Vous pouvez basculer d'un lecteur à l'autre en pressant sur <Tab> avant de localiser le bon fichier. Puis, appuyez sur <Entrée>.

- 4. Lorsque le fichier BIOS correct est trouvé, EZ Flash 2 effectue la mise à jour du BIOS et redémarre automatiquement le système une fois terminé.
  - Cette fonction peut supporter les périphériques tels qu'un disque flash USB, un disque dur, ou une disquette au format FAT 32/16.
    - N'ETEIGNEZ PAS le système et ne le redémarrez pas lors de la mise à jour du BIOS ! Vous provoqueriez une défaillance de démarrage.

# 4.1.3 Utilitaire AFUDOS

AFUDOS vous permet de mettre à jour le BIOS sous DOS en utilisant une disquette bootable contenant le BIOS à jour. Cet utilitaire vous permet aussi de copier le BIOS actuel afin d'en faire une sauvagarde si le BIOS est corrompu.

#### **Copier le BIOS actuel**

Pour copier le BIOS actuel en utilisant AFUDOS:

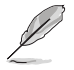

- Vérifiez que la disquette ne soit pas protégée en écriture et contienne au moins 1024 Ko d'espace libre pour sauvegarder le fichier.
- Les écrans de BIOS suivants sont présentés à titre d'exemple. Il se peut que vous n'ayez pas exactement les mêmes informations à l'écran.
- 1. Copiez AFUDOS (afudos.exe) du CD de support sur la disquette bootable créée plus tôt.
- 2. Démarrez en mode DOS puis au prompt tapez:

#### afudos /o[filename]

Où [filename] est un nom de fichier assigné par l'utilisateur de longueur inférieure à 8 caractères alpha-numériques pour le nom principal, et trois caractères pour l'extension.

```
A:\>afudos /oOLDBIOS1.rom
```

Nom de fichier principal Extension du nom

3. Pressez < Entrée>. L'utilitaire copie le BIOS actuel vers la disquette.

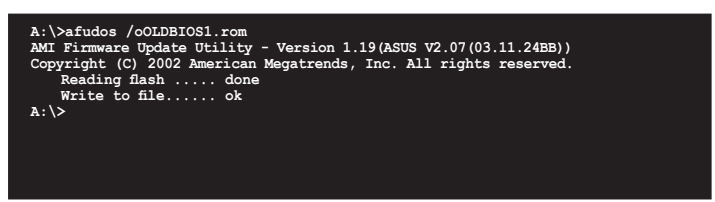

L'utilitaire revient au prompt DOS après avoir copié le fichier BIOS.

#### Mise à jour du BIOS

Pour mettre à jour le BIOS avec AFUDOS:

1. Visitez le site web ASUS (www.asus.com) et téléchargez le fichier BIOS le plus récent pour votre carte mère. Enregistrez le BIOS sur une disquette bootable.

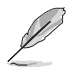

Ecrivez le nom du BIOS sur une feuille de papier. Vous devrez saisir le nom exact du BIOS au prompt DOS.

- 2. Copiez AFUDOS (afudos.exe) du CD de support sur la disquette bootable.
- 3. Bootez en mode DOS, puis au prompt tapez:

#### afudos /i[filename]

où [filename] est le nom du BIOS original ou du BIOs le plus récent présent sur la disquette.

A:\>afudos /iP5B-V.ROM

4. L'utilitaire lit le fichier et commence à mettre le BIOS à jour.

```
A:\>afudos /iF5B-V.ROM

AMI Firmware Update Utility - Version 1.19(ASUS V2.07(03.11.24BB))

Copyright (C) 2002 American Megatrends, Inc. All rights reserved.

WARNING!! Do not turn off power during flash BIOS

Reading file ..... done

Reading flash ..... done

Advance Check .....

Erasing flash ..... done

Writing flash ..... 0x0008CC00 (9%)
```

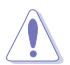

N'éteignez pas le système et ne le réinitialisez pas lors de la mise à jour du BIOS pour éviter toute erreur de boot !

5. L'utilitaire revient au prompt DOS une fois la mise à jour du BIOS finie. Rebootez le système depuis le disque dur.

```
A:\>afudos /iP5B-V.ROM
AMI Firmware Update Utility - Version 1.19(ASUS V2.07(03.11.24BB))
Copyright (C) 2002 American Megatrends, Inc. All rights reserved.
WARNING!! Do not turn off power during flash BIOS
Reading file ..... done
Reading flash ..... done
Advance Check .....
Erasing flash ..... done
Writing flash ..... done
Verifying flash .... done
Please restart your computer
A:\>
```

# 4.1.4 Utilitaire ASUS CrashFree BIOS 3

ASUS CrashFree BIOS 3 est un outil de récupération automatique qui permet de récupérer le fichier du BIOS lorsqu'il est défectueux ou qu'il est corrompu lors d'une mise à jour. Vous pouvez mettre à jour un BIOS corrompu en utilisant le CD de support de la carte mère ou la disquette qui contient le BIOS à jour.

- Préparez le CD de support de la carte mère, la disquette, ou le disque flash USB contenant le BIOS mis à jour avant d'utiliser cet utilitaire.
  - Assurez-vous de renommer le fichier du BIOS original ou mis à jour et contenu dans la disquette ou sur le disque Flash USB en P5B-V.ROM.

#### Récupérer le BIOS depuis un disque flash USB

Pour récupérer le BIOS depuis le disque flash USB:

- 1. Insérez le disque flash USB contenant le fichier BIOS sur un port USB.
- 2. Démarrez le système.
- 3. L'utilitaire vérifiera automatiquement les périphériques à la recherche du fichier BIOS Une fois trouvé, l'utilitaire effectue la mise à jour du BIOS.
- 4. Rédemarrez le système une fois la mise à jour terminée.

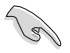

Si votre moniteur est connecté au connecteur VGA embarqué, l'écran s'éteindra et le système émettra un bip lors de la mise à jour du BIOS via CrashFree BIOS 3. Le système émettra de nouveau un bip sonore à la fin du processus de mise à jour, et l'affichage sera restauré une fois le système redémarré.

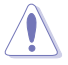

- Seuls les disques flash USB au format FAT 32/16 et avec une partition unique supportent ASUS CrashFree BIOS 3. La taille du périphérique doit être inférieure à 8Go.
- N'ETEIGNEZ PAS le système et ne le redémarrez pas lors de la mise à jour du BIOS ! Vous provoqueriez une défaillance de démarrage.

#### Récupérer le BIOS depuis une disquette

Pour récupérer le BIOS depuis une disquette:

- 1. Allumez le système.
- 2. Insérez la disquette contenant le BIOS original ou mis à jour dans son lecteur.
- 3. L'utilitaire affiche le message suivant et vérifie automatiquement la disquette à la recherche du fichier BIOS original ou mis à jour.

```
Bad BIOS checksum. Starting BIOS recovery...
Checking for floppy...
```

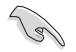

Si votre moniteur est connecté au connecteur VGA embarqué, l'écran s'éteindra et le système émettra un bip lors de la mise à jour du BIOS via CrashFree BIOS 3. Le système émettra de nouveau un bip sonore à la fin du processus de mise à jour, et l'affichage sera restauré une fois le système redémarré.

Une fois trouvé, l'utilitaire lit le BIOS et commence à flasher le BIOS corrompu.

```
Bad BIOS checksum. Starting BIOS recovery...
Checking for floppy...
Floppy found!
Reading file "P5B-V.ROM". Completed.
Start flashing...
```

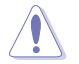

N'ETEIGNEZ PAS le système et ne le redémarrez pas lors de la mise à jour du BIOS ! Vous provoqueriez une défaillance de démarrage.

4. Redémarrez le système une fois que l'utilitaire a fini la mise à jour.

#### Récupérer le BIOS depuis le CD de support

Pour récupérer le BIOS depuis le CD de support :

- 1. Enlevez toute disquette du lecteur de disquettes, puis allumez le système.
- 2. Insérez le CD de support dans le lecteur optique.
- 3. L'utilitaire affiche le message suivant et vérifie la présence du fichier BIOS sur la disquette.

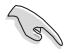

Si votre moniteur est connecté au connecteur VGA embarqué, l'écran s'éteindra et le système émettra un bip lors de la mise à jour du BIOS via CrashFree BIOS 3. Le système émettra de nouveau un bip sonore à la fin du processus de mise à jour, et l'affichage sera restauré une fois le système redémarré.

```
Bad BIOS checksum. Starting BIOS recovery...
Checking for floppy...
```

Aucune disquette n'étant trouvée, l'utilitaire ira automatiquement chercher le BIOS dans le lecteur optique. L'utilitaire commence alors à mettre à jour le BIOS. Il met ensuite à jour le fichier BIOS corrompu.

```
Bad BIOS checksum. Starting BIOS recovery...
Checking for floppy...
Floppy not found!
Checking for CD-ROM...
CD-ROM found!
Reading file "P5B-V.ROM". Completed.
Start flashing...
```

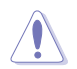

N'ETEIGNEZ PAS le système et ne le redémarrez pas lors de la mise à jour du BIOS ! Vous provoqueriez une défaillance de démarrage.

4. Redémarrez le système une fois que l'utilitaire a terminé la mise à jour.

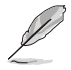

Il est possible que le BIOS mis à jour ne soit pas la version la plus récente pour cette carte mère . Visitez le site ASUS (www.asus.com) pour télécharger la version la plus récente.

# 4.1.5 Utilitaire ASUS Update

ASUS Update est un utilitaire qui vous permet de gérer, sauvegarder et mettre à jour le BIOS de la carte mère sous un environnement Windows<sup>®</sup>. ASUS Update permet de:

- Sauvegarder le BIOS actuel
- Télécharger le dernier BIOS depuis Internet
- Mettre à jour le BIOS depuis un fichier BIOS à jour
- Mettre à jour le BIOS depuis Internet, et
- Voir les informations de version du BIOS.

Cet utilitaire est disponible sur le CD de support livré avec la carte mère.

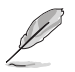

ASUS Update nécessite une connexion Internet via un réseau ou via un fournisseur d'accès.

#### Installer ASUS Update

Pour installer ASUS Update:

- 1. Insérez le CD de support dans le lecteur CD. Le menu Drivers apparaît.
- 2. Cliquez sur l'onglet **Utilities**, puis cliquez sur **Install ASUS Update**. Voir page 5-3 pour l'écran du menu **Utilities**.
- 3. ASUS Update est installé sur votre système.

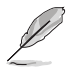

Quittez toutes les applications Windows® avant de mettre à jour le BIOS en utilisant cet utilitaire.

#### Mise à jour du BIOS depuis Internet

Pour mettre à jour le BIOS depuis Internet:

 Lancez l'utilitaire depuis Windows<sup>®</sup> en cliquant sur Démarrer> Tous les programmes > ASUS > ASUSUpdate > ASUSUpdate. La fenêtre principale apparaît.

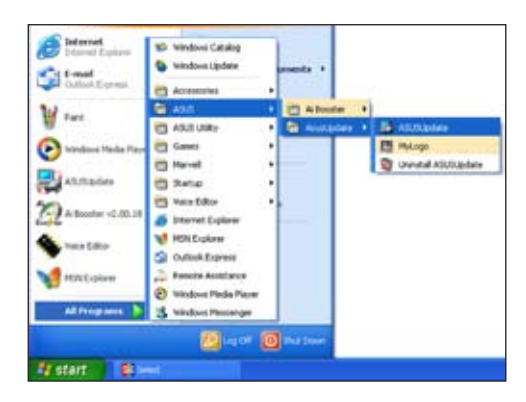

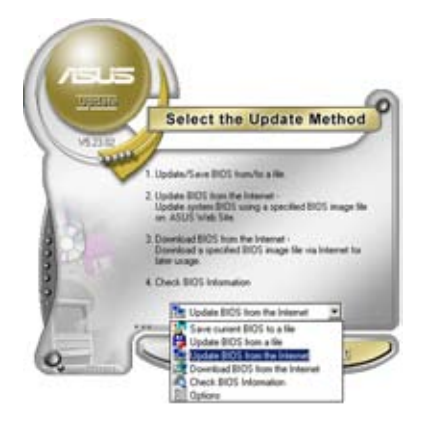

 Choisissez Update BIOS from the Internet dans le menu puis cliquez sur Next.

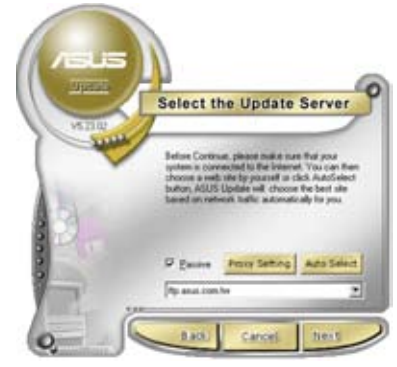

 Choisissez le site FTP ASUS le plus proche de chez vous ou cliquez sur Auto Select. Cliquez sur Next.
- Depuis le site FTP choisissez la version du BIOS à télécharger puis cliquez sur Next.
- 5. Suivez les instructions à l'écran pour terminer la mise à jour.

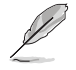

ASUS Update est capable de se mettre à jour depuis Internet. Mettez toujours à jour l'utilitaire pour bénéficier de toutes ses fonctions.

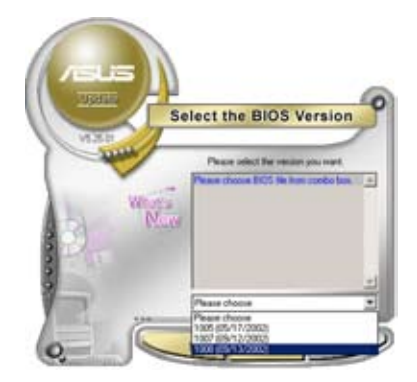

## Mise à jour du BIOS grâce à un fichier BIOS

Pour mettre à jour le BIOS via un fichier BIOS:

Pour effectuer cette mise à jour:

- Lancez ASUS Update depuis le bureau de Windows<sup>®</sup> en cliquant sur Démarrer > Tous les programmes > ASUS > ASUSUpdate > ASUSUpdate.
- Choisissez Update BIOS from a file dans le menu déroulant puis cliquez sur Next.

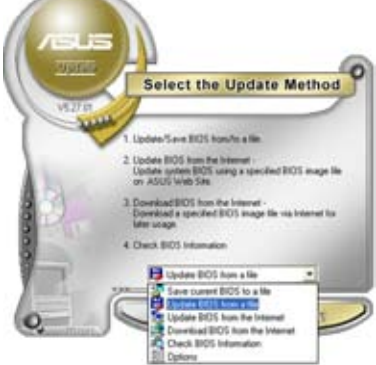

- 3. Localisez le fichier BIOS puis cliquez sur **Sauvegarder**.
- 4. Suivez les instructions à l'écran pour terminer le processus de mise à jour.

| Look in 1 | 29 Financi (A.1 | <br>-i III-     |
|-----------|-----------------|-----------------|
| TRACIN    |                 | <br>            |
|           |                 |                 |
|           |                 |                 |
|           |                 |                 |
| Filegame  | 19403           | <br><u>Open</u> |

# 4.2 Configuration du BIOS

Cette carte mère dispose d'une puce firmware programmable que vous pouvez mettre à jour en utilisant l'utilitaire fourni décrit au chapitre "4.1 Gérer et mettre à jour votre BIOS."

Utilisez le Setup du BIOS lorsque vous installez la carte mère, lorsque vous voulez reconfigurer le système, où lorsque vous y êtes invité par le message "Run Setup". Cette section vous explique comment configurer votre système avec cet utilitaire.

Même si vous n'êtes pas invité à entrer dans le BIOS, vous pouvez vouloir changer la configuration de votre ordinateur. Par exemple, il se peut que vous vouliez activer la fonction Mot de passe ou modifier les paramètres de la gestion de l'alimentation. Vous devez pour cela reconfigurer votre système en utilisant le Setup du BIOS de telle sorte que votre ordinateur prenne en compte ces modifications et les enregistre dans la mémoire CMOS RAM de la puce SPI.

La puce firmware de la carte mère stocke l'utilitaire Setup. Lorsque vous démarrez l'ordinateur, le système vous offre la possibilité d'exécuter ce programme. Pressez <Suppr> durant le POST (Power-On Self Test) pour entrer dans le BIOS, sinon, le POST continue ses tests.

Si vous voulez entrer dans le BIOS après le POST, rebootez le système en effectuant une des procedures suivantes:

- Utilisez la procédure d'extinction standard de l'OS.
- · Appuyez simultanément sur <Ctrl>+<Alt>+<Del>.
- Appuyez sur le bouton de réinitialisation du châssis.
- Appuyez sur le bouton d'alimentation système pour éteindre puis redémarrer le système.

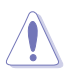

Utiliser le **bouton d'alimentation** ou de **réinitialisation**, ou la combinaison de touches **<Ctrl>+<Al>+<Del>** pour forcer l'extinction de l'OS lors de son fonctionnement peut endommager le système ou vos données. Il est recommandé d'éteindre le système de manière appropriée depuis le système d'exploitation.

Le Setup du BIOS a été conçu pour être le plus simple possible à utiliser. Il s'agit d'un programme composé de menus, ce qui signifie que vous pouvez vous déplacer dans les différents sous-menus et faire vos choix parmi les options prédéterminées.

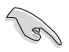

- Les paramètres par défaut du BIOS de cette carte mère conviennent à la plupart des utilisations pour assurer des performances optimales. Si le système devient instable après avoir modifié un paramètre du BIOS, rechargez les paramètres par défaut pour retrouver compatibilité et stabilité. Choisissez Load Default Settings dans le menu Exit. Voir section "4.8 Exit Menu"
- Les écrans de BIOS montrés dans cette section sont des exemples et peuvent ne pas être exactement les mêmes que ceux que vous aurez à l'écran.
- Visitez le site web ASUS (www.asus.com) pour télécharger le BIOS le plus récent pour cette carte mère.

# 4.2.1 Ecran de menu du BIOS

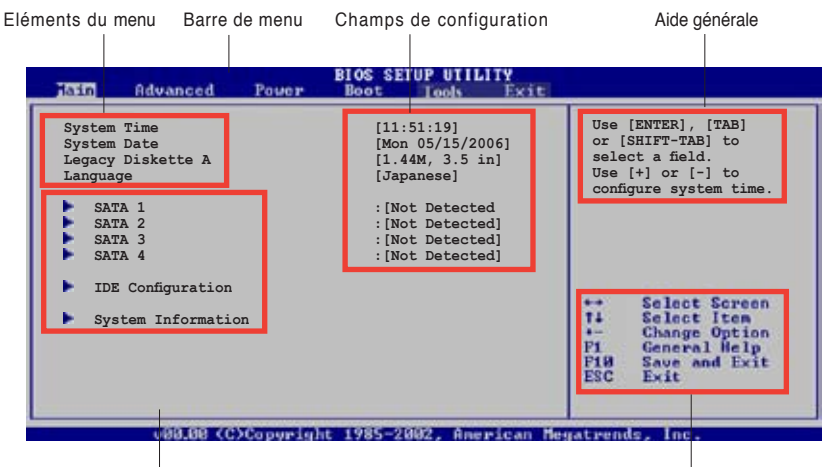

Eléments de sous menu

Touches de navigation

#### 4.2.2 Barre de menu

En haut de l'écran se trouve une barre de menu avec les choix suivants:

| Main     | pour modifier la configuration de base du système                          |
|----------|----------------------------------------------------------------------------|
| Advanced | pour activer ou modifier des fonctions avancées                            |
| Power    | pour modifier la configuration advanced power<br>management (APM)          |
| Boot     | pour modifier la configuration de boot                                     |
| Tools    | pour la configuration EZ Flash 2 et O.C. Profile.                          |
| Exit     | pour choisir les options de sortie et charger les<br>paramètres par défaut |

Pour accéder aux éléments de la barre de menu, pressez les flèches droite ou gauche sur le clavier jusqu'à ce que l'élément désiré soit surligné.

### 4.2.3 Touches de navigation

En bas à droite d'un écran de menu se trouvent les touches de navigation. Utilisezles pour naviguer dans ce menu.

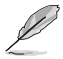

Certaines touches de navigation peuvent varier d'un menu à l'autre.

# 4.2.4 Eléments de menu

L'élément surligné dans la barre de menu affiche les éléments spécifiques à ce menu. Par exemple, sélectionner **Main** affiche les éléments du menu principal.

Les autres éléments (Advanced, Power, Boot, Tool et Exit) de la barre de menu ont leurs propres menus respectifs.

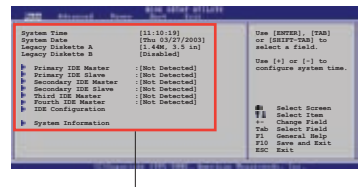

Eléments du menu principal

### 4.2.5 Eléments de sous-menu

Un élément avec un sous-menu est distingué par un triangle précédant l'élément. Pour afficher le sous-menu, choisissez l'élément et pressez Entrée.

## 4.2.6 Champs de configuration

Ces champs montrent les valeurs des éléments de menu. Si un élément est configurable par l'utilisateur, vous pourrez changer la valeur de cet élément. Vous ne pourrez pas sélectionner un élément qui n'est pas configurable par l'utilisateur.

Les champs configurables sont mis entre crochets et sont surlignés lorsque sélectionnés. Pour modifier la valeur d'un champs, sélectionnez-le et pressez sur Entrée pour afficher une liste d'options.

# 4.2.7 Fenêtre contextuelle

Choisissez un élément de menu puis pressez Entrée pour afficher une fenêtre portant les options de configuration pour cet élément

## 4.2.8 Barre de défilement

Une barre de défilement apparaît à droite de l'écran de menu lorsque tous les éléments ne peuvent être affichés en une fois à l'écran. Utilisez les flèches pour faire défiler.

# 4.2.9 Aide générale

En haut à droite de l'écran de menu se trouve une brève description de l'élément sélectionné.

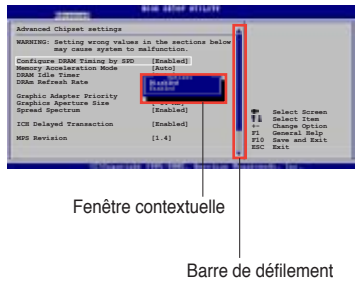

# 4.3 Main menu (menu principal)

Lorsque vous entrez dans le Setup, l'écran du menu principal apparaît, vous donnant une vue d'ensemble sur les informations de base du système.

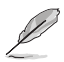

Référez-vous à la section "4.2.1 "Ecran de menu du BIOS" pour plus d'informations sur l'écran de menus et sur la façon d'y naviguer.

| iain Advanced Pos   | BIOS SETUP UTILITY<br>For Boot Tools Exit |                                                                                                    |
|---------------------|-------------------------------------------|----------------------------------------------------------------------------------------------------|
| System Time         | [11:51:19]                                | Use [ENTER], [TAB]                                                                                                    |
| System Date         | [Mon 05/15/2006]                          | or [SHIFT-TAB] to                                                                                                    |
| Legacy Diskette A   | [1.44M, 3.5 1n]                           | select a neid.                                                                                                    |
| Language            | [Japanese]                                | configure sustem time                                                                                                    |
| SATA 1              | : [Not Detected                           | configure system time.                                                                                                    |
| SATA 2              | : [Not Detected]                          |                                                                                                    |
| SATA 3              | : [Not Detected]                          |                                                                                                    |
| SATA 4              | : [Not Detected]                          |                                                                                                    |
| IDE Configuration   |                                           |                                                                                                    |
| System Information  |                                           | <ul> <li>Select Screen</li> <li>Ti Select Item</li> <li>Change Option</li> <li>P1 General Help</li> <li>P10 Save and Exit</li> <li>ESC Exit</li> </ul> |
| uBB BB <c>Corps</c> | uright 1985-2002. American Me             | matrends, inc.                                                                                                    |

# 4.3.1 System Time [xx:xx:xx]

Réglez l'heure du système.

# 4.3.2 System Date [Day xx/xx/xxxx]

Réglez la date du système.

## 4.3.3 Legacy Diskette A [1.44M, 3.5 in.]

Détermine le type de lecteur de disquette installé. Les options de configuration sont: [Disabled] [360K, 5.25 in.] [1.2M , 5.25 in.] [720K , 3.5 in.] [1.44M, 3.5 in.] [2.88M, 3.5 in.]

# 4.3.4 Language [English]

Permet de sélectionner la langue du BIOS. Options de configuration: [Japanese] [English]

# 4.3.5 SATA1, SATA2, SATA5, and SATA6

En entrant dans le Setup, le BIOS détecte la présence des périphériques SATA. Il y a un sous menu distinct pour chaque périphérique SATA. Choisissez un élément et pressez sur entrée pour en afficher les informations.

| Tain Advanced            | BIOS SETUP UTILITY<br>Power Boot Tools Exit | i.                               |                                                                                |
|--------------------------|---------------------------------------------|----------------------------------|--------------------------------------------------------------------------------|
| SATA 1                   |                                             | -                                |                                                                                |
| Device : Not Det         | ected                                       |                                  |                                                                                |
| Type<br>LBA/Large Mode   | [Auto]<br>[Auto]                            | -                                |                                                                                |
| Block (Multi-sector Tran | sfer) M [Auto]                              |                                  |                                                                                |
| DMA Mode                 | [Auto]                                      |                                  |                                                                                |
| Smart Monitoring         | [Auto]                                      |                                  |                                                                                |
| 32Bit Data Transfer      | [Disabled]                                  |                                  |                                                                                |
|                          |                                             | 14<br>14<br>11<br>11<br>11<br>11 | Select Screen<br>Select Item<br>Change Option<br>General Help<br>Save and Exit |

Les valeurs sises aux éléments grisés (Device, Vendor, Size, LBA Mode, Block Mode, PIO Mode, Async DMA, Ultra DMA, et SMART monitoring) sont autodétectées par le BIOS et ne sont pas configurables. Ces éléments apparaissent N/A si aucun périphérique IDE n'est installé sur le système.

# Type [Auto]

Sélectionne le type de disque IDE. [Auto] permet une sélection automatique du périphérique IDE approprié. Choisissez [CDROM] si vous configurez spécifiquement un lecteur CD-ROM. Choisissez [ARMD] (ATAPI Removable Media Device) si votre périphérique est un ZIP, LS-120, ou MO. Options de configuration: [Not Installed] [Auto] [CDROM] [ARMD]

## LBA/Large Mode [Auto]

Active ou désactive le mode LBA. Passer sur Auto autorise le mode LBA si le périphérique supporte ce mode, et si le périphérique n'était pas précédemment formaté avec le mode LBA désactivé. Options de configuration: [Disabled] [Auto]

## Block (Multi-sector Transfer) [Auto]

Active ou désactive les transferts multi-secteurs. Configuré sur Auto, les transferts de données vers et depuis le périphérique se feront plusieurs secteurs à la fois, si le périphérique supporte la fonction de transfert multi-secteurs. Sur [Disabled], les transferts de données vers et depuis le périphérique se feront secteur par secteur. Options de configuration: [Disabled] [Auto]

## PIO Mode [Auto]

Détermine le mode PIO. Options de configuration: [Auto] [0] [1] [2] [3] [4]

#### DMA Mode [Auto]

Détermine le mode DMA. Options de configuration: [Auto] [SWDMA0] [SWDMA1] [SWDMA2] [MWDMA0] [MWDMA1] [MWDMA2] [UDMA0] [UDMA1] [UDMA2] [UDMA3] [UDMA4] [UDMA5]

#### SMART Monitoring [Auto]

Règle le Smart Monitoring, l'Analysis, et la technologie Reporting. Options de configuration: [Auto] [Disabled] [Enabled]

#### 32Bit Data Transfer [Enabled]

Active ou désactive les transferts de données 32 bits. Options de configuration: [Disabled] [Enabled]

## 4.3.6 IDE Configuration

Les éléments de ce menu vous permettent de modifier ou de régler les configurations des périphériques IDE installés dans le système. Choisissez un élément et pressez <Entrée> si vous voulez le configurer.

| Main                                                 | BIOS SETUP UTILITY  |  |
|------------------------------------------------------|---------------------|--|
| IDE Configuration                                    |                     |  |
| SATA Configuration<br>Configure SATA as              | [Enhanced]<br>[IDE] |  |
| Hard Disk Write Protect<br>IDE Detect Time Out (Sec) | [Disabled]<br>[35]  |  |
|                                                      |                     |  |

## SATA Configuration [Enhanced]

Options de configuration: [Compatible] [Enhanced] [Disabled]

<u>Configure SATA as [IDE]</u> Options de configuration: [IDE] [AHCI]

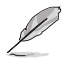

Le mode AHCI des options SATA1, 2, 5, et 6 n'est pas suporté sous Windows 2000/XP, mais le sera sur les version ultérieures de Windows.

#### Hard Disk Write Protect [Disabled]

Active ou désactive la protection en écriture des disques durs. Ceci ne sera effectif que si vous accédez au périphérique via le BIOS. Options de configuration: [Disabled] [Enabled]

## IDE Detect Time Out [35]

Sélectionne le délai de détection des périphériques ATA/ATAPI. Options de configuration: [0] [5] [10] [15] [20] [25] [30] [35]

## 4.3.7 System Information

Ce menu vous donne un apperçu des spécifications générales du système. Le BIOS détecte automatiquement les éléments de ce menu.

| BIOS SETUP UTILITY                                                       |                                                                                                    |
|--------------------------------------------------------------------------|----------------------------------------------------------------------------------------------------|
| AMIBIOS<br>Version : 0105<br>Build Date : 06/28/06<br>Processor          |                                                                                                    |
| Type : Intel(R) Pentium(R) 4 CPU 3.00GHz<br>Speed : 3000MHz<br>Count : 1 |                                                                                                    |
| System Memory<br>Usable Size: 256MB                                      | <ul> <li>↔ Select Screen</li> <li>↑↓ Select Iten</li> <li>↔ Change Option</li> <li>P1 General Help</li> <li>P18 Save and Exit</li> <li>ESC Exit</li> </ul> |

#### AMI BIOS

Affiche les informations auto-détectées du BIOS.

#### Processor

Affiche les spécifications auto-détectées du CPU.

#### **System Memory**

Affiche la mémoire système auto-détectée.

# 4.4 Advanced menu (menu Avancé)

Les éléments du menu Advanced vous permettent de modifier les paramètres du CPU et d'autres composants système.

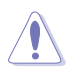

Prenez garde en changeant les paramètres du menu Advanced . Des valeurs incorrectes risquent d'entraîner un mauvais fonctionnement du système.

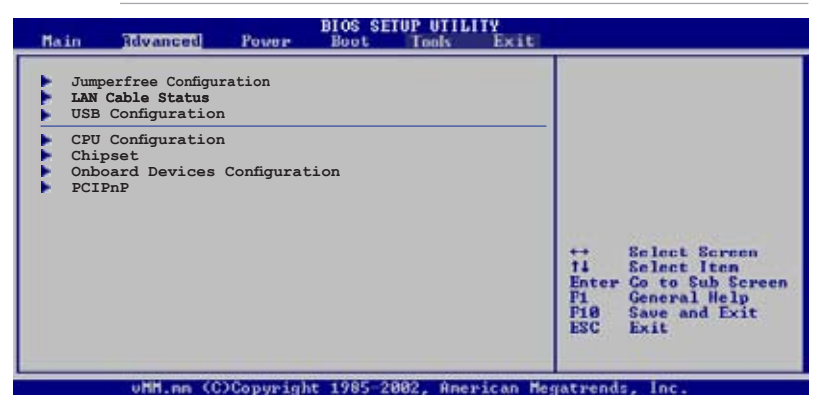

# 4.4.1 Jumperfree Configuration

| Advanced                   | BIOS SETUP UTILIT | ¥. |
|----------------------------|-------------------|----|
| Configure System Frequency | /Voltage          |    |
| AI Tuning                  | [Auto]            |    |
| DRAM Frequency             | [Auto]            |    |
|                            |                   |    |

# AI Tuning [Auto]

Permet de sélectionner les options d'overclocking du CPU pour obtenir la fréquence interne du CPU désirée. Sélectionnez une des options de configurations suivantes:

| Manual    | Vous permet de régler individuellement les paramètres<br>d'overclocking.                                                                                                    |
|-----------|----------------------------------------------------------------------------------------------------|
| Auto      | Charge les paramètres optimums pour le système.                                                                                                    |
| Standard  | Charge les paramètres standards pour le système.                                                                                                    |
| AI N.O.S. | La fonction ASUS Non-delay Overclocking System<br>détermine intelligement la charge système et booste<br>automatiquement les performances pour les applications<br>les plus exigeantes. |

#### DRAM Frequency [Auto]

Permet de déterminer la fréquence d'opération de la DDR2. Options de configuration: [Auto] [DDR2-533MHz] [DDR2-667MHz] [DDR2-800MHz] [DDR2-889MHz] [DDR2-1067MHz]

#### Options des fréquences DRAM disponibles

| FSB      | Options de configuration |              |              |              |               |                |
|----------|--------------------------|--------------|--------------|--------------|---------------|----------------|
|          | Auto                     | DDR2-<br>533 | DDR2-<br>667 | DDR2-<br>800 | DDR2-<br>889* | DDR2-<br>1067* |
| FSB 1066 | ٠                        | •            | •            | ٠            | ٠             | ٠              |
| FSB 800  | •                        | •            | •            | ٠            |               |                |

\* Informations fournies à des fins d'overclocking uniquement.

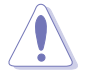

La sélection d'une fréquence DRAM trop élevée peut rendre le système instable ! Si c'est le cas, restaurez les paramètres par défaut.

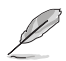

L'élément suivant n'apparaît que si l'option Al Tuning est réglée sur [Manual].

#### CPU Frequency [200]

Indique la fréquence envoyée par le générateur d'horloge au bus système et au bus PCI. La valeur de cet élément est auto-détectée par le BIOS. Utilisez les touches <+> et <-> pour ajuster la fréquence du CPU. Vous pouvez aussi saisir la fréquence CPU souhaitée à l'aide du clavier numérique. Les valeurs varient de 100 à 400. Reportez-vous au tableau ci-dessous pour les fréquences Front Side Bus et CPU optimales.

#### Synchronisation de la fréquence externe du FSB/CPU

| Front Side Bus | Fréquence CPU externe |
|----------------|-----------------------|
| FSB 1066       | 266 MHz               |
| FSB 800        | 200 MHz               |
| FSB 533        | 133 MHz               |

#### PCI Express Frequency [Auto]

Permet de sélectionner la fréquence PCI Express. Configuration options: [Auto] [90] [91] [92] [93]... [150]

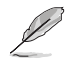

L'élément suivant n'apparaît que si l'option Al Tuning est réglée sur [Manual] ou [Al N.O.S.].

### PCI Clock Synchronization Mode [Auto]

Sélectionne le mode de synchronisation de l'horloge PCI. Options de configuration: [Auto] [33.33MHz]

#### Memory Voltage [Auto]

Détermine le voltage de fonctionnement de la DDR2. Options de configuration: [Auto] [1.80V] [1.90V]... [2.45V]

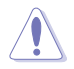

Reportez-vous à la documentation de votre CPU avant de tenter d'ajuster la tension Vcore. Régler une tension Vcore trop élevée peut endommager le CPU !

### CPU VCore Voltage [Auto]

Détermine le voltage VCore du CPU. Les options de configuration varient selon le CPU installé. Sur Auto le BIOS peut détecter le voltage VCore du CPU installé. Options de configuration: [1.7000V] [1.6875V] ... [1.2875] [1.2750]

#### FSB Termination Voltage [Auto]

Permet de sélectionner le voltage de la terminaison du FSB. Options de configuration: [Auto] [1.200V] [1.300V] [1.400V] [1.450V]

### NB VCore [Auto]

Permet de sélectionner le voltage du **northbridge**. Options de configuration: [Auto] [1.25V] [1.35V] [1.45V] [1.55V]

### SB VCore [Auto]

Permet de sélectionner le voltage du **southbridge**. Options de configuration: [Auto] [1.50V] [1.60V] [1.70V] [1.80V]

### SATA, PCIE Voltage [Auto]

Permet de sélectionner le voltage des contrôleurs SATA et PCIE. Options de configuration: [Auto] [1.057V] [1.215V]

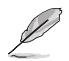

L'élément suivant n'apparaît que si l'option AI Tuning st réglée sur [AI N.O.S.].

<u>N.O.S. Mode [Auto]</u> Permet de déterminer le mode Al N.O.S. Options de configuration: [Auto] [Standard] [Sensitive] [Heavy Load]

# 4.4.2 LAN Cable Status

| Advanced                                                                  |                                                                                                    |
|---------------------------------------------------------------------------|----------------------------------------------------------------------------------------------------|
| POST Check LAN cable [Disabled]<br>LAN Cable Status<br>Pair Status Length | Check LAN cable during<br>POST.                                                                                         |
| 1-2 N/A<br>3-6 N/A<br>4-5 N/A<br>7-8 N/A                                  |                                                                                                    |
| 1-2 N/A<br>3-6 N/A<br>4-5 N/A<br>7-8 N/A                                  | Select Screen<br>Select Item<br>+- Change Field<br>Tab Select Field<br>F1 General Help<br>F10 Save and Exit<br>ESC Exit |

#### POST Check LAN Cable [Disabled]

Active ou désactive la vérification du (des) câbles LAN lors du Power-On Self-Test (POST). Options de configuration: [Disabled] [Enabled]

## 4.4.3 USB Configuration

Les éléments de ce menu vous permettent de modifier les fonctions liées à l'USB. Choisissez un élément puis pressez <Entrée>pour afficher les options de configuration.

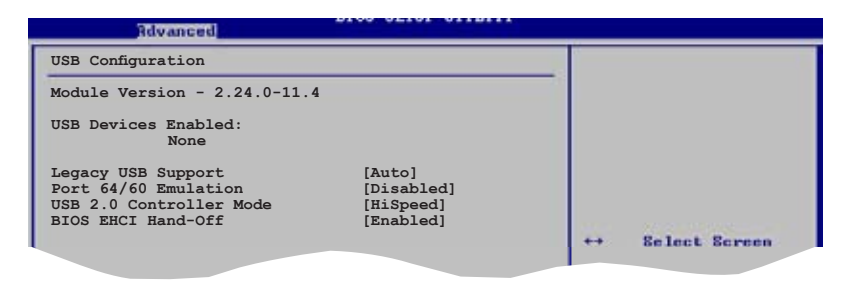

Les éléments **Module Version** et **USB Devices Enabled** affichent les valeurs auto-détectées. Si aucun périphérique USB n'est détecté, l'élément affiche None.

### Legacy USB Support [Auto]

Vous permet d'activer ou de désactiver le support des périphériques USB pour les OS legacy. Passer sur [Auto] permet au système de détecter la présence de périphériques USB au démarrage. Si détecté, le mode contrôleur USB legacy est activé. Si aucun périphérique USB n'est détecté, le support USB legacy est désactivé. Options de configuration: [Disabled] [Enabled] [Auto]

## Port 64/60 Emulation [Disabled]

Active ou désactive le support de l'émulation du port d'E/S 60h/64h. Ceci peret de supoprter les claviers USB pour les OS ne supportant pas la norme USB. Options de configuration: [Disabled] [Enabled]

#### USB 2.0 Controller Mode [HiSpeed]

Permet de régler le mode du contrôleur USB 2.0 sur HiSpeed (480 Mbps) ou FullSpeed (12 Mbps). Options de configuration: [HiSpeed] [Full Speed]

### BIOS EHCI Hand-Off [Enabled]

Permet d'activer le support des systèmes d'exploitation sans fonction EHCI hand-off. Options de configuration: [Disabled] [Enabled]

## 4.4.4 CPU Configuration

Les éléments de ce menu affichent les informations CPU auto-détectées par le BIOS.

| Main Rivancet Power Boot Tools Exit                                                                                                    |                                                                                                    |
|----------------------------------------------------------------------------------------------------|----------------------------------------------------------------------------------------------------|
| Configure advanced CPU settings<br>Module Version: 3C.0E                                                                                                    | Unlock locked CPU<br>and let it run at                                                                          |
| Manufacturer: Intel<br>Brand String: Intel(R) Pentium(R) 4 CPU 3.00GHz<br>Frequency : 3.00GHz<br>FSB Speed : 800MHz<br>Cache L1 : 16 KB<br>Cache L2 : 2048 KB<br>Ratio Status: Unlocked (Max:15, Min:14)<br>Ratio Actual Value: 15<br>COULD : 42                                                                                                    | lower multiplier<br>setting.                                                                                    |
| Modify Ratio Support       [Disabled]         C1E Support       [Enabled]         Max CPUID Value Limit:       [Disabled]         CPU TM function       [Enabled]         Execute Disable Bit       [Enabled]         Hyper Threading Technology       [Enabled]         Intel(R) SpeedStep(tm) tech.       [Automatic]         Intel(R) C-STATE Technology       [Enabled] | ↔ Select Screen<br>71 Select Iten<br>Enter Go to Sub Screen<br>P1 General Help<br>P18 Save and Exit<br>ESC Exit |
| uffine (C)Copyright 1985-2882, Regrican Mer                                                                                                    | atrends, Inc.                                                                                                   |

#### Modify Ratio Support [Disabled]

Permet d'activer ou désactiver le support Modify Ratio. Options de configuration: [Disabled] [Enabled]

### C1E Support [Enabled]

Permet d'activer ou désactiver le support C1E. En mode C1E, la consommation électrique du CPU est plus faible que lorsque celui-ci est inactif. Options de configuration: [Disabled] [Enabled]

#### Max CPUID Value Limit [Disabled]

Régler cet élément sur [Enabled] permet aux OS legacy de booter même sans support de CPUs avec fonctions CPUID étendues. Options de configuration: [Disabled] [Enabled]

## CPU TM function [Enabled]

Permet d'activer ou désactiver le contrôle thermique interne du CPU. En mode TM, la consommation électrique du CPU est réduite. Options de configuration: [Disabled] [Enabled]

#### Execute Disable Function [Enabled]

Permet d'activer ou désactiver la fonction Execute Disable. Options de configuration: [Disabled] [Enabled]

#### Hyper-Threading Technology [Enabled]

Permet d'activer ou désactiver la technologie Hyper-Threading. Options de configuration: [Disabled] [Enabled]

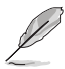

L'élément suivant apparaît uniquement lorsque vous installez un CPU Intel® Pentium® 4 ou ultérieur compatible avec la technologie Enhanced Intel SpeedStep® (EIST).

# Intel(R) SpeedStep Technology [Automatic]

Vous permet d'utiliser la Technologie Enhanced Intel SpeedStep<sup>®</sup>. Lorsqu'il est réglé sur [Automatic], vous pouvez régler les paramètres d'alimentation du système pour utiliser la fonction EIST.

Réglez cet élément sur [Disabled] Si vous ne voulez pas utiliser l'EIST.

Options de Configuration: [Automatic] [Disabled]

#### Intel(R) C-STATE Technology [Enabled]

Permet d'activer ou désactiver la technologie C-STATE. Options de Configuration: [Enabled] [Disabled]

## 4.4.5 Chipset

Le menu chipset vous permet de modifier les paramètres avancés du chipset. Choisissez un élément et pressez <Entrée> pour afficher le sous-menu.

| BIOS SETUP UTILITY<br>Revanced                                                                                       |  |
|----------------------------------------------------------------------------------------------------|--|
| Chipset Settings                                                                                                    |  |
| WARNING: Setting wrong values in below sections<br>may cause the system to malfunction.<br>NorthBridge Configuration |  |
| SouthBridge Configuration                                                                                            |  |

# North Bridge Configuration

| BIOS SETUP UTILITY<br>Revenued                             |                         |          |                                               |
|------------------------------------------------------------|-------------------------|----------|-----------------------------------------------|
| North Bridge chipset Configurati                           | ion                     |          |                                               |
| Memory Remap Feature<br>Configure DRAM Timing by SPD       | [Disabled]<br>[Enabled] |          |                                               |
| Initiate Graphics Adapter<br>Internal Graphics Mode select | [PEG/PCI]<br>[Enabled]  |          |                                               |
| PEG Port Configuration<br>PEG Link Mode                    | [Auto]                  |          |                                               |
|                                                            |                         | 14<br>14 | Select Screen<br>Select Iten<br>Change Option |
|                                                            |                         |          |                                               |

#### Memory Remap Feature [Disabled]

Permet de remapper la mémoire PCI supplémentaire sur la mémoire physique totale. Options de configuration: [Disabled] [Enabled]

#### Configure DRAM Timing by SPD [Enabled]

Lorsque cet élément est activé, les paramètres de timing de DRAM sont réglés en fonction du SPD de la DRAM (Serial Presence Detect). Désactivé, vous pouvez régler les paramètres de timings DRAM à la main via les sous-élements. Les sous-éléments suivants apparaissent lorsque cet élément est passé sur Disabled. Options de configuration: [Enabled] [Disabled]

#### DRAM CAS# Latency [5]

Contrôle la latence entre la commande de lecture SDRAM et le temps auquel la donnée devient effectivement disponible. Options de config.: [3] [4] [5] [6]

#### DRAM RAS# to CAS# Delay [6 DRAM Clocks]

Contrôle la latence entre la commande active de la DDR SDRAM et la commande lecture/écriture. Options de config: [2 DRAM Clocks] [3 DRAM Clocks] [4 DRAM Clocks] [5 DRAM Clocks] [6 DRAM Clocks]

#### DRAM Write Recovery Time [6 DRAM Clocks]

Options de configuration: [2 DRAM Clocks] [3 DRAM Clocks] [4 DRAM Clocks] [5 DRAM Clocks] [6 DRAM Clocks]

#### DRAM TRFC [30 DRAM Clocks]

Options de configuration: [20 DRAM Clocks] [25 DRAM Clocks] [30 DRAM Clocks] [35 DRAM Clocks] [42 DRAM Clocks]

#### DRAM RAS# Precharge [6 DRAM Clocks]

Contrôle les périodes d'inactivité après avoir envoyé une commande précharge à la DDR SDRAM. Options de config: [2 DRAM Clocks] [3 DRAM Clocks] [4 DRAM Clocks] [5 DRAM Clocks] [6 DRAM Clocks]

#### DRAM RAS# Activate to Precha [15 DRAM Clocks]

Options de configuration: [4 DRAM Clocks] [5 DRAM Clocks]...[18 DRAM Clocks]

#### Initiate Graphic Adapter [PEG/PCI]

Permet la sélection du contrôleur graphique à utiliser en périphérique de boot primaire. Options de configurations: [IGD] [PCI/IGD] [PCI/PEG] [PEG/IGD] [PEG/PCI]

#### Internal Graphic Mode Select [Enabled, 8MB]

Détermine le montant de mémoire système utilisée par ls périphériques graphiques internes. Options de configuration: [Disabled] [Enabled,1MB] [Enabled, 8MB]

#### PEG Link Mode [Auto]

Règle le mode du lien graphique PCI Express. Régler cet élément sur [Auto] permet à la carte mère de régler automatiquement le mode du lien graphique PCI Express à la bonne fréquence en se basant sur la configuration système. Quatre réglages supplémentaires sont disponibles pour overclocker le mode de lien PEG. Options de configuration: [Auto] [Slow] [Normal] [Fast] [Faster]

# South Bridge Configuration

| Rdvanced                 | BIOS SETUP UTILITY |  |
|--------------------------|--------------------|--|
| Sorth Bridge chipset Con | figuration         |  |
| PCIEx16_2 Force          | [Auto]             |  |
|                          |                    |  |

### PCIEx16\_2 Force [Auto]

Permet d'ajuster manuellement la configuration PCI-E x 16\_2. Options de configuration: [Auto] [x2 Mode (compatible)] [x4 Mode (fast)]

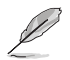

Si vous réglez le mode PCIEx16\_2 sur x4, le slot PCIEx1\_1 sera désactivé.

# 4.4.6 Onboard Devices Configuration

| Hdvanced                                                                                                    | IOS SETUP UTILITY                                                                 |  |
|----------------------------------------------------------------------------------------------------|-----------------------------------------------------------------------------------|--|
| HD Audio Controller<br>Front Panel Support Type<br>Onboard 1394 Controller<br>Onboard PCI Gb LAN<br>LAN Option ROM<br>JMicron SATA/PATA Controller<br>JMicron SATA Controller Mode | [Enabled]<br>[AC97]<br>[Enabled]<br>[Enabled]<br>[Disabled]<br>[Enabled]<br>[IDE] |  |
| Serial Port Address                                                                                                    | [3F8/IRQ4]                                                                        |  |
|                                                                                                    |                                                                                   |  |

#### HD Audio Controller [Enabled]

Permet d'activer ou de désactiver le contrôleur High Definition Audio. Options de configuration: [Disabled] [Enabled]

#### Front Panel Support Type [AC97]

Vous permet de régler le mode du connecteur (AFFP) audio en façade sur legacy AC'97 ou high–definition audio en fonction du standard audio que le module audio de façade peut supporter. Options de configuration: [AC97][HD Audio]

#### **Onboard 1394 Controller [Enabled]**

Permet d'activer ou de désactiver le contrôleur 1394 embarqué. Configuration options: [Disabled] [Enabled]

### **Onboard PCI Gb LAN [Enabled]**

Vous permet d'activer ou de désactiver le contrôleur Gigabit LAN PCI embarqué. Options de configuration: [Disabled] [Enabled]

#### LAN Option ROM [Disabled]

Vous permet d'activer ou de désactiver l'option ROM du contrôleur LAN. Cet élément n'apparaît que lorsque l'élément Onboard PCIE Gbe LAN est passé sur Enabled. Options de configuration: [Disabled] [Enabled]

#### JMicron SATA/PATA Controller [Enabled]

Vous permet d'activer ou de désactiver le contrôleur SATA/PATA JMicron. Options de configuration: [Disabled] [Enabled]

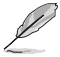

Le contrôleur PATA JMicron PATA garde le mode IDE.

#### JMicron SATA Controller Mode [IDE]

Permet de déterminer le mode du contrôleur JMicron. Cet élément n'apparaît que si l'option JMicron SATA/PATA Controller est réglée sur Enabled. Options de configuration: [IDE] [AHCI] [RAID]

### Serial Port Address [3F8/IRQ4]

Vous permet de choisir l'adresse du Serial Port1. Options de configuration: [Disabled] [3F8/IRQ4][2F8/IRQ3] [3E8/IRQ4] [2E8/IRQ3]

# 4.4.7 PCI PnP

L'élément PCI PnP vous permet de changer les paramètres avancés des périphériques PCI/PnP. Le menu inclus le réglage des ressources IRQ et DMA pour chaque périphérique PCI/PnP ou ISA legacy, et de régler la taille du bloc mémoire pour les périphériques ISA legacy.

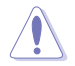

Prenez garde en changeant les paramètres des menus PCI PnP. De mauvaises valeurs risquent d'entraîner des dysfonctionnements systèmes.

| Advanced PCI/PnP Settings                                         |                                        |      |               |
|-------------------------------------------------------------------|----------------------------------------|------|---------------|
| WARNING: Setting wrong value<br>may cause system t                | es in below sections<br>o malfunction. | -    |               |
| Plug And Play O/S<br>PCI Latency Timer<br>Allocate IBO to PCI VGA | [NO]<br>[64]<br>[Yes]                  |      |               |
| Palette Snooping                                                  | [Disabled]                             |      |               |
| IRQ-3 assigned to                                                 | [PCI Device]                           |      |               |
| IRQ-4 assigned to                                                 | [PCI Device]                           |      |               |
| IRQ-5 assigned to                                                 | [PCI Device]                           | 11   | Select Screen |
| TPO-9 assigned to                                                 | [PCI Device]                           | 1 42 | Change Option |
| TRO-10 assigned to                                                | [PCI Device]                           | Fi   | General Help  |
| IRO-11 assigned to                                                | [PCI Device]                           | F10  | Save and Exit |
| IRQ-14 assigned to                                                | [PCI Device]                           | ESC  | Exit          |
| IRQ-15 assigned to                                                | [PCI Device]                           |      |               |

### Plug And Play O/S [No]

Sur [No], le BIOS configure tous les périphériques du système. Sur [Yes] et si vous installez un OS Plug and Play, le système d'exploitation configure les périphériques Plug and Play non requis par le boot. Options de configuration: [No] [Yes]

#### PCI Latency Timer [64]

Vous permet de sélectionner la valeur en unités des fréquences PCI des périphériques PCI pour l'élément PCI latency timer. [32] [64] [96] [128] [160] [192] [224] [248]

### Allocate IRQ to PCI VGA [Yes]

Sur [Yes], le BIOS assigne un IRQ à la carte VGA PCI si la carte nécessite un IRQ. Sur [No], le BIOS n'assigne pas d'IRQ à la carte VGA PCI même si nécessaire. Options de configuration: [No] [Yes]

#### Palette Snooping [Disabled]

Sur [Enabled], la fonction de palete snooping informe les périphériques PCI qu'un périphérique graphique ISA est installé dans le système afin que ce dernier puisse fonctionner correctement. Options de configuration: [Disabled] [Enabled]

### IRQ-xx assigned to [PCI Device]

Sur [PCI Device], l'IRQ spécifique est libre d'utiliser des périphériques PCI/PnP. Sur [Reserved], l'IRQ est réservé pour les périphériques legacy ISA. Options de configuration: [PCI Device] [Reserved]

# 4.5 Power menu (menu Alimentation)

Les éléments du menu Power vous permettent de changer les paramètres de l'ACPI et Advanced Power Management (APM). Choisissez un élément puis pressez <Entrée> pour afficher les options de configuration.

| Suspend Mode [Auto]<br>Repost Video on S3 Resume [Disabled]<br>ACPI 2.0 Support [Disabled]<br>ACPI APIC Support [Enabled] | _ | Main                                                   | Advanced                                                                            | Power  | BIOS SETUP UTILI<br>Boot Tools                  | TY<br>Exit |  |
|----------------------------------------------------------------------------------------------------|---|--------------------------------------------------------|-------------------------------------------------------------------------------------|--------|-------------------------------------------------|------------|--|
| Hardware Monitor                                                                                                    | Ĩ | Suspend<br>Repost<br>ACPI 2.<br>ACPI AF<br>APM<br>Hard | l Mode<br>Video on S3<br>O Support<br>PIC Support<br>Configuration<br>dware Moniton | Resume | [Auto]<br>[Disabled]<br>[Disabled]<br>[Enabled] |            |  |

# 4.5.1 Suspend Mode [Auto]

Vous permet de sélectionner l'état de l'Advanced Configuration and Power Interface (ACPI) à utiliser. Options de configuration: [S1 Only] [Auto]

## 4.5.2 Repost Video on S3 Resume [Disabled]

Sert à invoquer le VGA BIOS POST à la reprise S3/STR. Options de configuration: [Disabled] [Enabled]

# 4.5.3 ACPI 2.0 Support [Disabled]

Vous permet d'ajouter plus de tableaux pour les spécifications Advanced Configuration and Power Interface (ACPI) 2.0. Options de configuration: Configuration options: [Disabled] [Enabled]

# 4.5.4 ACPI APIC Support [Enabled]

Vous permet d'activer ou de désactiver le support de l'Advanced Configuration et Power Interface (ACPI) dans l'Application-Specific Integrated Circuit (ASIC). Lorsque réglé sur set Enabled, le pointeur de tableau APIC ACPI est inclut dans la liste RSDT. Options de configuration: [Disabled] [Enabled]

# 4.5.5 APM Configuration

| APM Configuration                                                                                                    |                                                                                                 |  |
|----------------------------------------------------------------------------------------------------|-------------------------------------------------------------------------------------------------|--|
| Restore on AC Power Loss<br>Power On By RTC Alarm<br>Power On By External Modems<br>Power On By PCI Devices<br>Power On By PCIE Devices<br>Power On By PS/2 Keyboard<br>Power On By PS/2 Mouse | [Power Off]<br>[Disabled]<br>[Disabled]<br>[Disabled]<br>[Disabled]<br>[Disabled]<br>[Disabled] |  |

### Restore on AC Power Loss [Power Off]

Réglé sur Power Off, le système passera en mode "off" après une perte de courant alternatif. Sur Power On, le système passe sur "on" après une perte de courant alternatif. Sur Last State, le système passera soit en mode "off" soit en mode "on", en fonction du dernier état avant la perte de courant alternatif. Options de configuration: [Power Off] [Power On] [Last State]

#### Power On By RTC Alarm [Disabled]

Vous permet d'activer ou de désactiver le RTC pour générer un évènement de réveil. Options de configuration: [Disabled] [Enabled]

### Power On By External Modems [Disabled]

Ceci permet un réglage sur [Enabled] ou [Disabled] pour allumer l'ordinateur lorsque le modem externe reçoit un appel lorsque l'ordinateur est en mode "Soft-off". Options de configuration: [Disabled] [Enabled]

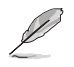

L'ordinateur ne peut recevoir ou transmettre des données tant que l'ordinateur et les applications ne sont pas pleinement fonctionnels. Ainsi, une connexion ne peut être réalisée au premier essai. Eteindre puis rallumer un modem externe lorsque l'ordinateur est éteint lance une procédure d'initialisation qui allume le système.

### Power On By PCI Devices [Disabled]

Sur [Enabled], cette fonction vous permet de démarrer le système via une carte PCI LAN ou modem. Cette fonction nécessite une alimentation ATX délivrant au moins 1A sur le +5VSB. Options de configuration: [Disabled] [Enabled]

### Power On By PCIE Devices [Disabled]

Sur [Enabled], cette fonction vous permet de démarrer le système via une carte PCIE LAN ou modem. Cette fonction nécessite une alimentation ATX délivrant au moins 1A sur le +5VSB. Options de configuration: [Disabled] [Enabled]

## Power On By PS/2 Keyboard [Disabled]

Vous permet d'utiliser des touches spécifiques du clavier pour allumer le système. Cette fonction nécessite une alimentation ATX délivrant au moins 1A sur le +5VSB. Options de configuration: [Disabled] [Space Bar] [Ctrl-Esc] [Power Key]

#### Power On By PS/2 Mouse [Disabled]

Réglé sur [Enabled], ce paramètre vous permet d'utiliser la souris PS/2 pour allumer le système. Cette fonction nécessite une alimentation ATX délivrant au moins 1A sur le +5VSB. Options de configuration: [Disabled] [Enabled]

# 4.5.6 Hardware Monitor

| Power                                                                                                    | BIOS SETUP UTILITY                                                                                                    |          |                                                                                        |
|----------------------------------------------------------------------------------------------------|----------------------------------------------------------------------------------------------------|----------|----------------------------------------------------------------------------------------|
| Hardware Monitor                                                                                                    |                                                                                                    |          |                                                                                        |
| CPU Temperature<br>MB Temperature<br>CPU Fan Speed (RPM)<br>Chassis Fan1 Speed<br>Chassis Fan3 Speed<br>Power Fan Speed (RPM)<br>VCORE Voltage<br>3.3V Voltage<br>12V Voltage<br>ASUS Advanced Q-Fan<br>Fan Profile | [48°C/118°F]<br>[38°C/100°F]<br>[N/A]<br>[N/A]<br>[N/A]<br>[N/A]<br>[ 1.320V]<br>[ 3.345V]<br>[ 5.094V]<br>[ 11.880V]<br>[Optimal] |          | Select Screen<br>Select Iten<br>Change Option<br>General Help<br>Save and Exit<br>Exit |
| uHH.an (C)Copur                                                                                                    | ight 1985-2082, American                                                                                                    | Hegatren | ds. line.                                                                              |

### CPU Temperature [xxx°C/xxx°F] MB Temperature [xxx°C/xxx°F]

Le monitoring matériel intégré détecte et affiche automatiquement les températures de la carte mère et du CPU. Sélectionnez [Ignored] si vous ne souhaitez pas afficher les températures détectées.

### CPU Fan Speed (RPM) [xxxxRPM] ou [N/A] ou [Ignored]

Le monitoring matériel embarqué détecte automatiquement les vitesses de rotation du ventilateur du CPU et en affiche la vitesse en "rotations per minute" (RPM). Si le ventilateur n'est pas connecté à la carte mère, a valeur affichée est N/A. Sélectionnez [Ignored] si vous ne souhaitez pas surveiller la vitesse de rotation du ventilateur CPU.

### Chassis Fan1/Fan2/Fan3 Speed [xxxxRPM] ou [N/A] ou [Ignored]

Le monitoring matériel embarqué détecte automatiquement les vitesses de rotation du ventilateur du châssis et en affiche la vitesse en "rotations per minute" (RPM). Si le ventilateur n'est pas connecté au châssis, la valeur affichée est N/A. Sélectionnez [Ignored] si vous ne souhaitez pas surveiller la vitesse de rotation du ventilateur châssis.

## Power Fan Speed (RPM) [xxxxRPM] ou [N/A] ou [Ignored]

Le monitoring matériel embarqué détecte automatiquement les vitesses de rotation du ventilateur d'alimentation et en affiche la vitesse en "rotations per minute" (RPM). Si le ventilateur n'est pas connecté au châssis, la valeur affichée est N/A. Sélectionnez [Ignored] si vous ne souhaitez pas surveiller la vitesse de rotation de l'unité d'alimentation.

#### VCORE Voltage, 3.3V Voltage, 5V Voltage, 12V Voltage

Le monitoring matériel intégré détecte automatiquement la tension de sortie via les régulateurs de tension embarqués.

#### Fan Profile [Optimal]

Détermine le profile du ventilateur du CPU pour la fonction ASUS Advanced Q-Fan. Options de configuration: [Disabled] [Performance] [Optimal] [Silent] [Ultra Silent]

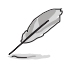

L'option Ultra Silent n'apparaît que si vou avez installé un CPU Intel® Core 2.

# 4.6 Boot menu (menu Boot)

L'élément Boot menu vous permet de modifier les options de boot du système. Choisissez un élément et pressez <Entrée> pour afficher le sous-menu.

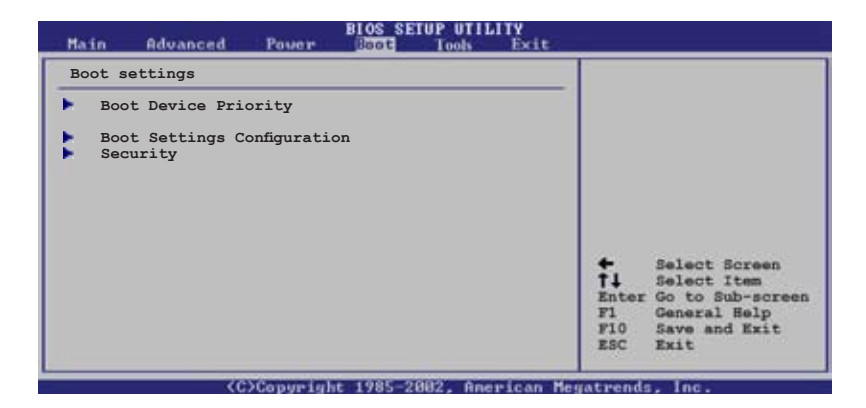

# 4.6.1 Boot Device Priority

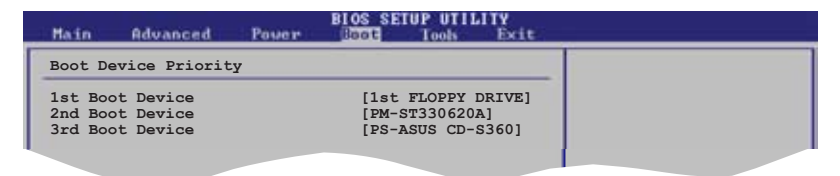

### 1st ~ xxth Boot Device [1st Floppy Drive]

Ces éléments spécifient la priorité des périphériques de boot parmi les périphériques disponibles. Le nombre d'éléments apparaissant à l'écran dépend du nombre de périphériques installés dans le système. Options de configuration: [xxxxx Drive] [Disabled]

# 4.6.2 Boot Settings Configuration

| BIOS SETUP UTILITY                                                                                                    |                                                                                                  |                                                                                                 |  |  |
|----------------------------------------------------------------------------------------------------|--------------------------------------------------------------------------------------------------|-------------------------------------------------------------------------------------------------|--|--|
| Boot Settings Configuration                                                                                                    |                                                                                                  | Allows BIOS to skip                                                                             |  |  |
| Quick Boot<br>Full Screen Logo<br>AddOn ROM Display Mode<br>Bootup Num-Lock<br>PS/2 Mouse Support<br>Wait For 'F1' If Error<br>Hit 'DEL' Message Display<br>Interrupt 19 Capture | [Enabled]<br>[Enabled]<br>[Force BIOS]<br>[On]<br>[Auto]<br>[Enabled]<br>[Enabled]<br>[Disabled] | certain tests while<br>booting. This will<br>decrease the time<br>needed to boot the<br>system. |  |  |

### Quick Boot [Enabled]

Activer cet élément permet au BIOS de sauter certains tests du power on self tests (POST) lors du démarrage pour diminuer la durée du démarrage. Sur [Disabled], le BIOS accomplira tous les tests du POST.

Options de configuration: [Disabled] [Enabled]

#### Full Screen Logo [Enabled]

Active ou désactive la fonction d'affichage du logo en plein écran. Options de configuration: [Disabled] [Enabled]

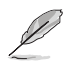

Réglez cet élément sur [Enabled] pour utiliser la fonction ASUS MyLogo2™.

### Add On ROM Display Mode [Force BIOS]

Règle le mode d'affichage de l'option ROM. Options de configuration: [Force BIOS] [Keep Current]

#### Bootup Num-Lock [On]

Détermine si le pavé numérique est activé ou non au démarrage du PC. Options de configuration: [Off] [On]

#### PS/2 Mouse Support [Auto]

Active ou désactive le support de souris PS/2. Options de configuration: [Disabled] [Enabled] [Auto]

#### Wait for 'F1' If Error [Enabled]

Réglé sur Enabled, le système attendra que la touche F1 soit pressée lorsque des erreurs surviennent. Options de configuration: [Disabled] [Enabled]

#### Hit 'DEL' Message Display [Enabled]

Passé sur Enabled, le système affiche le message "Press DEL to run Setup" lors du POST. Options de configuration: [Disabled] [Enabled]

#### Interrupt 19 Capture [Disabled]

Lorsque paramétré sur [Enabled], cette fonction permet à l'option ROM de dérouter Interrupt 19. Options de configuration: [Disabled] [Enabled]

## 4.6.3 Security

Le menu Security vous permet de modifier les paramètres de sécurité du système. Sélectionnez un élément puis pressez <Entrée> pour afficher les options de configuration.

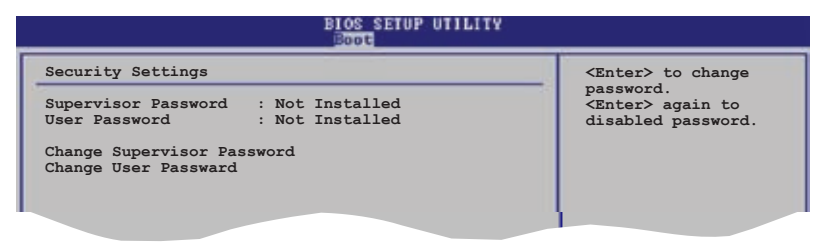

#### **Change Supervisor Password**

Sélectionnez cet élément pour définir ou modifier le mot de passe superviseur. L'élément Supervisor Password en haut de l'écran affiche Not Installed par défaut.

Après avoir fixé un mot de passe, cet élément affiche Installed.

Pour définir un mot de passe superviseur:

- 1. Choisissez Change Supervisor Password et pressez < Entrée>.
- Dans la boîte du mot de passe, tapez un mot de passe composé d'au moins six lettres ou nombres puis pressez <Entrée>.
- 3. Confirmez le mot de passe lorsque cela vous est demandé.

Le message "Password Installed" apparaît une fois le mot de passe correctement configuré.

Pour changer le mot de passe superviseur; suivez les mêmes étapes que lors de la définition du mot de passe.

Pour effacer le mot de passe superviseur, choisissez Change Supervisor Password puis pressez <Entrée>. Le message "Password Uninstalled" apparaît.

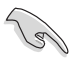

Si vous avez oublié votre mot de passe BIOS, vous pouvez l'effacer en effaçant la CMOS Real Time Clock (RTC) RAM. Voir section 2.6 pour plus d'informations concernant la procédure d'effacement de la RTC RAM.

Après avoir changé le mot de passe superviseur; les autres éléments apparaissent. Ils vous permettent de changer les autres paramètres de sécurité.

|                                                                         | BIOS SETUP UTILITY         |   |
|-------------------------------------------------------------------------|----------------------------|---|
| Security Settings                                                       |                            |   |
| Supervisor Password : No<br>User Password : No                          | t Installed<br>t Installed |   |
| Change Supervisor Password<br>User Access Level<br>Change User Password | [Full Access]              |   |
| Clear User Password<br>Password Check                                   | [Setup]                    |   |
|                                                                         |                            | - |

#### User Access Level [Full Access]

Cet élément vous permet de sélectionner les restrictions pour les éléments du Setup. options de configuration: [No Access] [View Only] [Limited] [Full Access]

No Access empêche l'utilisateur d'accéder au Setup.

View Only permet l'accès, mais pas la modification des champs.

Limited permet la modification de certains champs comme la date et l'heure.

Full Access permet l'accès et la modification de tous les champs du Setup.

#### Change User Password

Choisissez cet élément pour régler ou changer le mot de passe utilisateur. L'élément User Password en haut de l'écran affiche **Not Installed** par défaut. Après avoir choisi un mot de passe, il affichera **Installed**.

Pour fixer un mot de passe utilisateur:

- 1. Choisissez Change User Password et pressez < Entrée>.
- Dans la boîte de mot de passe qui apparaît tapez un mot de passe composé d'au moins six lettres et/ou chiffres, puis pressez <Entrée>.
- 3. Confirmez le mot de passe lorsqu'on vous le demande.

Le message "Password Installed" apparaît une fois votre mot de passe réglé avec succès.

Pour modifier le mot de passe utilisateur; suivez ces mêmes étapes.

#### **Clear User Password**

Choisissez cet élément pour effacer le mot de passe utilisateur.

### Password Check [Setup]

Réglé sur [Setup], le BIOS vérifiera le mot de passe utilisateur à chaque accèe au Setup. Réglé sur [Always], le BIOS vérifiera le mot de passe pour l'accès au Setup et lors du boot. Options de configuration: [Setup] [Always]

# 4.7 Tools menu (menu Outils)

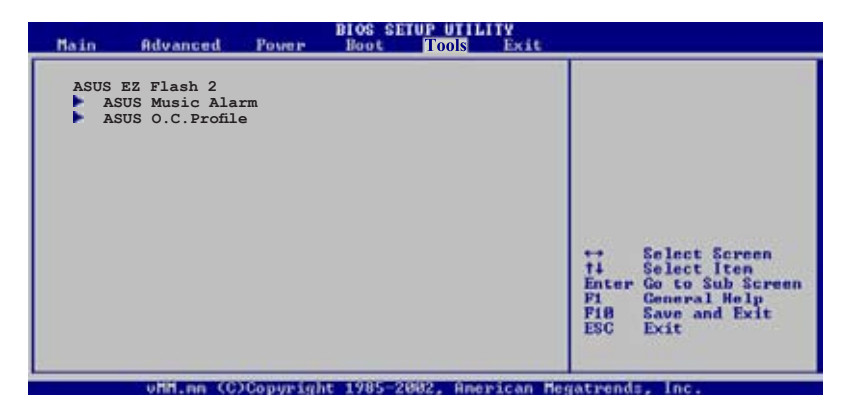

### 4.7.1 ASUS EZ Flash 2

Permet d'activer la fonction ASUS EZ Flash 2. Lorsque vous pressez sur <Entrée>, un message de confirmation apparaît. Utilisez les touches haut/bas pour sélectionner entre [Yes] ou [No], puis appuyez sur <Entrée> pour confirmer votre choix. Voir page 4-2, section 4.1.2 pour plus de détails.

| AS<br>FLASH TYPE<br>Cur<br>BOARD: I<br>VER: 014<br>DATE: 05<br>PATH: A: | SUSTek EZ Flash 2<br>MXIC 25L8005<br>rent ROM<br>55B-V<br>14 [0000]<br>5/20/06 | BIOS ROM Utility V3.00<br>Update ROM<br>BOARD: Unknown<br>VER: Unknown<br>DATE: Unknown |
|-------------------------------------------------------------------------|--------------------------------------------------------------------------------|-----------------------------------------------------------------------------------------|
| A:                                                                      |                                                                                |                                                                                         |
| [Enter] S<br>[Tab] Swi                                                  | elect or Load<br>tch                                                           | [B] Backup [ESC] Exit<br>[Up/Down/Home/End] Move                                        |

# 4.7.2 ASUS Music Alarm

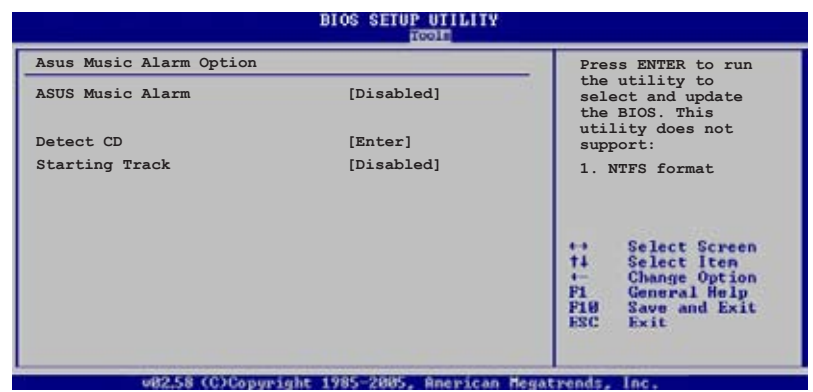

#### ASUS Music Alarm [Disabled]

Active ou désactive la fonction ASUS Music Alarm. Options de configuration: [Disabled] [Enabled]

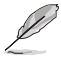

Les éléments suivants deviennent configurables lorsque la fonction ASUS Music Alarm est activée.

#### Alarm Date: Sunday/Monday/Tuesday/Wednesday/Thursday/Friday/ Saturday [Enabled]

Active ou désactive l'alarme pour un jour spécifique. Options de configuration: [Disabled] [Enabled]

#### Alarm Time (hh:mm) 0 : 0

Permet de configurer l'heure de l'alarme. Appuyez sur <Tab> pour sélectionner un champ, puis utilisez les touches <+> ou <-> pour changer la valeur. Options de configuration: [Disabled] [Enabled]

### Audio CD Drive [Primary IDE Master]

Permet de sélectionner la configuration de connexion du périphérique de stockage optique à partir duquel l'alarme musicale sera activée. Options de configuration: [Primary IDE Master] [Primary IDE Slave]

#### Detect CD

Appuyez sur <Entrée> pour rechercher le numéro de piste du CD.

#### Starting Track

Permet de choisir la piste de démarrage du CD à partir duquel l'alarme musicale sera activée.

### Repeat Track [Disabled]

Active ou désactive la fonction de répétition d'une piste. Options de configuration: [Disabled] [Single] [All]

#### Duration [10 Mins]

Permet de configurer la durée de fonctionnement de l'alarme musicale. Options de configuration: [10 Mins] [20 Mins] [30 Mins] [1 Hour]

### Volume [16]

Permet de configurer le niveau du volume de l'alarme musicale. Options de configuration: [01] ~ [32]

Seuls les périphériques ATAPI IDE du Southbridge peuvent supporter cette fonction.

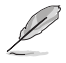

- Le système nécessitant une alimentation ininterrompue, assurez-vous que le cordon d'alimentation est bien connecté à une source électrique.
- Vous ouvez aussi configurer l'heure de l'alarme sous le système d'exploitation via l'utilitaire ASUS Music Alarm.
- · ASUS Music Alarm ne supporte que les CD audio.

# 4.7.2 ASUS O.C. Profile

Cet élément permet de stocker ou de charger de multiples paramètres de BIOS.

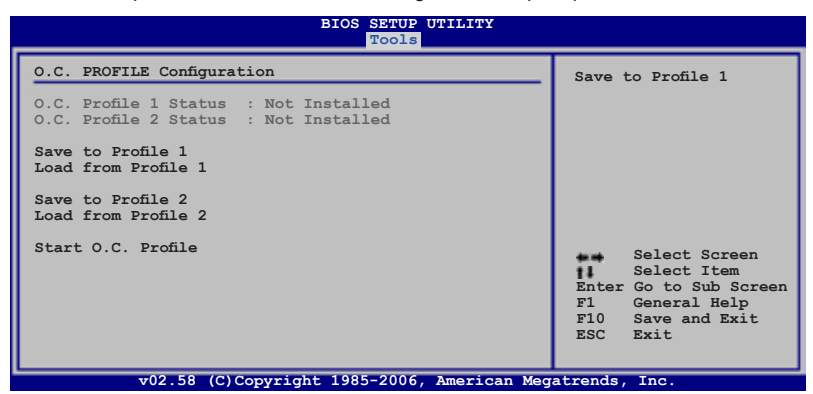

#### Save to Profle 1/2

Permet de sauvegarder sur un fichier le profil de BIOS actuel sur la mémoire flash du BIOS. Appuyez sur <Entrée> pour sauvegarder le fichier.

#### Load from Profile 1/2

Permet de charger les paramètres de BIOS précédents sauvegardés dans la mémoire flash du BIOS. Appuyez sur <Entrée> pour charger le fichier.

#### Start O.C. Profile

Permet de lancer l'utilitaire de sauvegarde et de chargement du CMOS. Appuyez sur <Entrée> pour démarrer l'utilitaire.

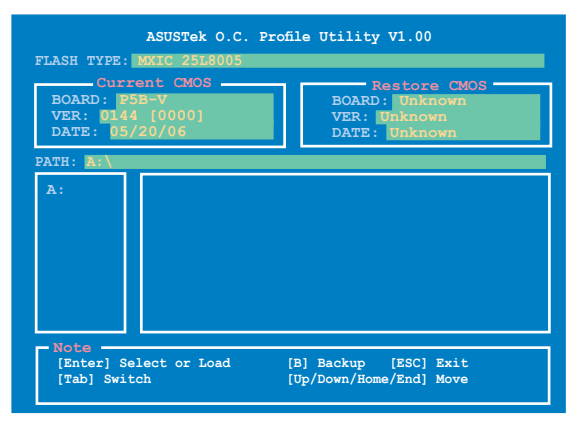

- Ø
- Cette fonction peut supporter des disques flash USB ou des disquettes au format FAT 32/16 uniquement.
- N'ETEIGNEZ PAS le système et ne le redémarrez pas lors de la mise à jour du BIOS ! Vous provoqueriez une défaillance de démarrage.

# 4.8 Exit menu (menu Sortie)

Le menu Exit vous permet de charger les valeurs optimales ou par défaut des éléments du BIOS, ainsi que de sauver ou de rejeter les modifications faites dans le BIOS.

| BIOS SETUP U<br>Main Advanced Power Boot Tool                    | S BAIL                                              |
|------------------------------------------------------------------|-----------------------------------------------------|
| Exit Options                                                     | Exit system setup                                   |
| Exit & Save Changes<br>Exit & Discard Changes<br>Discard Changes | after saving the<br>changes.<br>F10 key can be used |
| Load Setup Defaults                                              | for this operation.                                 |
|                                                                  |                                                     |

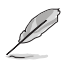

Presser <Echap> ne fait pas immédiatement quitter ce menu. Choisissez l'une des options de ce menu ou <F10> pour sortir.

### Exit & Save Changes

Une fois vos modifications effectuées, choisissez cette option du menu Exit pour vous assurer que les valeurs que vous avez choisi seront enregistrées dans la CMOS RAM. Une pile de sauvegarde alimente la CMOS RAM quand l'ordinateur est éteint. Lorsque vous choisissez cette option, une fenêtre de confirmation apparaît. Choisissez **Yes** pour enregistrer les modifications et quitter.

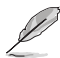

Si vous essayez de quitter le programme sans sauvegarder vos réglages, le programme affichera un message vous demandant si vous souhaitez ou non sauvegarder vos réglages. Appuyez sur <Entrée> pour sauvegarder et quitter le programme.

#### Exit & Discard Changes

Choisissez cette option si vous ne voulez pas enregistrer les modifications apportées au Setup. Si vous avez modifié les champs autres que System Date, System Time, et Password, le BIOS demande une confirmation avant de quitter.

#### Load Setup Defaults

Cette option vous permet de charger les valeurs par défaut pour chaque paramètre des menus du Setup. Lorsque vous choisissez cette option ou si vous pressez <F5>, une fenêtre de confirmation apparaît. Choisissez **Yes** pour charger les valeurs par défaut. Choisissez **Exit & Save Changes** ou faites d'autres modifications avant de sauvegarder les valeurs dans la RAM non volatile.

#### **Discard Changes**

Cette option vous permet de rejeter les sélections faites et de restaurer les valeurs précédentes. Après avoir choisi cette option, une confirmation apparaît. Choisissez **Yes** pour charger les valeurs précédemment enregistrées.

Ce chapitre décrit le contenu du CD de support fourni avec la carte mère.

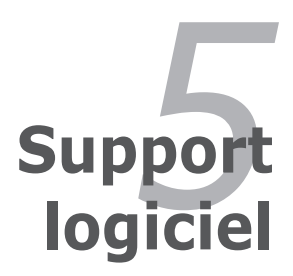

| 5.1 | Installer un système d'exploitation     | 5-1  |
|-----|-----------------------------------------|------|
| 5.2 | Informations sur le CD de support       | 5-1  |
| 5.3 | Informations logicielles                | 5-8  |
| 5.4 | Configurations RAID                     | 5-31 |
| 5.5 | Créer une disquette du pilote RAID/SATA | 5-40 |

5

# 5.1 Installer un système d'exploitation

Cette carte mère supporte Windows<sup>®</sup> 2000/XP/XP 64-bits. Installez toujours la dernière version des OS et les mises à jour correspondantes pour maximiser les caractéristiques de votre matériel.

| B | • | Les réglages de la carte mère et les options matérielles peuvent varier.    |
|---|---|-----------------------------------------------------------------------------|
| Ø |   | Utilisez les procédures décrites ici en guise d'exemple. Reportez-vous à la |
|   |   | documentation livrée avec votre OS pour des informations détaillées.        |

 Assurez-vous d'avoir bien installé Windows<sup>®</sup> 2000 Service Pack 4 ou Windows<sup>®</sup> XP Service Pack 2 ou ultérieur avant d'installer les pilotes pour une meilleure compatibilité et stabilité.

# 5.2 Informations sur le CD de support

Le CD de support livré avec la carte mère contient les pilotes, les applications logicielles, et les utilitaires que vous pouvez installer pour tirer partie de toutes les fonctions de la carte mère.

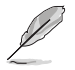

Le contenu du CD de support peut être modifié à tout moment sans préavis. Visitez le site web ASUS (www.asus.com) pour des informations mises à jour.

# 5.2.1 Lancer le CD de support

Placez le CD de support dans votre lecteur optique pour affiche le menu **Drivers** si l'exécution automatique est activée sur votre PC.

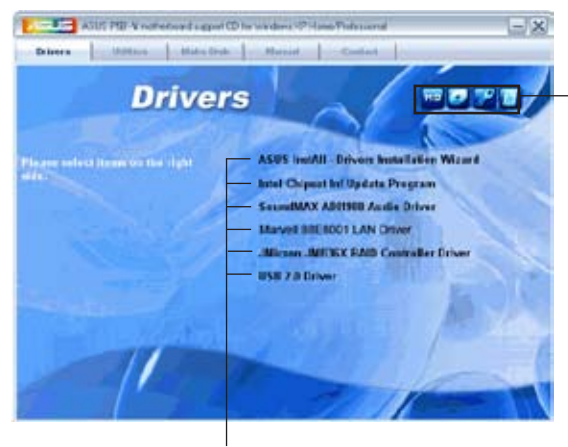

Cliquez sur une icône pour afficher les informations liées au CD de support ou à la carte mère

Cliquez sur un élément pour l'installer

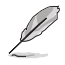

Si **l'Exécution automatique** n'est pas activée sur votre ordinateur, parcourez le contenu du CD de support pour localiser le fichier ASSETUP.EXE dans le répertoire BIN. Double-cliquez sur **ASSETUP.EXE** pour lancer le CD.

# 5.2.2 Menu Drivers

Le menu **Drivers** affiche les pilotes de périphériques disponibles si le système détecte des périphériques installés. Installez les pilotes nécessaires pour activer les périphériques et composants.

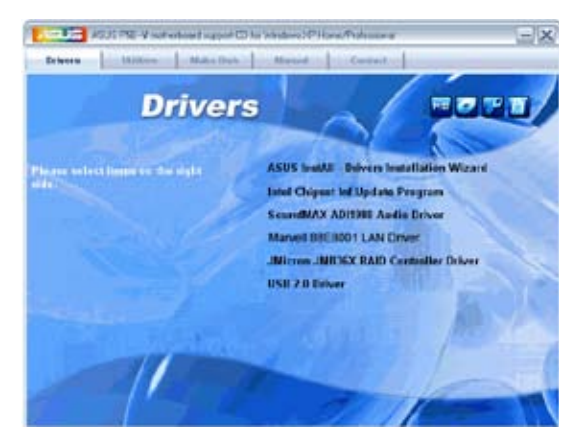

### **ASUS InstAll-Drivers Installation Wizard**

Lance l'assistant d'installation des pilotes ASUS InstallAll.

#### Intel Chipset Inf Update Program

Installe Intel® chipset Inf update program.

#### SoundMAX ADI1988 Audio Driver

Installe le pilote audio SoundMAX® ADI1988 et ses applications.

#### Marvell 88E8001 LAN Driver

Installe le pilote LAN Marvell® 88E8001 et son application.

#### JMicron JMB36X RAID Controller Driver

Installe le pilote du contrôleur RAID SATA JMicron® JMB36X.

#### USB 2.0 Driver

Installe le pilote USB 2.0.
## 5.2.3 Menu Utilities

Le menu **Utilities** affiche les applications et autres logiciels supportés par la carte mère. Cliquez sur un élément pour l'installer.

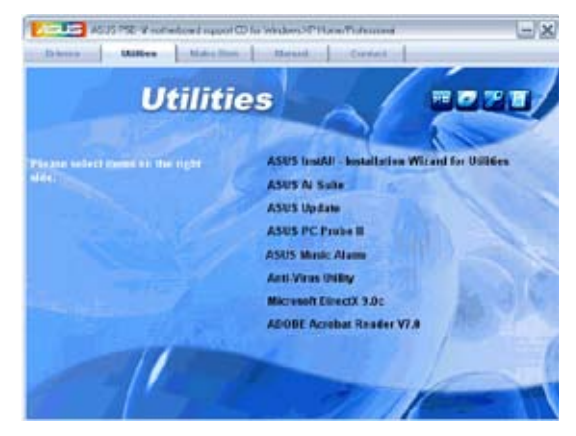

### ASUS InstAll-Installation Wizard for Utilities

Lance l'assistant d'installation des utilitaires ASUS InstallAll.

### **ASUS AI Suite**

Installe ASUS AI Suite.

### **ASUS Update**

L'utilitaire ASUS Update vous permet de mettre à jour le BIOS de la carte mère sous Windows<sup>®</sup>. Cet utilitaire nécessite une connexion Internet via un réseau ou via un FAI.

### ASUS PC Probe II

Cet utilitaire astucieux surveille la vitesse des ventilateurs, la température du CPU et les tensions du système en vous alertant de tous les problèmes détectés. Cet utilitaire vous aide à conserver votre ordinateur dans de bonnes conditions de fonctionnement.

### **ASUS Music Alarm**

Cet utilitaire permet de configurer votre ordinateur comme réveil.

#### **Anti-Virus Utility**

L'utilitaire anti-virus balaye, identifie et supprime les virus sur les ordinateurs. Consultez l'aide en ligne pour les informations détaillées.

### ADOBE Acrobat Reader V7.0

Installe l'Adobe<sup>®</sup> Acrobat<sup>®</sup> Reader V7.0 permettant de lire les documents Portable Document Format (PDF).

### Microsoft DirectX 9.0c

Microsoft DirectX<sup>®</sup> 9.0c est une technologie multimédia qui améliore les graphismes et les sons produits par les ordinateurs. DirectX<sup>®</sup> améliore les fonctions multimédia de votre ordinateur afin que vous puissiez regarder la TV et des films, capturer des vidéos ou jouer à des jeux sur votre ordinateur. Visitez le site web Microsoft (www. microsoft.com) pour les mises à jour.

### 5.2.4 Menu Make Disk

Le menu **Make Disk** vous permet de créer des disquettes des pilotes RAID PATA/ SATA via le contrôleur JMicron<sup>®</sup> JMB363.

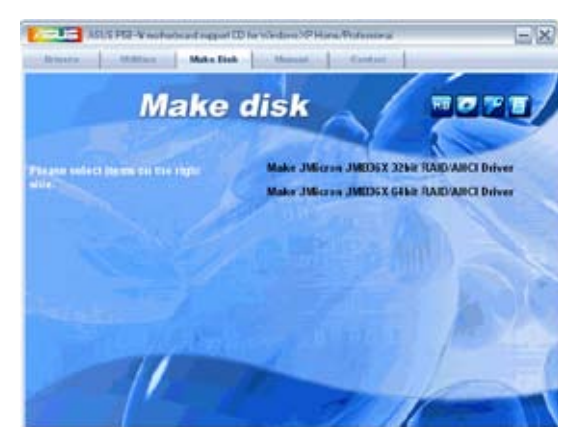

#### Make JMicron JMB36X 32bit RAID Driver

Permet de créer une disquette du pilote RAID JMicron® JMB36X pour un système 32-bits.

#### Make JMicron JMB36X 64bit RAID Driver

Permet de créer une disquette du pilote RAID JMicron<sup>®</sup> JMB36X pour un système 64-bits.

## 5.2.5 Menu Manuals

Le menu Manuals contient les manuels des applications et des composants tiers.

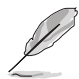

La plupart des manuels sont au format Portable Document Format (PDF). Installez Adobe® Acrobat® Reader livré dans le menu Utilities avant d'ouvrir un manuel.

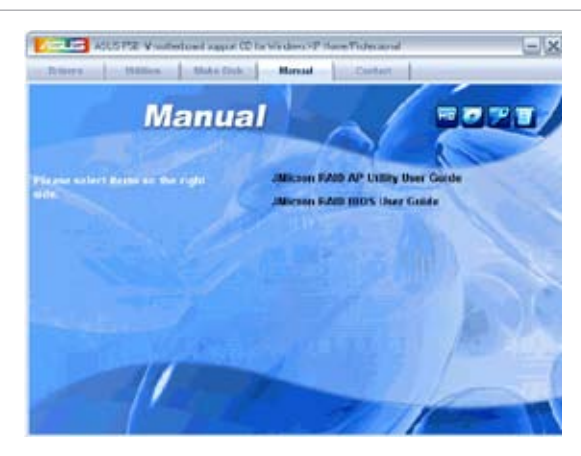

## 5.2.6 Informations de contact ASUS

Cliquez sur l'onglet **Contact** pour afficher les informations de contact ASUS. Vous pourrez aussi trouver ces informations dans ce manuel.

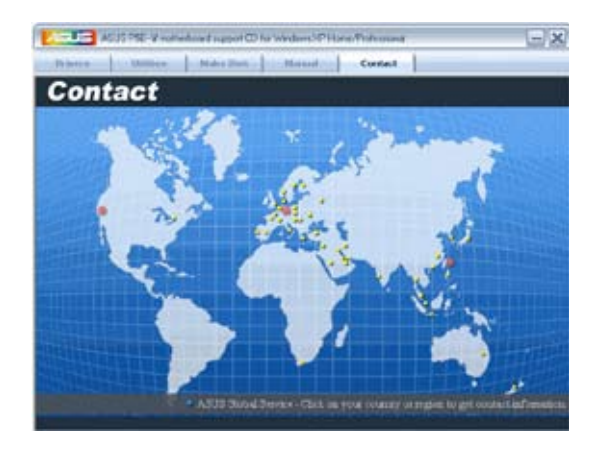

## 5.2.7 Autres informations

Les icônes en haut à droite de l'écran donnent des informations additionnelles sur la carte mère et sur le contenu du CD de support. Cliquez sur une icône pour afficher les informations spécifiques.

#### **Motherboard Info**

Affiche les informations spécifiques à la carte mère.

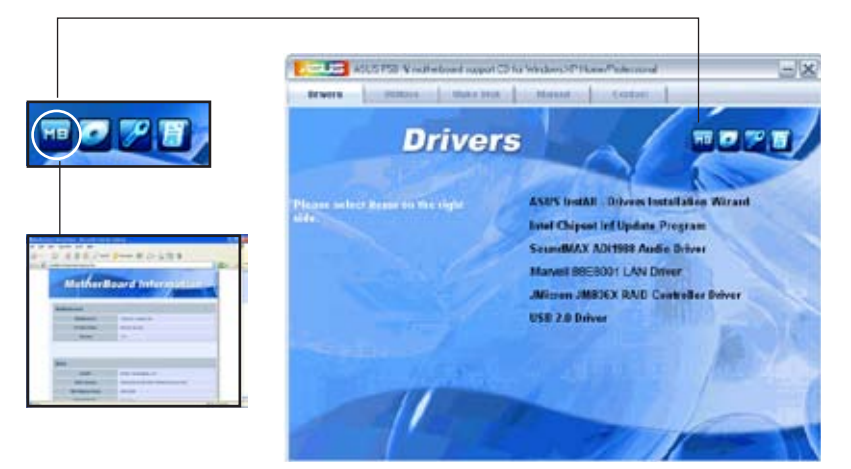

#### Browse this CD

Affiche le contenu du CD de support en format graphique.

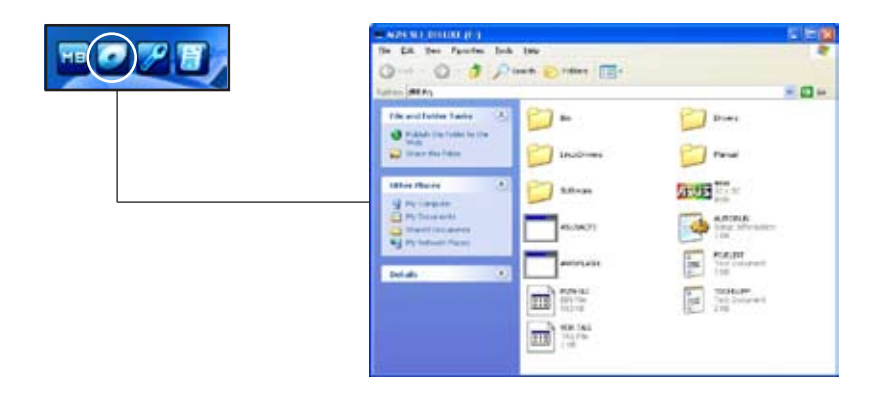

### **Technical support Form**

Affiche le formulaire de demande de support technique que vous devrez remplir pour toute demande de support technique.

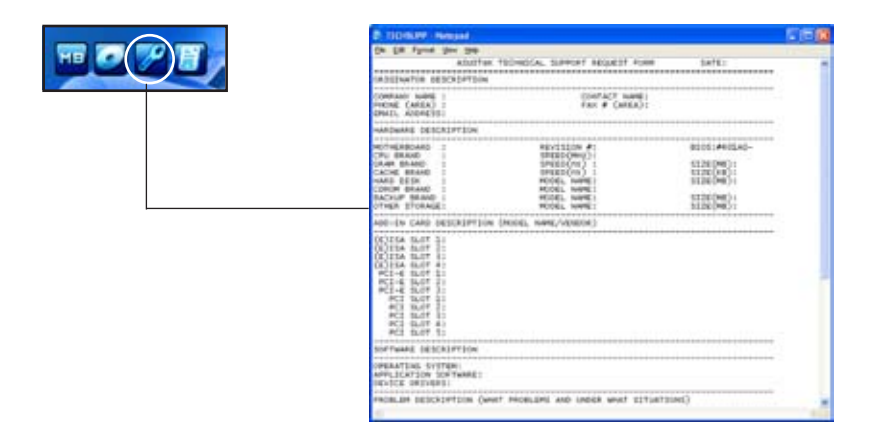

#### Filelist

Affiche le contenu du CD de support au format texte.

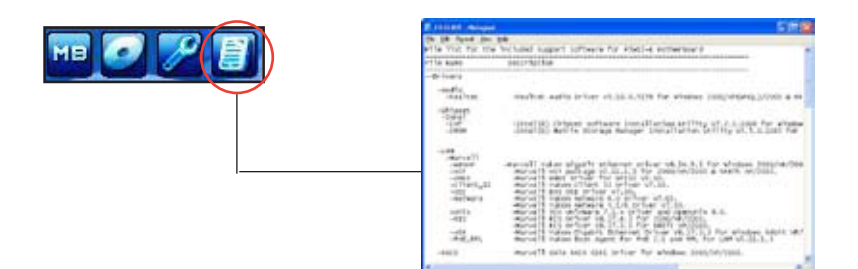

# 5.3 Informations logicielles

La plupart des applications du CD de support ont des assistants qui vous guideront lors de l'installation. Reportez-vous à l'aide en ligne ou les fichiers lisezmoi livrés avec les applications pour de plus amples informations.

### 5.3.1 ASUS MyLogo2™

ASUS MyLogo2<sup>™</sup> vous permet de personnaliser le logo de boot. le logo de boot est une image qui apparaît à l'écran lors du ower-On-Self-Tests (POST). L'ASUS MyLogo2<sup>™</sup> est automatiquement installé lorsque vous installez ASUS Update depuis le CD de support. Voir section "5.2.3 Menu Utilities" pour de plus amples détails.

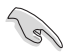

- Avant d'utiliser ASUS MyLogo2<sup>™</sup>, utilisez AFUDOS pour faire une copie de votre BIOS original ou téléchargez la version de BIOS la plus récente depuis le site web ASUS. Voir section "4.1.3 Utilitaire AFUDOS"
- Assurez-vous que l'élément du BIOS Full Screen Logo soit sur [Enabled] si vous voulez utiliser ASUS MyLogo2. Voir section "4.6.2 Boot settings configuration"
- · Vous pouvez créer vos propres logos de boot au format BMP.

Pour lancer ASUS MyLogo2™:

- 1. Lancez ASUS Update. Reportez-vous à la section "4.1.5 Utilitaire ASUS Update" pour plus de détails.
- 2. Chosissez Options depuis le menu puis cliquez sur Next.
- 3. Choisissez l'option Launch MyLogo to replace system boot logo before flashing BIOS, puis cliquez sur Next.
- 4. Choisissez Update BIOS from a file dans le menu puis cliquez sur Next.
- Lorsqu'un vous le demande, localisez le nouveau fichier BIOS puis cliquez sur Next. La fenêtre ASUS MyLogo2 apparaît.
- Dans le volet de gauche, choisissez le dossier qui contient l'image que vous voulez utiliser en guise de logo de boot.

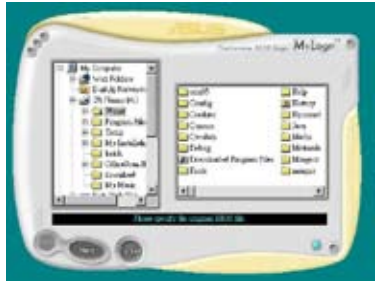

 Lorsque les images de logo apparaissent dans la fenêtre de droite, sélectionnez-en une à agrandir en la cliquant.

8. Ajustez l'image de boot à la taille voulue en choisissant une valeur dans la boîte Ratio.

- Lorsque l'écran retourne à l'ASUS Update, flashez le BIOS original pour charger le nouveau logo de boot.
- 10. Après avoir flashé le BIOS, redémarrez l'ordinateur pour afficher le nouveau logo de boot lors du POST.

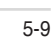

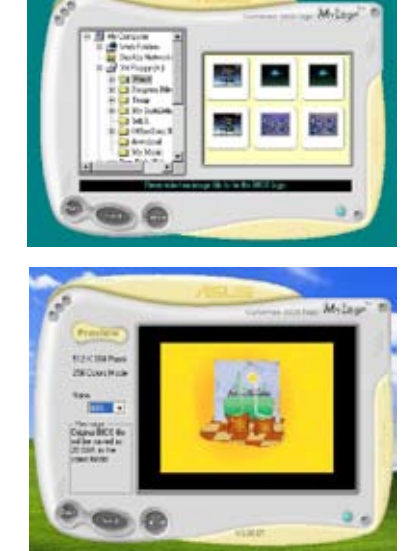

## 5.3.2 AI NET2

L'AI NET2 incorpore le Marvell<sup>®</sup> Virtual Cable Tester<sup>™</sup> (VCT). VCT est un utilitaire de diagnostic qui détecte les défauts de câble réseau en utilisant la technologie Time Domain Reflectometry (TDR). VCT détecte les problèmes les câbles ouverts, les défauts d'impédance, les problèmes de polarité, etc. sur une distance de 64 mètres avec une précision de 1 mètre.

La fonction VCT réduit les coûts d'entretient et de support des réseaux via l'utilisation d'un système réseau hautement manageable. Cet utilitaire peut être inclus dans système réseau pour un support de terrain idéal comme pour un développement de diagnostics.

### Utiliser le Virtual Cable Tester™

Pour utiliser l'utilitaire Marvell® Virtual Cable Tester™ :

- 1. Lancez l'utilitaire VCT depuis le bureau de Windows<sup>®</sup> en passant par Démarrer > Tous les programmes > Marvell > Virtual Cable Tester.
- 2. Cliquez sur Virtual Cable Tester dans le menu pour afficher l'écran ci-contre.

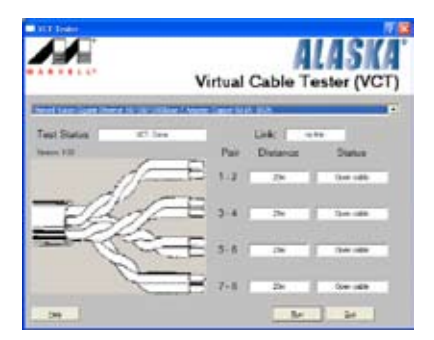

3. Cliquez sur le bouton Run pour lancer un test du câble.

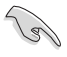

- VCT ne fonctionne qu'avec Windows<sup>®</sup> XP ou Windows<sup>®</sup> 2000.
- VCT ne teste que les câbles Ethernet connectés aux ports Gigabit LAN.
- Le bouton **Run** du Virtual Cable Tester™ est désactivé si aucun problème n'est détecté sur les câbles réseau connectés au port LAN.
- Si vous voulez que le système teste le câble réseau avant d'entrer dans l'OS, activez l'élément **POST Check LAN** cable dans le BIOS.

## 5.3.3 ASUS PC Probe II

PC Probe II est un utilitaire qui contrôle l'activité des composants cruciaux de l'ordinateur ; il détecte et vous avertit de tout problème survenant sur l'un de ces composants. PC Probe II surveille entre autres la vitesse de rotation des ventilateurs, la température du CPU, et les voltages du système. Puisque PC Probe II est un logiciel, vous pouvez commencer à surveiller l'activité du système dès sa mise sous tension. Grâce à cet utilitaire, vous serez assuré que votre ordinateur fonctionne dans des conditions d'opération saines.

#### Installer PC Probe II

Pour installer PC Probe II sur votre ordinateur :

1. Insérez le CD de support dans le lecteur optique. L'onglet **Drivers** apparaîtra si l'Exécution automatique est activée.

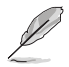

Si l'Exécution automatique n'est pas activée sur votre ordinateur, parcourez le CD de support pour repérer le fichier setup.exe du dossier ASUS PC Probe II. Doublecliquez sur le fichier setup.exe pour lancer l'installation.

- 2. Cliquez sur l'onglet Utilities (Utilitaires), puis cliquez sur ASUS PC Probe II.
- 3. Suivez les instructions à l'écran pour procéder à l'installation.

#### Lancer PC Probe II

Vous pouvez lancer PC Probe II immédiatement après l'installation, ou à tout moment depuis le Bureau de Windows®.

Pour lancer PC Probe II depuis le Bureau de Windows<sup>®</sup>, cliquez sur **Démarrer > Programmes > ASUS > PC Probe II > PC Probe II v1.00.43.** Le menu

principal de PC Probe II apparaîtra.

Après avoir lancé l'application, l'icône PC Probe II apparaîtra dans la barrre de notification de Windows<sup>®</sup>. Cliquez sur cette icône pour fermer ou restaurer la fenêtre de PC Probe II.

#### Utiliser PC Probe II

#### Menu principal

Le menu principal de PC Probe II vous permet de visualiser l'état actuel de votre système et de modifier la configuration de l'utilitaire. Le menu principal affiche par défaut la section Preference. Vous pouvez fermer ou afficher la section Preference en cliquant sur le triangle à la droite du menu principal.

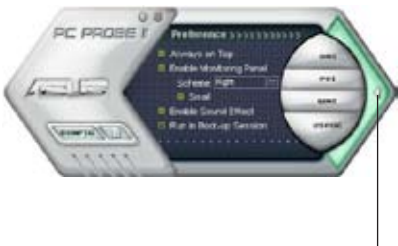

Cliquer pour fermer la section Preference

| Bouton                         | Fonction                                                              |
|--------------------------------|-----------------------------------------------------------------------|
| CONFIG                         | Affiche le menu Configuration                                         |
|                                | Affiche le menu Report                                                |
| DMI                            | Affiche le menu Desktop Management Interface                          |
| PCI                            | Affiche le menu Peripheral Component Interconnect                     |
| WMI                            | Affiche le menu Windows Management Instrumentation                    |
| USAGE                          | Affiche la fenêtre d'activité du disque dur, de la mémoire, et du CPU |
| $\triangleleft \triangleright$ | Affiche/Masque la section Preference                                  |
| θ                              | Réduit la fenêtre de l'application                                    |
| 8                              | Ferme l'application                                                   |

#### Capteur d'alerte

Quand un capteur système détecte un problème, le côté droit du menu principal devient rouge, comme le montre l'illustration ci-dessous.

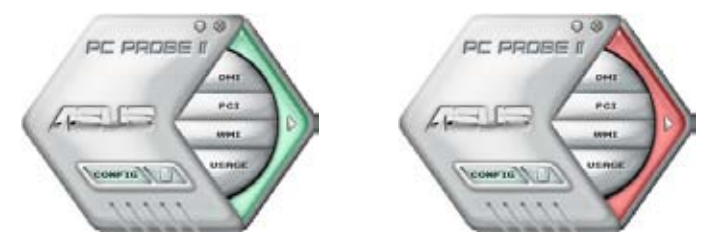

Le panneau de surveillance de ce capteur devient également rouge. Se référer à la section **Panneaux de surveillance** pour plus de détails.

#### Preferences

Vous pouvez personnaliser l'application via la section Preference du menu principal. Cochez ou décochez les préférences pour les activer ou les désactiver.

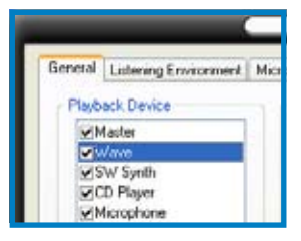

#### Panneaux de surveillances du matériel

Ces panneaux affichent les statistiques actuelles d'un capteur système, telle que la rotation des ventilateurs, la températures du CPU, ou les voltages.

Ces panneaux disposent de deux modes d'affichage : hexagonal (grand) et rectangulaire (petit). Quand vous cochez l'option **Enable Monitoring Panel** dans la section Preference, les panneaux de surveillances apparaissent alors sur le Bureau de votre ordinateur.

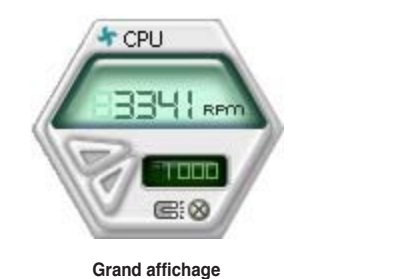

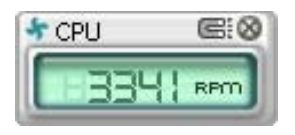

Petit affichage

#### Modifier la position des panneaux de surveillance

Pour modifier la position des panneaux de surveillance sur le Bureau, cliquez sur le bouton en forme de flèche descendante dans **Scheme options**, puis sélectionnez une position dans la liste. Cliquez sur OK quand vous avez terminé.

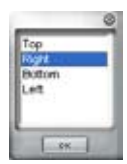

#### Déplacer les panneaux de surveillance

Les panneaux de surveillance se déplacent de manière solidaire. Si vous souhaitez isoler un panneau du groupe, cliquez sur l'icône en forme d'aimant. Vous pouvez maintenant déplacer ou repositionner le panneau sélectionné de manière indépendante.

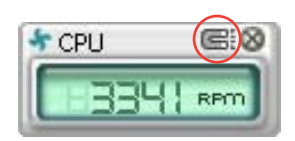

#### Ajuster le seuil d'un capteur

Vous pouvez ajuster la valeur-seuil d'un capteur en cliquant sur les boutons cicontre, mais également via le menu **Config.** 

En mode d'affichage rectangulaire (petit), vous ne pouvez ajuster la valeur-seuil d'un capteur.

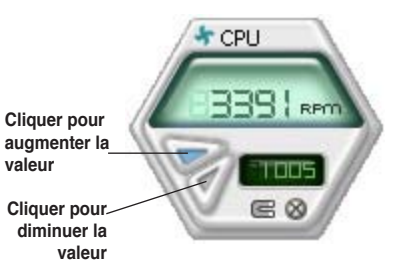

Alerte des capteurs de surveillance

Un capteur de surveillance devient rouge quand la valeur d'un composant est inférieur ou supérieur à la valeur-seuil. Se référer aux illustrations ci-dessous.

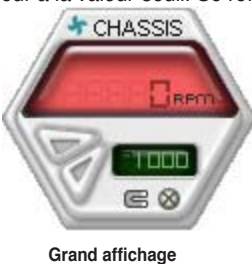

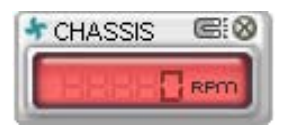

Petit affichage

#### **Navigateur WMI**

Cliquez sur wm pour afficher le navigateur WMI (Windows Management Instrumentation). Ce navigateur affiche les différentes informations de gestion de Windows<sup>®</sup>. Cliquez sur un élément du panneau gauche pour afficher les informations sur le panneau droit. Cliquez sur le signe plus (+) précédant WMI Information pour afficher les informations disponibles.

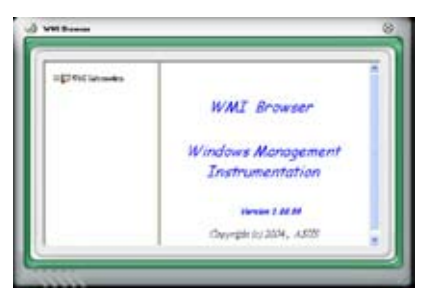

Q

Vous pouvez agrandir ou réduire la taille du navigateur en déplaçant le coin inférieur droit de la fenêtre.

#### **Navigateur DMI**

Cliquez sur pour afficher le navigateur DMI (Desktop Management Interface). Ce navigateur affiche les différentes informations de l'ordinateur. Cliquez sur le signe plus (+) précédant DMI Information pour afficher les informations disponibles.

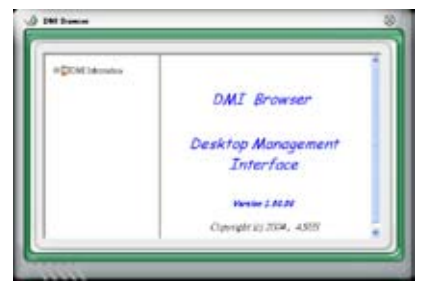

#### **Navigateur PCI**

Cliquez sur **PCI** pour afficher le navigateur PCI (Peripheral Component Interconnect). Ce navigateur fournit des informations concernant les périphériques PCI installés sur votre ordinateur. Cliquez sur le signe plus (+) précédant **PCI Information** pour afficher les informations disponibles.

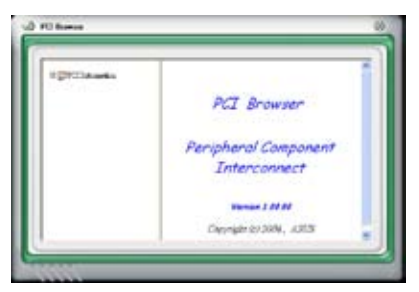

#### Usage

Le navigateur **Usage** affiche en temps réel les informations concernant l'utilisation du CPU, de l'espace disque, et de la mémoire. Cliquez sur **USAGE** pour afficher le navigateur Usage.

Utilisation du CPU

L'onglet **CPU** affiche en temps réel l'utilisation du CPU grâce à un graphique linéaire. Si le CPU intègre la technologie Hyper-Threading, deux lignes graphiques distinctes affichent le fonctionnement des deux processeurs logiques.

#### Utilisation de l'espace disque

L'onglet **Hard Disk** affiche l'espace disque utilisé et disponible. Le panneau gauche affiche la liste des lecteurs logiques. Cliquez sur le disque dur dont vous souhaitez visualiser les informations (panneau droit). Le graphique de type camembert au bas de la fenêtre représente l'espace disque utilisé (bleu) et disponible.

#### Utilisation de la mémoire

L'onglet **Memory** affiche la mémoire utilisée, et disponible. Le graphique de type camembert au bas de la fenêtre représente la mémoire utilisée (bleu) et disponible.

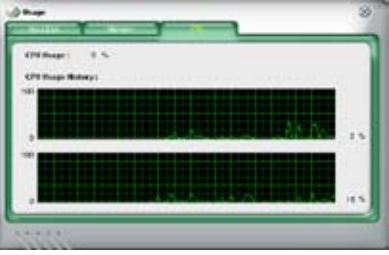

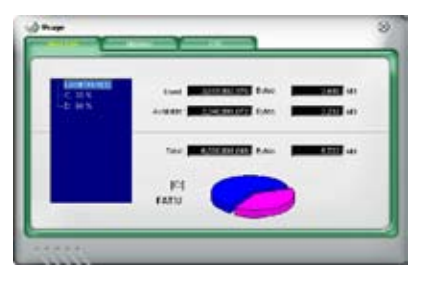

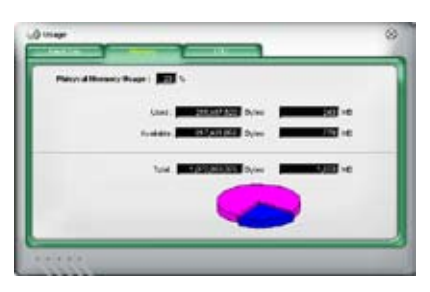

### **Configurer PC Probe II**

Cliquez sur weren pour visualiser et ajuster les valeurs-seuil des capteurs.

Le menu **Config** dispose de deux onglets : **Sensor/Threshold** et **Preference**. L'onglet **Sensor/Threshold** permet d'activer les capteurs et d'ajuster leur valeur-seuil. L'onglet **Preference** permet de personnaliser les alertes des capteurs, et changer l'échelle des températures.

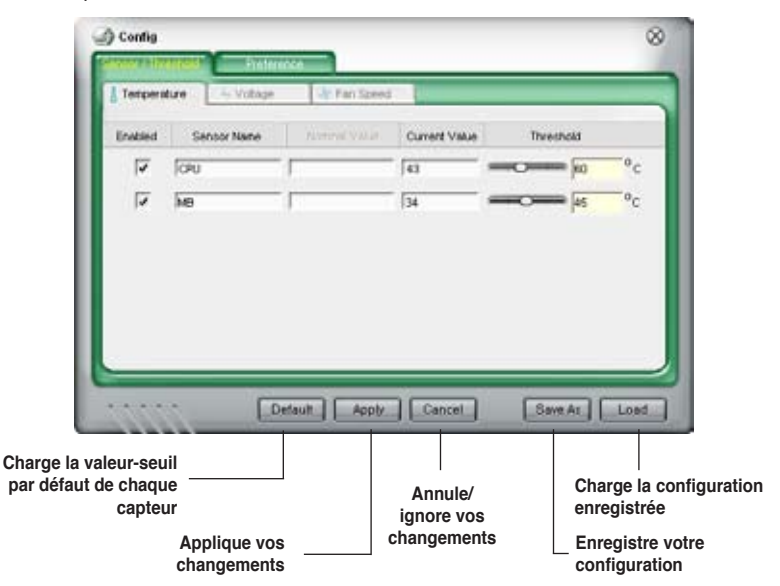

Reportez-vous à l'écran ci-dessous pour activer et configurer la fonction ASUS Advanced Q-Fan sous PC Probe II.

| Alert -                                  | Temperature Scale          | Advanced Q-Fan      |
|------------------------------------------|----------------------------|---------------------|
| Message Box  Audio Alert  Volume  (0-90) | 4 Celsius<br>1ª Faixenheit | Control<br>Desition |
| Poling Interval (5 5                     | Seconds (1+120)            |                     |

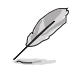

Les options Advanced Q-Fan de l'onglet Preference disparaissent lors de l'installation de l'utilitaire Al Suite.

## 5.3.5 ASUS Music Alarm

Cette carte mère est équipée d'une alarme appellée ASUS Music Alarm. Cette fonction permet de vous réveiller au son de vos CD favoris même lorsque le système est éteint. Le CODEC audio embarqué supporte cette fonction et nécessite un lecteur de disque optique (CD-ROM, CD-RW, ou DVD-ROM).

- Assurez-vous que le cordon d'alimentation est branché à une prise de terre afin de permettre au système d'avoir une alimentation continue.
  - · ASUS Music Alarm ne supporte que les CD audio.
  - ASUS Music Alarm ne peut pas fonctionner si une carte son est installée et activée.
  - Seuls les périphériques ATAPI IDE du Southbridge supportent cette fonction.

#### **Configuration matérielle**

Pour configurer le matériel:

- 1. Connectez le câble audio analogique du lecteur optique au connecteur CD-In 4 broches marqué "CD" sur la carte mère.
- Connectez des haut-parleurs ou un casque au port audio Line-Out (vert) en façade ou sur le panneau d'E/S. Vous pouvez aussi connecter des hautparleurs ou un casque ou connecteur audio du lecteur optique.
- 3. Reportez-vous aux sections suivantes pour la configuration de l'alarme dans le BIOS ou sous Windows<sup>®</sup>.

#### **Configuration du BIOS**

Pour activer ASUS Music Alarm dans le BIOS:

- 1. Démarrez le système.
- Lors du POST, appuyez sur <Suppr> pour accéder au menu de configuration du BIOS.
- 3. Depuis le menu Tools, sélectionnez ASUS Music Alarm.
- Configurez l'élément ASUS Music Alarm sur [Enabled]. Voir section "4.7.1 ASUS Music Alarm" pour plus de détails.

### Configuration de l'OS

Pour configurer ASUS Music Alarm sous Windows®

- 1. Placez le CD de support dans votre lecteur optique.
- Cliquez sur l'onglet Utilities et sélectionnez ASUS Music Alarm pour installer l'utilitaire.
- 3. Insérez un CD audio dans le lecteur optique.
- Lancez l'application ASUS Music Alarm en cliquant sur Démarrer > Tous les programmes > ASUS > ASUS Music Alarm. Le menu principal apparaît.

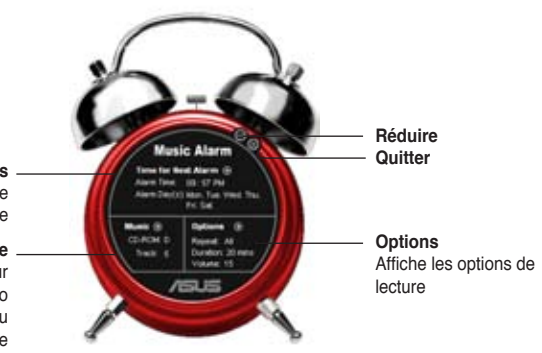

informations Affiche l'heure et les jours de

déclenchement de l'alarme

#### Musique

Affiche la lettre du lecteur optique choisit et le numéro de piste à utiliser au déclenchement de l'alarme

5. Cliquez sur la flèche () située à côté de l'option Time for Next Alarm (heure de la prochaine alarme) dans la section Informations. Le menu Alarm Time Setting (paramètres d'heure de l'alarme) apparaît. Réglez les jours et l'heure de l'alarme, ou activez/ désactivez la fonction Music Alarm Une fois terminé, cliquez sur OK.

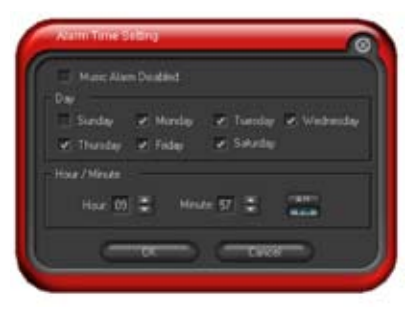

 Cliquez sur la flèche () située à côté de l'option Music (musique) dans la section Musique. Le menu Music Selection (sélection musicale) apparaît. Sélectionnez un lecteur optique, puis le numéro de piste à partir duquel l'alarme doit être déclenchée.

Une fois terminé, cliquez sur OK.

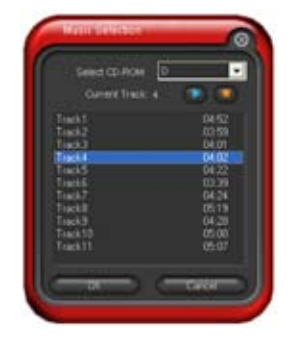

 Cliquez sur la flèche () située à côté de l'élément **Options** dans la section Options. Le menu Options apparaît. Désactivez ou configurez le mode Repeat (répéter), puis spécifiez la durée de lecture de la piste audio. Réglez le volume souhaité.

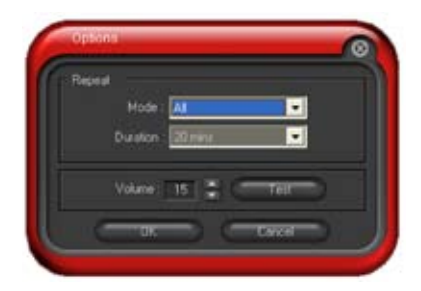

Une fois terminé, cliquez sur OK.

8. Une fois la configuration des paramètres d'alarme terminée, éteignez le système.

#### Ajustement du volume

Pour ajuster le volume de l'alarme:

• Utilisez les flèches <Haut> ou <Bas> pour augmenter ou réduire le volume.

#### Désactivez l'alarme

Pour désactiver l'alarme:

 Appuyez sur n'importe quelle touche pour mettre fin à la lecture du CD et éteindre le système.

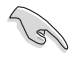

- Lors de l'activation de l'alarme musicale, les fonctions de réveil du système (LAN, clavier, souris, périphérique PCI/PCIE, modem) sont désacttivées.
- Si le système n'est pas correctement connecté pour l'utilisation de l'alarme ou si aucun lecteur optique ou CD audio n'est détecté, la fonction ASUS Music Alarm est automatiquement désactivée.
- Lors de l'activation de l'alarme musicale, les fonctions du panneau avant du lecteur optique sont automatiquement désactivées.
- ASUS Music Alarm ne fontionne que lorsque le système est éteint.

## 5.3.5 ASUS AI Suite

ASUS AI Suite vous permet de lancer en toute simplicité les utilitaires AI Gear, AI N.O.S., AI Booster, AI Nap, et Advanced Q-Fan.

#### **Installer AI Suite**

Pour installer AI Suite sur votre ordinateur:

- 1. Placez le CD de support dans le lecteur optique. L'onglet d'installation des pilotes apparaît si vous avez activé l'Exécution automatique.
- 2. Cliquez sur l'onglet Utilities, puis cliquez sur Al Suite.
- 3. Suivez les instructions apparaissant à l'écran pour terminer l'installation.

#### Démarrer Al Suite

Vous pouvez démarrer AI Suite immédiatement après son installation ou à tout moment depuis le bureau de Windows®.

Pour lancer Al Suite depuis le bureau de Windows<sup>®</sup>, cliquez sur **Démarrer > Tous** les programmes > ASUS > Al Suite > Al Suite v1.xx.xx. Le menu principal de Al Suite apparaît.

Une fois l'application lancée, l'icône Al Suite apparaîtra sur la barre des tâches de Windows<sup>®</sup>. Cliquez sur cette icône pour fermer ou restaurer l'application.

#### **Utiliser AI Suite**

Cliquez sur l'icône Al N.O.S., Al Gear, Al Nap, Al Booster, ou Advanced Q-Fan pour lancer l'utilitaire, ou cliquez sur l'icône Normal pour restaurer l'état normal du système.

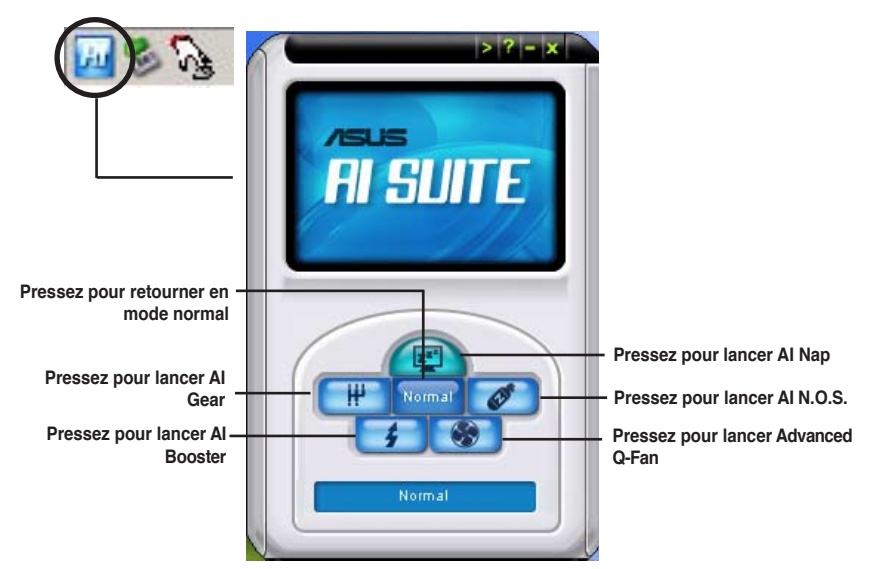

### **Boutons d'autres fonctions**

Cliquez sur l'icône située sur le côté droit de la fenêtre principale pour ouvrir la fenêtre de surveillance.

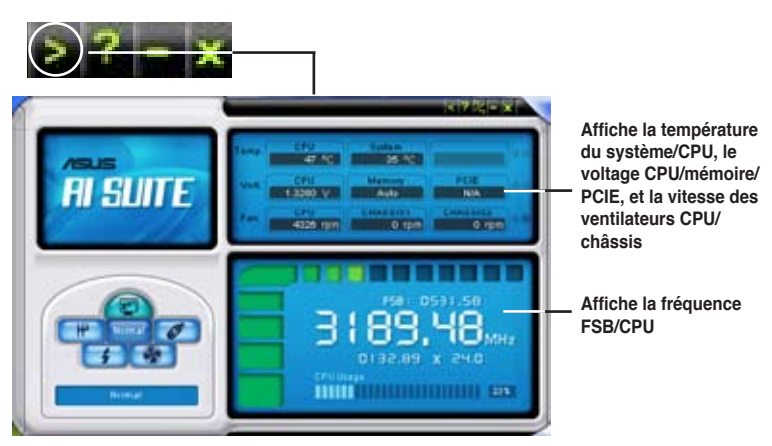

Cliquez sur l'icône pour basculer entre un affichage de la température en degrés Centigrade ou en degrés Fahrenheit.

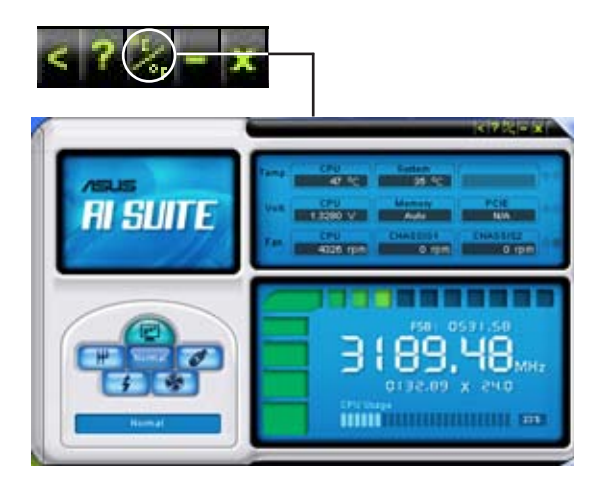

## 5.3.6 ASUS AI N.O.S.

La fonction ASUS Non-delay Overclocking System détermine intelligement la charge système pour booster automatiquement les performances des tâches les plus gourmandes en ressources.

Après avoir installé Al Nap depuis le CD de support accompagnant votre carte mère, vous pouvez lancer l'utilitaire en double-cliquant sur l'icône Ai Suite située dans la barre des tâches de Windows puis sur le bouton Ai N.O.S.

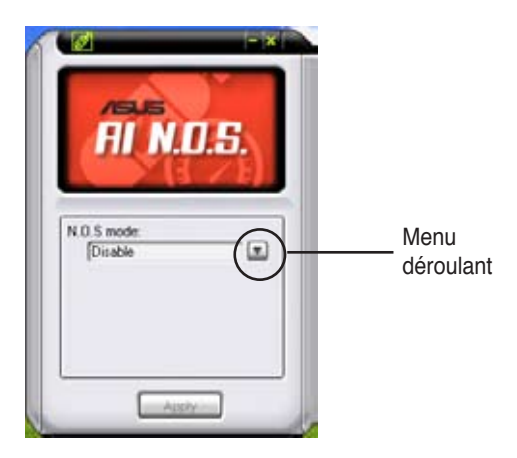

Cliquez sur le bouton du menu déroulant et sélectionnez **Disable** (désactiver) ou **Manual** (manuel).

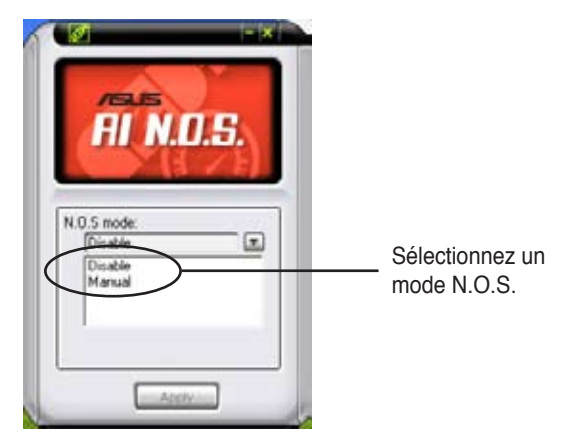

Cliquez sur Apply (appliquer) pour sauvegarder la configuration.

## 5.3.7 ASUS AI Gear

ASUS AI Gear offre quatre options de performances système vous permettant de sélectionner les meilleurs paramètres selon vos besoins. Cet utilitaire simple d'utilisation ajuste la fréquence du processeur et la tension VCore pour minimiser les nuisances sonores du système et la consommation électrique.

Après avoir installé AI Gear depuis le CD de support accompagnant votre carte mère, vous pouvez lancer AI Gear en double-cliquant sur l'icône AI Gear située dans la barre des tâches de Windows.

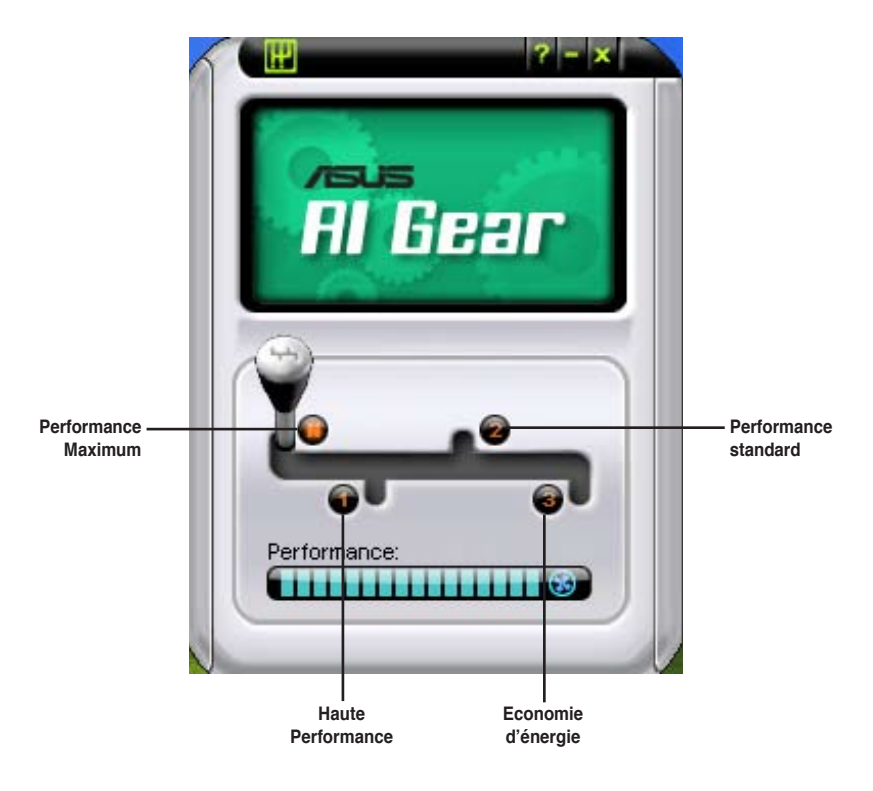

Manoeuvrez le levier sur le mode de performance vous convenant le mieux.

## 5.3.8 ASUS AI Nap

Cette fonction vous permet de réduire la consommation électrique de votre ordinateur lorsque vous êtes absent. Activez cette fonction pour faire des économies d'énergie et réduire le niveau sonore émis par votre système.

Après avoir installé Al Nap depuis le CD de support accompagnant votre carte mère, vous pouvez lancer l'utilitaire en double-cliquant sur l'icône Al Nap située dans la barre des tâches de Windows. Cliquez sur **Yes** (oui) lors de l'affichage du menu de confirmation.

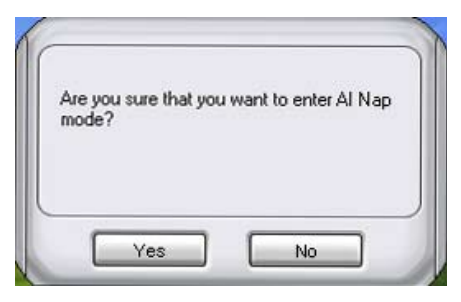

Pour quitter Al Nap, appuyez sur le bouton d'alimentation du système ou sur un bouton de la souris, puis appuyez sur **Yes** (oui) lors de l'affichage du menu de confirmation.

## 5.3.9 ASUS Advanced Q-Fan

permet de régler le niveau de performance du ventilateur du CPU ou du châssis pour un fonctionnement plus efficace du système. Après avoir activé la fonction Q-Fan, les ventilateurs peuvent être réglés de manière à s'ajuster automatiquement selon la température et décroître ou accroître la vitesse des ventilateurs.

Après avoir installé Al Nap depuis le CD de support accompagnant votre carte mère, vous pouvez lancer l'utilitaire en double-cliquant sur l'icône Ai Suite située dans la barre des tâches de Windows puis sur le bouton Q-Fan.

Cliquez sur le menu déroulant pour afficher les ventilateurs disponibles. Sélectionnez **CPU Q-FAN** ou **CHASSIS Q-FAN**. Cliquez sur la case **Enabled** (activé) pour activer cette fonction.

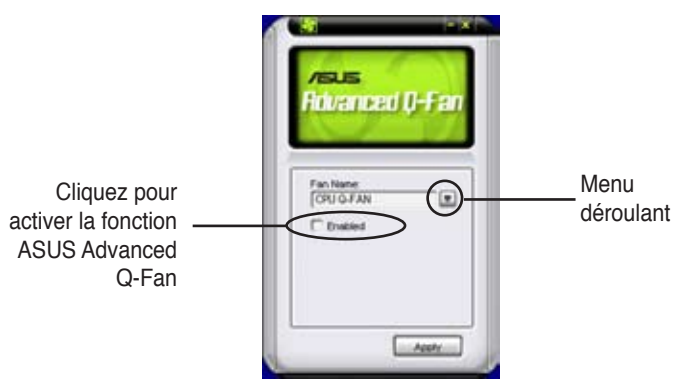

Une liste de profils apparaît après avoir coché la case **Enabled**. Cliquez sur le menu déroulant et sélectionnez un profil. Le mode **Optimal** ajuste la vitesse des ventilateurs selon la température; le mode **Silent** réduit la vitesse des ventilateurs pour un fonctionnement silencieux; le mode **Performance** accroît la vitesse des ventilateurs pour un meilleur refroidissement.

| Advanced ()-Fan                                      |                                                       |
|------------------------------------------------------|-------------------------------------------------------|
| Pan Name<br>CPUTAN (2)<br>CPUTAN profile<br>Coptinal | Cliquez pour<br>sélectioner un mode<br>Advanced Q-Fan |
|                                                      |                                                       |

Cliquez sur Apply (appliquer) pour sauvegarder la configuration.

## 5.3.10 ASUS AI Booster

L'application ASUS Ai Booster vous permet d'overclocker le CPU sous WIndows® sans avoir à accéder au BIOS.

Après avoir installé Al Booster depuis le CD de support accompagnant votre carte mère, vous pourrez lancer l'utilitaire en double-cliquant sur l'icône Ai Suite située dans la barre des tâches de Windows puis sur le bouton Ai Booster.

|      | /sus<br>Ol Doneter                    |
|------|---------------------------------------|
|      | ni duus i ei                          |
| C    | · · · · · · · · · · · · · · · · · · · |
| Mode |                                       |
| Defa | ult: Auto                             |

Les options de la barre des tâches vous permettent d'utiliser les paramètres par défaut, d'ajuster la fréquence CPU/Mémoire/PCI-E manuellement, ou de créer vos propres paramètres d'overclocking.

## 5.3.11 Utilitaire SoundMAX<sup>®</sup> High Definition Audio

Le CODEC audio ADI AD1988A High Definition Audio supporte 8 canaux audio via l'utilitaire SoundMAX<sup>®</sup> combiné au logiciel AudioESP<sup>™</sup> pour délivrer l'expérience audio ultime sur votre PC. Le logiciel implémente une synthèse et un rendu audio de haute qualité, un positionnement 3D du son, et une technologie de saisie vocale avancée.

Suivez l'assistant d'installation pour installer le pilote audio ADI AD1988A depuis le CD de support livré dans la boîte de la carte mère.

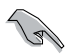

- Vous devez utiliser des haut-parleurs 4, 6 ou 8 canaux pour cette configuration.
- SoundMAX Digital Audio requiert Microsoft<sup>®</sup> Windows<sup>®</sup> 2000/XP ou une version ultérieure. Assurez-vous qu'un de ces systèmes d'exploitation est installé avant d'installer le logiciel SoundMAX<sup>®</sup>.
- La fonction Jack Retasking ne fonctionne que sur les ports audio High Definition du panneau avant.

Si le logiciel audio SoundMAX<sup>®</sup> est correctement installé, vous trouverez l'icône SoundMAX<sup>®</sup> dans la barre des tâches.

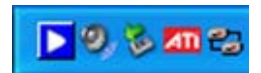

Dans la barre des tâches, double-cliquez sur l'icône SoundMAX $^{\scriptscriptstyle (\! 8\!)}$  pour afficher le menu suivant:

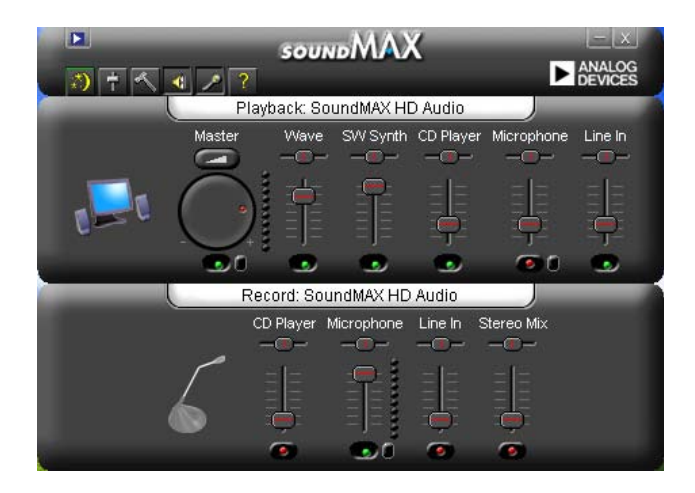

### Assistant de configuration audio

En cliquant sur l'icône 22 du panneau de contrôle de l'utilitaire SoundMAX, vous pouvez aisément configurer vos paramètres audio. Suivez simplement les instructions apparaissant à l'écran pour profiter du son haute définition.

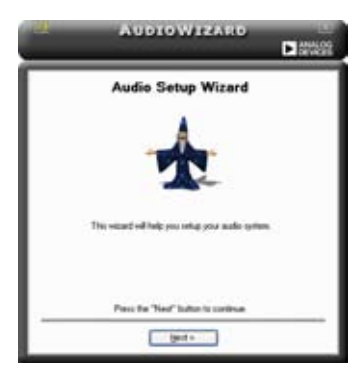

### **Configuration des jacks**

Cet écran vous aide à configurer les ports audio de votre PC, selon les périphériques audio installés.

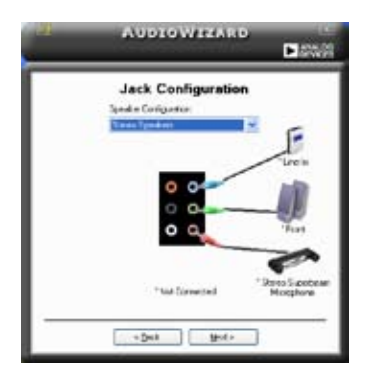

### Ajuster le volume des hautparleurs

Cet écran vous aide à ajuster le volume des haut-parleurs. Cliquez sur le bouton **Test** pour tester les changements effectués.

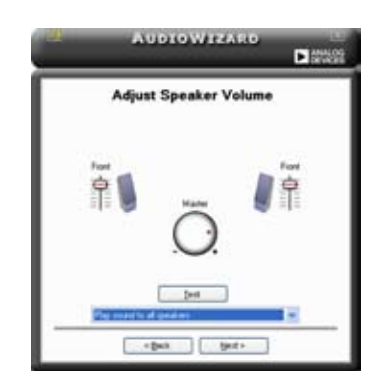

### Ajuster le volume du microphone

Cet écran vous aide à ajuster le volume du microphone. Vous serez amené à dicter le texte pré écrit pour permettre à l'assistant audio d'ajuster le volume lors de la lecture du texte.

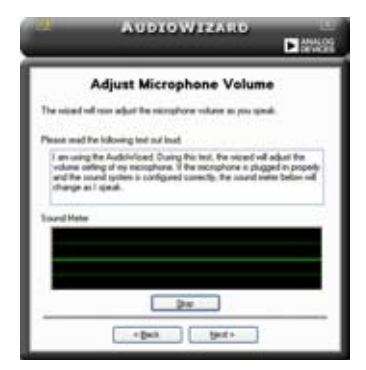

#### Préférences audio

Cliquez sur l'icône pour accéder à la page Preferences (Préférences). Cette page vous permet de changer certains paramètres audio.

#### **Options générales**

Cliquez sur l'onglet General (Général) pour sélectionner vos périphériques de lecture et d'enregistrement audio, activer/désactiver la fonction AudioESP™, et activer/désactiver la sortie audio numérique.

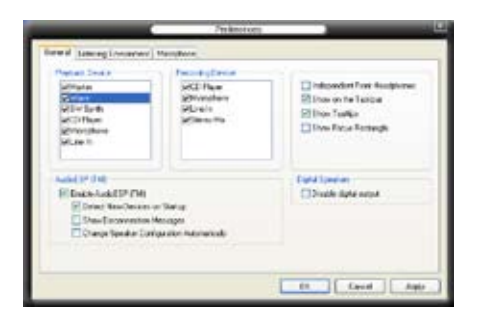

#### Options du microphone

Cliquez sur l'onglet Listening Environment (Environnement d'écoute) pour optimiser les paramètres d'entrée de votre microphone.

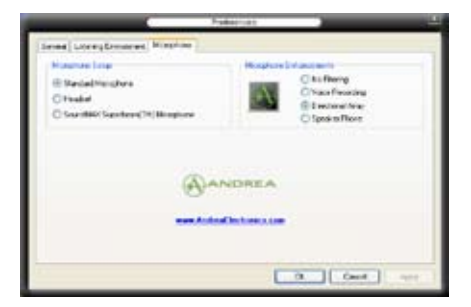

# 5.4 Configurations RAID

La carte mère incorpore le contrôleur RAID JMicron<sup>®</sup> JMB363 permettant de configurer des disques durs Serial ATA en ensembles RAID. La carte mère supporte les configurations RAID suivantes .

**RAID 0** (*Data striping*) optimise deux disques durs identiques pour lire et écrire les données en parallèle. Deux disques disques durs accomplissent la même tâche comme un seul disque mais à un taux de transfert de données soutenu, le double de celui d'un disque dur unique, améliorant ainsi beaucoup l'accès aux données et au stockage. L'utilisation de deux disques durs neufs et identiques est nécessaire pour cette configuration.

**RAID 1** (*Data mirroring*) fait une copie à l'identique des données d'un disque vers un second disque. Si un disque est défaillant, le logiciel de gestion de l'ensemble RAID redirige toutes les applications vers le disque opérationnel restant qui contient une copie des données de l'autre disque. Cette configuration RAID offre une bonne protection des données, et augmente la tolérance aux pannes de l'ensemble du système. Utilisez deux nouveaux disque pour cette configuration, ou un disque neuf et un disque existant. Le nouveau disque doit être de la même taille ou plus large que le disque existant.

**JBOD** (*Spanning*) est l'acronyme de J**ust a Bunch of Disks** et fait référence à des disques durs qui n'ont pas encore été configurés en ensemble RAID. Cette configuration stocke les mêmes données de manière redondante sur de multiple disques qui apparaissent comme un seul et unique disque sur l'OS. Le *Spanning* n'offre aucun avantage au fait d'utiliser des disques indépendamment et ne fournit aucune tolérance aux pannes ou encore d'autres performances ou bénéfices du RAID.

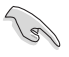

Si vous souhaitez booter le système depuis un disque dur qui est inclus dans un ensemble RAID, copiez au préalable le pilote RAID depuis le CD de support sur une disquette avant d'installer une OS sur le disque dur sélectionné. Consulter la section "5.5 Créer une disquette de pilotes RAID" pour plus de détails.

## 5.4.1 Installer des disques durs

La carte mère supporte les disques durs Serial ATA. Pour des performances optimales, installez des disques identiques de même marque et de même capacité lorsque vous créez un ensemble.

### Installer des disques durs Serial ATA (SATA)

Pour installer des disques durs SATA pour une configuration RAID :

- 1. Installez les disques SATA dans les baies du châssis.
- 2. Connectez les câbles SATA.
- 3. Connectez le câble d'alimentation SATA au connecteur d'alimentation de chaque disque dur.

## 5.4.2 Configuration RAID JMicron<sup>®</sup>

Le contrôleur Serial ATA JMicron<sup>®</sup> permet les configurations RAID 0, RAID 1 et JBOD sur le connecteur Serial ATA externe et sur le connecteur embarqué Serial ATA JMicron.

#### Avant de créer un ensemble RAID :

Veuillez préparer :

- 1. Deux disques durs, de préférence même modèle et même capacité.
- 2. Une disquette vierge
- 3. Disque d'installation Microsoft<sup>®</sup> Windows<sup>®</sup> (Windows 2000/XP)
- 4. CD de support de la carte mère incluant le pilote JMB363

Procédez aux étapes suivantes avant de créer un ensemble RAID :

1. Installez les disques durs Serial ATA externe dans votre ordinateur.

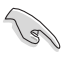

Installez le disque dur Serial ATA interne sur le connecteur SATA marqué SATA\_RAID ou SATA\_RAID1.

 Dans le BIOS, définissez l'élément JMicron SATA Controller Mode du BIOS sur [RAID]. Voir section "4.4.6 Onboard Devices Configuration" pour plus de détails.

| Rdvanced                                                                                                    | IOS SETUP UTILITY                                                                                                    |                        |                                                                                        |
|----------------------------------------------------------------------------------------------------|----------------------------------------------------------------------------------------------------|------------------------|----------------------------------------------------------------------------------------|
| HD Audio Controller<br>Front Panel Support Type<br>Onboard PCIE GbE LAN<br>LAN Option ROM<br>JMicron SATA/PATA Controller<br>IMicron SATA Controller Mode<br>Serial Port1 Address<br>Parallel Port Address<br>Parallel Port Address<br>Parallel Port Mode<br>ECP Mode DMA Channel<br>Parallel Port IRQ | [Enabled]<br>[Ac97]<br>[Enabled]<br>[Disabled]<br>[Enabled]<br>[RAID]<br>[378/IRQ4]<br>[378]<br>[ECP]<br>[DMA3]<br>[IRQ7] | ++<br>14<br>F10<br>ESC | Select Screen<br>Select Iten<br>Change Option<br>General Help<br>Save and Exit<br>Exit |
| und an (C)Converght                                                                                                    | 1985-2002, American Mer                                                                                                   | atren                  | ds. Inc.                                                                               |

- 3. Entrez dans l'utilitaire RAID JMB363 du BIOS pour configurer votre ensemble RAID.
- Créez une disquette du pilote RAID JMB363 pour l'installation de l'OS Windows<sup>®</sup>. Voir section "5.5 Créer une disquette du pilote RAID/SATA" pour plus de détails.
- 5. Installez le pilote JMB363 après avoir installé l'OS Windows® OS.

(E)

Installez toujours le pilote JMB363 avant de créer une configuration RAID.

#### Entrer dans l'utilitaire RAID JMB363 du BIOS

1. Au POST, pressez <Ctrl-J> pour entrer dans le menu RAID JBM363 du BIOS.

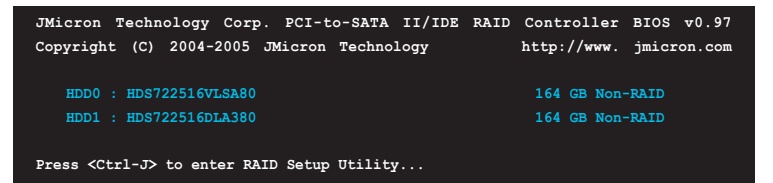

- 2. Le menu principal RAID JMB363 apparaît.
- 3. Utilisez les flèches pour mettre en surbrillance un élément et naviguer dans le menu.

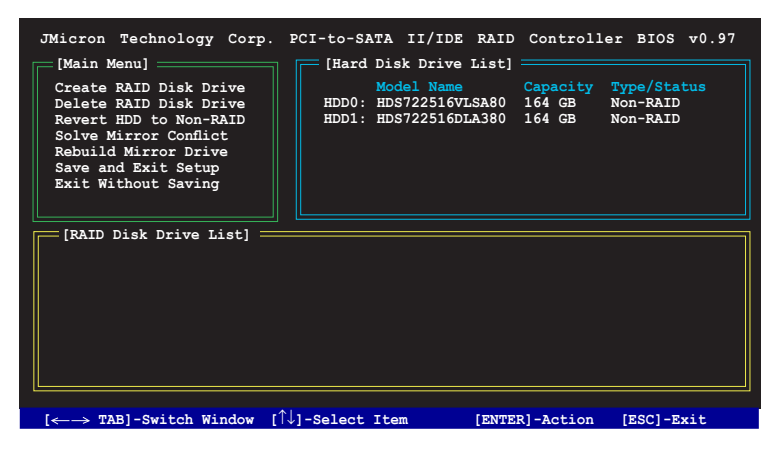

#### Créer un ensemble RAID :

1. Dans le menu RAID JMB363, mettez en surbrillance Create RAID Disk Drive grâce aux flèches haut/bas. Puis pressez <Entrée>.

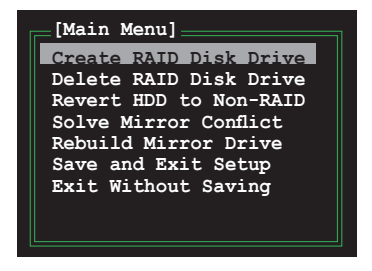

 Quand l'élément Level est surligné, utilisez les flèches haut/bas pour sélectionner le type de configuration RAID que vous souhaitez créer.

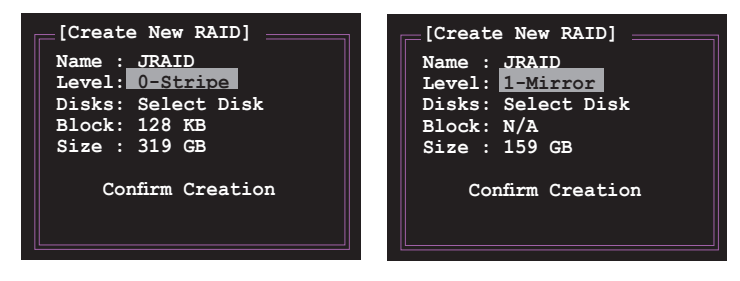

 Quand l'élément **Disks** est surligné, utilisez les flèches haut/bas pour sélectionner un disque dur à intégrer à votre ensemble RAID. Puis pressez la barre d'espace pour confirmer votre sélection. Répétez la procédure jusqu'à ce que vous ayez sélectionné tous les disques durs de votre ensemble.

Les disques sélectionnés sont précédés du signe ►.

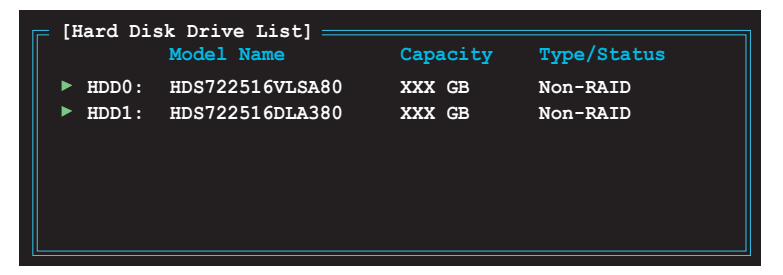

 Saisissez la taille de l'ensemble RAID. Utilisez les flèches haut/bas pour choisir la taille des blocs. La valeur par défaut indique la taille maximale autorisée.

| [Create New RAID]    |  |  |  |  |
|----------------------|--|--|--|--|
| Name : JRAID         |  |  |  |  |
| Level: 0-Stripe      |  |  |  |  |
| Disks: Select Disk   |  |  |  |  |
| Block: <u>128 KB</u> |  |  |  |  |
| Size : 319 GB        |  |  |  |  |
| Confirm Creation     |  |  |  |  |
|                      |  |  |  |  |

 Quand vous avez terminé votre sélection, pressez <Entrée> pour confirmer la création de votre ensemble RAID. Une boîte de dialogue apparaît vous demandant confirmation. Pressez <Y> pour confirmer; dans le cas échéant, pressez <N>.

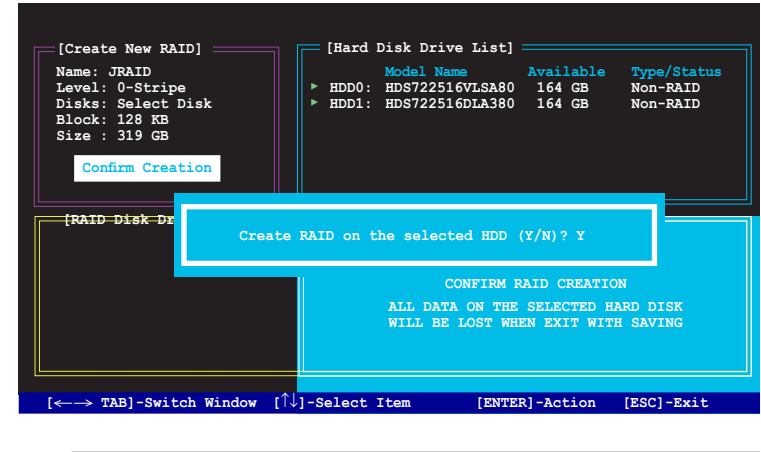

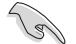

Pressez <Y> effacera les données présentes sur les disques durs.

6. L'écran suivant affichera alors les informations relatives à l'ensemble RAID que vous venez de créer.

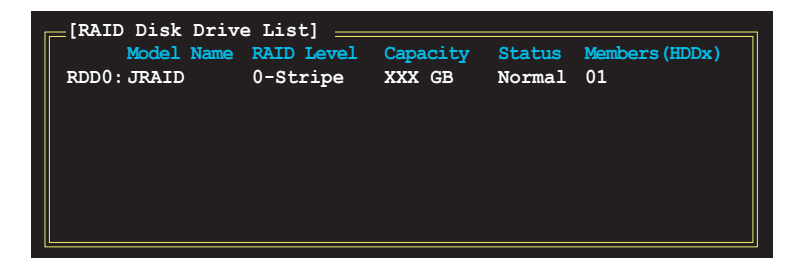

#### Supprimer un ensemble RAID

1. Dans le menu principal RAID JMB363, mettez en surbrillance l'élément Delete RAID Disk Drive grâce aux flèches haut/bas. Puis pressez <Entrée>.

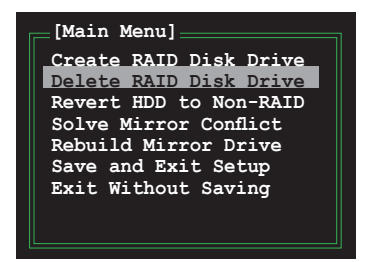

L'ensemble sélectionné sera précédé du signe ►. Pressez <Suppr> pour le supprimer.

 Une boîte de dialogue apparaît vous demandant confirmation. Pressez <Y> pour confirmer; dans le cas échéant, pressez <N>.

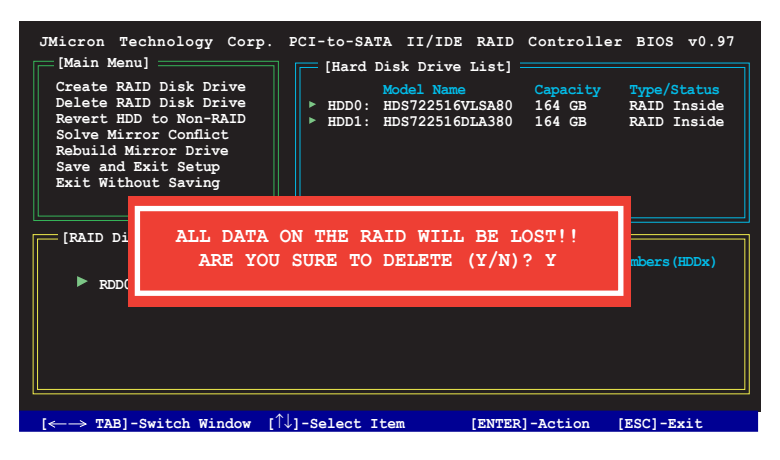

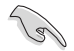

Pressez <Y> effacera les données présentes sur les disques durs.

#### Réinitialiser un disque en mode non-RAID

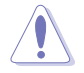

Un disque dur ayant été précédement configuré dans un autre ensemble RAID est appellé Disque dur RAID détérioré. Lorsque vous installez un disque dur de ce type, vous ne pourrez pas sélectionner ce disque dur lors de la configuration d'un ensemble RAID via l'utilitaire JMB363.

Si vous installez un disque qui a fait partie d'un autre ensemble RAID, vous pouvez convertir ou réinitialisé ce disque orphelin en mode non-RAID. Mais les données existantes seront effacées.

#### Pour réinitialiser des disques durs en mode non RAID:

1. Dans le menu principal RAID JMB363, sélectionnez **Revert HDD to non-RAID** grâce aux flèches haut-bas. Puis pressez <Entrée>.

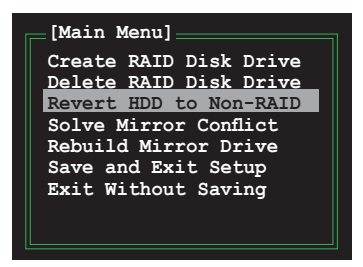

2. Pressez la barre d'espace pour sélectionner le disque dur que vous souhaitez réinitialiser en mode non RAID.

Le disque dur sélectionné sera précédé d'un signe ►.

3. Une boîte de dialogue apparaît vous demandant confirmation. Pressez <Y> pour confirmer; dans le cas échéant, pressez <N>.

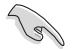

Presser <Y> effacera les données présentes sur les disques durs.

#### Réparer un conflit de mirroring

Un conflit de mirroring survient lorsque un ou tous les disques en configuration RAID 1 (Mirror) sont déconnectés puis reconnectés au système. Du fait que les disques contiennent les mêmes données, le système sera incapable de déterminer lequel des deux est le disque source. Cette option vous permet de déterminer le lecteur source et reconstruire la configuration RAID 1 selon le contenu du lecteur source.

#### Pour réparer un conflit de mirroring:

1. Dans le menu principal JMB363 RAID du BIOS, sélectionnez **Repair Mirror Conflict** grâce aux flèches haut-bas. Puis pressez <Entrée>.

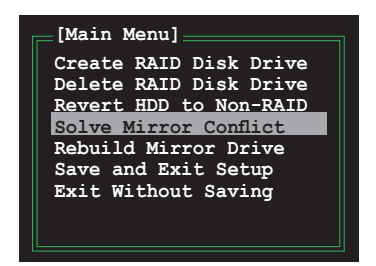

2. Pressez la barre d'espace pour sélectionner le disque dur que vous souhaitez sélectionner comme lecteur source.

Le disque dur sélectionné sera précédé d'un signe ►.

 Via la touche <TAB>, sélectionnez le menu RAID Disk Drive List et mettez en surbrillance l'ensemble RAID que vous souhaitez reconstruire. Appuyez sur <Suppr> pour lancer le processus.

Une barre de statut en bas de l'écran affiche la progression de la reconstruction.

| JMicron Technology Corp.<br>[Main Menu]<br>Create RAID Disk Drive<br>Delete RAID Disk Drive<br>Revert HDD to Non-RAID<br>Solve Mirror Conflict<br>Rebuild Mirror Drive<br>Save and Exit Setup<br>Exit Without Saving | PCI-to-SATA<br>[Hard Dis<br>hDD0: HI<br>HDD1: HI | II/IDE RAII<br>sk Drive List]<br>odel Name<br>DS722516VLSA8(<br>DS722516DLA38( | Capacity<br>164 GB | er BIOS v0.97<br>Type/Status<br>RAID Inside<br>RAID Inside |
|----------------------------------------------------------------------------------------------------|--------------------------------------------------|--------------------------------------------------------------------------------|--------------------|------------------------------------------------------------|
| [RAID Disk Drive List] ==                                                                                                    | RAID Level                                       | Capacity                                                                       | Status             | Members(HDDx)                                              |
| ► RDD0: JRAID                                                                                                    | 1-Mirror                                         | XXX GB                                                                         | Rebuild            | 01                                                         |
|                                                                                                    |                                                  |                                                                                |                    |                                                            |
| Rebuilding 01%, please wait                                                                                                    |                                                  |                                                                                |                    |                                                            |
#### Reconstruire un lecteur en mirroring

Lorsqu'un des disques en configuration RAID 1 (Mirror) est déconnecté du système, puis de nouveau reconnecté, une boîte de dialogue apparaît vous demandant de reconstruire le lecteur. Pressez <Y> pour confirmer; sinon, pressez <N>.

Cette option vous permet de reconstruire plus tard le lecteur deconnecté et synchroniser les données entre les deux disques durs.

Pour reconstruire un lecteur Mirror:

 Dans le menu principal RAID JMB363, mettez en surbrillance l'élément Rebuild Mirror Drive grâce aux flèches haut/bas. Puis pressez <Entrée>.

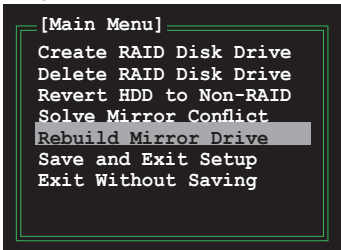

 Via la touche <TAB>, sélectionnez le menu RAID Disk Drive List et choisissez l'ensemble RAID à reconstruire. Appuyez sur <Suppr> pour lancer le processus de reconstruction.

Une barre de statut en bas de l'écran affiche la progression.

| JMicron Technology Corp.<br>[Main Menu]<br>Create RAID Disk Drive<br>Delete RAID Disk Drive<br>Revert HDD to Non-RAID<br>Solve Mirror Conflict<br>Rebuild Mirror Drive<br>Save and Exit Setup<br>Exit Without Saving | PCI-to-SATA II/IDE RAID<br>[Hard Disk Drive List]<br>Model Name<br>> HDD0: HDS722516VLSA80<br>> HDD1: HDS722516DLA380 | Controll<br>Capacity<br>164 GB<br>164 GB | er BIOS v0.97<br>Type/Status<br>RAID Inside<br>RAID Inside |  |  |
|----------------------------------------------------------------------------------------------------|----------------------------------------------------------------------------------------------------|------------------------------------------|------------------------------------------------------------|--|--|
| [RAID Disk Drive List] ==<br>Model Name<br>▶ RDD0: JRAID                                                                                                    | RAID Level Capacity<br>1-Mirror XXX GB                                                                                | Status<br>Rebuild                        | Members (HDDx)<br>01                                       |  |  |
| Rebuilding 01%, please wait                                                                                                    |                                                                                                    |                                          |                                                            |  |  |

#### Sauvegarder les paramètres et quitter l'utilitaire

Après avoir terminé vos modifications, mettez en surbrillance **Save & Exit Setup** grâce aux flèches haut/bas. Puis pressez <Entrée> pour sauvegarder votre configuration RAID et quitter l'utilitaire RAID JMB363 du BIOS.

Une boîte de dialogue apparaît vous demandant confirmation. Pressez <Y> pour confirmer; dans le cas échéant, pressez <N> pour retourner au menu principal RAID JMB du BIOS.

## 5.5 Créer une disquette du pilote RAID/SATA

Une disquette avec le pilote RAID est exigée lors de l'installation du système d'exploitation Windows<sup>®</sup> 2000/XP sur un disque dur faisant partie d'un ensemble RAID.

#### 5.5.1 Créer une disquette du pilote RAID/STA sans accéder à l'OS

Pour créer une disquette du pilote RAID/SATA sans accéder à l'OS:

- 1. Démarrez votre ordinateur.
- 2. Appuyez sur < Suppr> lors du POST pour accéder au BIOS.
- 3. Configurez le lecteur optique comme périphérique de boot primaire.
- 4. Insérez le CD de support dans le lecteur optique.
- 5. Sauvegardez les changements et quittez le BIOS.
- 6. Appuyez sur n'importe quelle touche lorsque le système affiche le message suivant "Press any key to boot from the optical drive."
- Lorsque le menu apparaît, appuyez sur <1> pour créer une disquette du pilote RAID.
- 8. Insérez une disquette formatée dans le lecteur de disquettes puis appuyez sur <Entrée>.
- 9. Suivez les instructions apparaissant à l'écran pour achever la procédure.

### 5.5.2 Créer une disquette du pilote RAID/SATA sous Windows®

Pour créer une disquette du pilote RAID/SATA sous Windows®:

- 1. Démarrez Windows®.
- 2. Placez le CD de support de la carte mère dans le lecteur optique.
- 3. Cliquez sur le menu Drivers, puis sur **JMicron JMB363 Driver Disk** pour créer une disquette du pilote RAID JMicron.
- 4. Insérez une disquette dans le lecteur de disquettes.
- 5. Suivez les instructions apparaissant à l'écran pour achever la procédure.

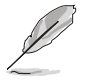

Protégez la disquette en écriture pour éviter une éventuelle inféction par virus.

Pour installer le pilote RAID:

- 1. Lors de l'installation de l'OS, le système vous demande de presser la touche F6 pour installer un pilote SCSI ou RAID tiers.
- Appuyez sur <F6> puis insérez la disquette contenant le pilote RAID dans le lecteur de disquettes.
- 3. Suivez les instructions apparaissant à l'écran pour achever la procédure.

L'Appendice décrit les caractéristiques du CPU supportées par la carte mère.

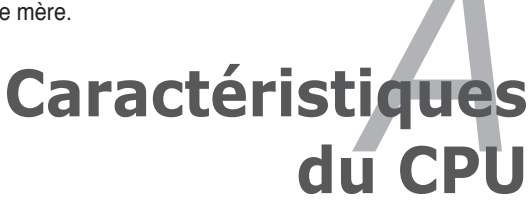

A.1 A.2 A.3

|                                             | _ |     |
|---------------------------------------------|---|-----|
| Intel® EM64T                                |   | A-1 |
| Enhanced Intel SpeedStep® Technology (EIST) |   | A-1 |
| Technologie Intel® Hyper-Threading          |   | A-3 |

A

# A.1 Intel<sup>®</sup> EM64T

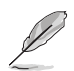

- La carte mère est compatible avec les processeurs Intel<sup>®</sup> au format LGA775 opérant sous des OS 32 bits.
- Le BIOS fourni avec la carte mère supporte la fonction EM64T. Si vous avez besoin de mettre à jour le BIOS, vous pouvez télécharger le fichier BIOS le plus récent sur le site web ASUS (www.asus.com/support/ download/). Voir chapitre 4 pour plus de détails.
- Visitez www.intel.com pour plus d'informations concernant la fonction EM64T.
- Visitez www.microsoft.com pour plus d'informations concernant les OS Windows<sup>®</sup> 64 bits.

#### Utiliser la fonction Intel® EM64T

Pour utiliser la fonction Intel® EM64T :

- 1. Installez un CPU Intel<sup>®</sup> Pentium<sup>®</sup> 4 qui supporte la fonction EM64T.
- 2. Installez une OS 64 bits (Windows® XP Professionnel édition x64 ou Windows® Server 2003 édition x64).
- 3. Installez à partir du CD de support les pilotes 64 bits des composants et périphériques de la carte mère.
- 4. Si besoin est, installez les pilotes 64 bits pour les cartes d'extension et périphériques additionnels.

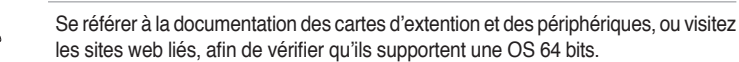

## A.2 Enhanced Intel SpeedStep<sup>®</sup> Technology (EIST)

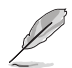

15

- Le BIOS fourni avec la carte mère supporte la technologie EIST. Si vous avez besoin de mettre à jour le BIOS, vous pouvez télécharger le fichier BIOS le plus récent sur le site web ASUS (www.asus.com/support/ download/). Voir chapitre 4 pour plus de détails.
- Visitez www.intel.com pour plus d'informations sur la fonction EIST.

### A.2.1 Configuration système requise

Avant d'utiliser la technologie EIST, vérifiez que votre système correspond à la configuration requise qui suit :

- Processeur Intel<sup>®</sup> avec support EIST
- BIOS avec support EIST
- OS avec support EIST (Windows® XP SP2/Windows® Server 2003 SP1/Linux 2.6 kernel ou versions ultérieures)

### A.2.2 Utiliser la fonction EIST

Pour utiliser la fonction EIST :

- 1. Allumez l'ordinateur, puis entrez dans le Setup du BIOS.
- 2. Allez dans Advanced Menu (Menu avancé), mettez en surbrillance CPU Configuration, puis pressez <Entrée>.
- Définissez l'élément Intel(R) SpeedStep Technology sur [Automatic], puis pressez <Entrée>. Voir page 4-22 pour plus de détails.
- 4. Pressez <F10> pour sauvegarder vos modifications et quittez le Setup du BIOS.
- Après avoir redémarré l'ordinateur, faites un clic-droit sur un espace vide du Bureau, puis sélectionnez Propriétés dans le menu contextuel.
- Quand la fenêtre Propriétés de l'affichage apparaît, cliquez sur l'onglet Ecran de veille
- Cliquez sur le bouton Gestion de l'alimentation dans la section Gestion de l'alimentation du moniteur pour ouvrir la fenêtre Propriétés des options d'alimentation.
- Dans la section Mode de gestion de l'alimentation, cliquez sur la flèche , puis sélectionnez une des options, à l'exception de PC de bureau/familial ou Toujours actif.
- 9. Cliquez sur **Appliquer** puis cliquez sur **OK**.
- 10. Fermer la fenêtre **Propriétés de** l'affichage.

Après avoir sélectionné le mode d'alimentation, la fréquence interne du CPU diminuera légèrement quand la charge du CPU est faible.

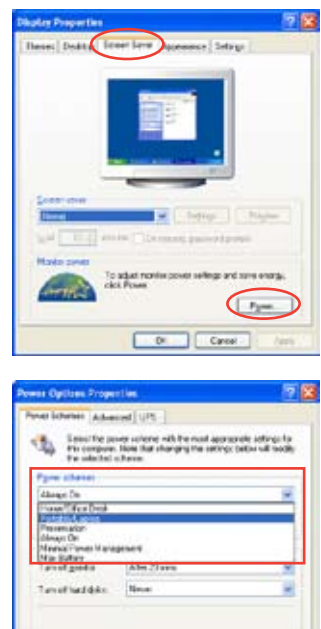

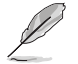

Les écrans et les procédures peuvent varier selon le système d'exploitation utilisé.

Cantel

## A.3 Technologie Intel<sup>®</sup> Hyper-Threading

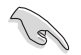

- La carte mère supporte les processeurs Intel<sup>®</sup> au format LGA775 et la technologie Hyper-Threadingy.
- La techonologie Hyper-Threading est supporté sous Windows® XP/2003 Server, Linux 2.4.x (kernel), et versions ultérieures uniquement. Sous Linux, utilisez le compileur Hyper-Threading pour compiler le code. Si vous utilisez d'autres systèmes d'exploitation, désactivez l'élément Hyper-Threading Technology dans le BIOS pour garantir la stabilité et les performances du système.
- Installer Windows<sup>®</sup> XP Service Pack 1 ou une version ultérieure est recommandé.
- Assurez-vous d'avoir activé l'élément Hyper-Threading Technology dans le BIOS avant d'installer une des OS supportées.
- Pour plus d'informations sur la technologie Hyper-Threading, visitez www. intel.com/info/hyperthreading.

#### Utiliser la technologie Hyper-Threading

Pour utiliser la technologie Hyper-Threading :

- 1. Installez un processeur Intel<sup>®</sup> Pentium<sup>®</sup> 4 ou ultérieur supportant la technologie Hyper-Threading.
- Allumez l'ordinateur, puis entrez dans le Setup du BIOS. Allez dans Advanced Menu et assurez-vous que l'élément Hyper-Threading Technology est défini sur Enabled. Voir page 4-20 pour plus de détails. Cet élément du BIOS apparaîtra uniquement si vous avez installé un CPU qui supporte la technologie Hyper-Threading.
- 3. Redémarrez l'ordinateur.